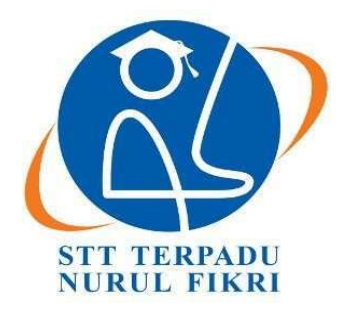

## SEKOLAH TINGGI TEKNOLOGI TERPADU NURUL FIKRI

## IMPLEMENTASI PERANCANGAN SENTRALISASI SSID MENGGUNAKAN *CONTROLLER ARUBA INSTANT ON* PADA JARINGAN NIRKABEL PT. JARVIS INTEGRASI SOLUSI

TUGAS AKHIR

SYAUQI MUSYAFFA KHAIRULLAH 0110220080

# PROGRAM STUDI TEKNIK INFORMATIKA SEKOLAH TINGGI TEKNOLOGI TERPADU NURUL FIKRI AGUSTUS 2024

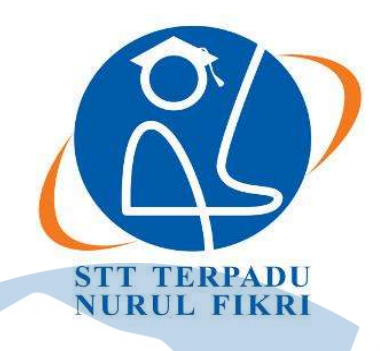

## SEKOLAH TINGGI TEKNOLOGI TERPADU NURUL FIKRI

IMPLEMENTASI PERANCANGAN SENTRALISASI SSID MENGGUNAKAN *CONTROLLER ARUBA INSTANT ON* PADA JARINGAN NIRKABEL PT. JARVIS INTEGRASI SOLUSI

### **TUGAS AKHIR**

Diajukan sebagai salah satu syarat untuk memperoleh gelar Sarjana

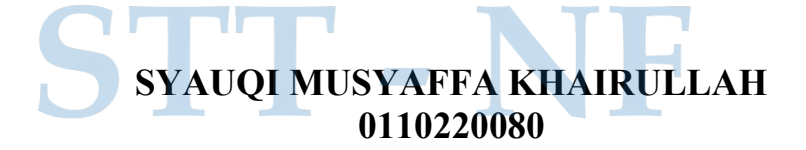

# PROGRAM STUDI TEKNIK INFORMATIKA SEKOLAH TINGGI TEKNOLOGI TERPADU NURUL FIKRI AGUSTUS 2024

#### HALAMAN PERNYATAAN ORISINALITAS

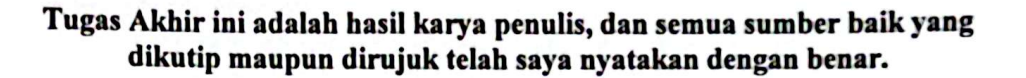

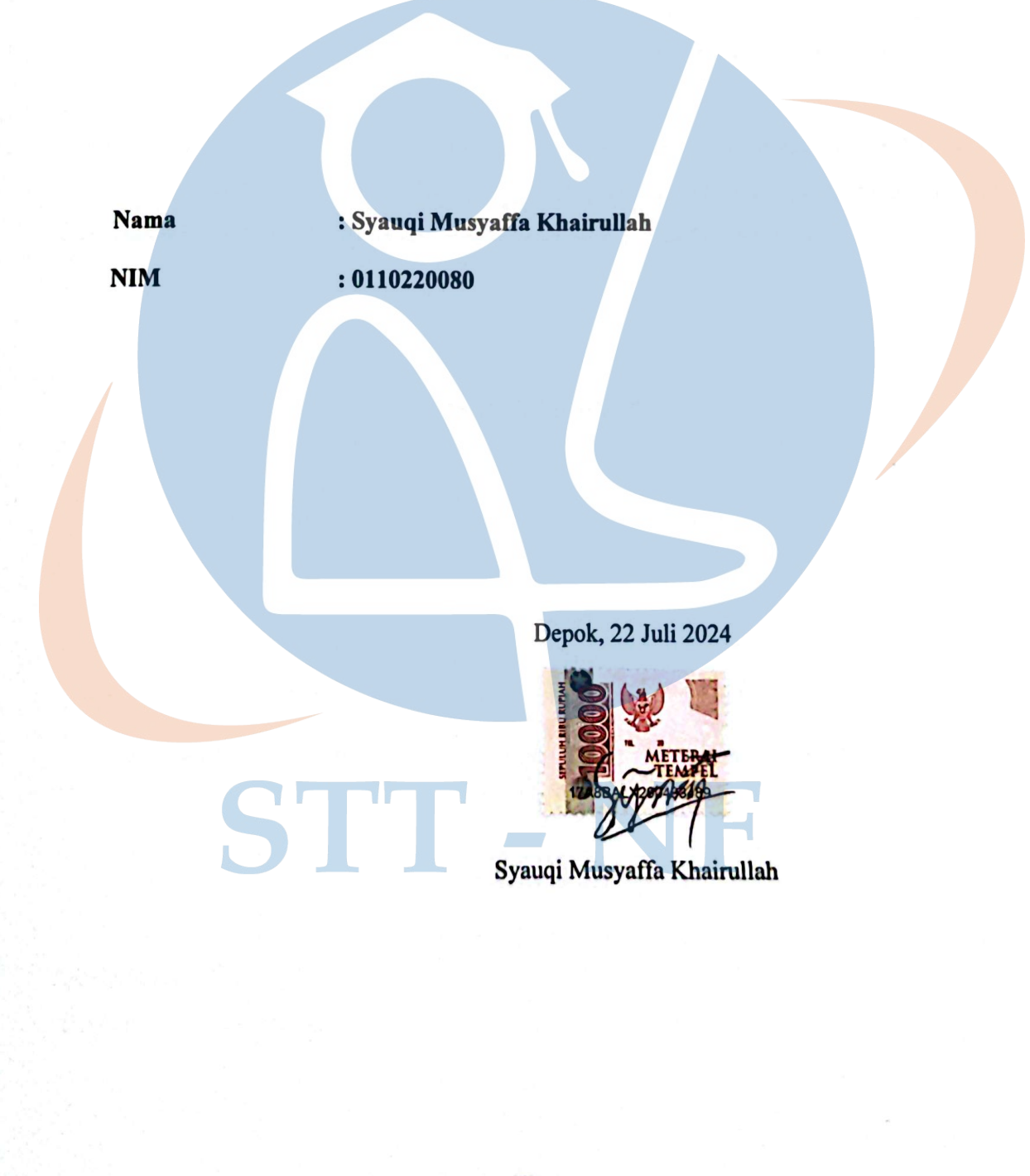

#### HALAMAN PENGESAHAN

Tugas Akhir ini diajukan oleh :

| Nama              | : Syauqi Musyaffa Khairullah                  |
|-------------------|-----------------------------------------------|
| NIM               | : 0110220080                                  |
| Program Studi     | : Teknik Informatika                          |
| Judul Tugas Akhir | : IMPLEMENTASI PERANCANGAN SENTRALISASI SSID  |
|                   | MENGGUNAKAN CONTROLLER ARUBA INSTANT ON PADA  |
|                   | JARINGAN NIRKABEL PT. JARVIS INTEGRASI SOLUSI |

Telah berhasil dipertahankan di hadapan Dewan Penguji dan diterima sebagai bagian persyaratan yang diperlukan untuk memperoleh gelar Sarjana Komputer pada Program Studi Teknik Informatika Sekolah Tinggi Teknologi Terpadu Nurul Fikri

#### **DEWAN PENGUJI**

Pembimbing

Penguji

April Rustianto, S.Komp., M.T.

fim

Dr. Lukman Rosyidi, ST., MM., MT.

Ditetapkan di : Depok Tanggal : 22 Juli 2024

#### KATA PENGANTAR

Alhamdulillah puji syukur penulis panjatkan kehadirat Allah SWT, karena atas berkat dan rahmat-Nya, penulis dapat menyelesaikan Tugas Akhir ini. Penulisan Tugas Akhir ini dilakukan dalam rangka memenuhi salah satu syarat untuk mencapai gelar Sarjana komputer Program Studi Teknik Informatika pada Sekolah Tinggi Teknologi Terpadu Nurul Fikri Penulis menyadari bahwa, tanpa bantuan dan bimbingan dari berbagai pihak, dari masa perkuliahan sampai pada penyusunan Tugas Akhir ini, sangatlah sulit bagi penulis untuk menyelesaikan Tugas Akhir ini. Oleh karena itu, penulis mengucapkan terima kasih kepada:

- 1. Allah SWT karena berkat rahmatnya penulis dapat menyelesaikan Tugas Akhir ini dengan baik.
- 2. Keluarga Abi, Umi dan semua anggota keluarga yang telah memberikan dorongan baik secara tidak langsung dalam penyelesaian tugas ini.
- Bapak Dr. Lukman Rosyidi, ST., MM., MT. selaku Ketua Sekolah Tinggi Teknologi Terpadu Nurul Fikri.
- 4. Ibu Tiffany Nabarian, S. Kom., M.T.I, selaku Ketua Program Studi Teknik Informatika dan juga selaku Dosen Pembimbing Akademik yang telah membimbing penulis selama berkuliah di Sekolah Tinggi Teknologi Terpadu Nurul Fikri.
- 5. Bapak April Rustianto, S.Kom., M.T., selaku Dosen Pembimbing Tugas Akhir penulis dalam menyelesaikan penulisan ilmiah ini.
- 6. Chief Executive Officer PT. Jarvis Integrasi Solusi, Bapak Jamal Kemal, S.Kom., beserta teman-teman karyawan yang telah meluangkan waktunya untuk memberikan data yang diperlukan bagi penulisan ilmiah ini.
- 7. Dimas Kurniawan, selaku rekan belajar saya yang banyak dalam membantu penulisan ilmiah ini.

Dalam penulisan ilmiah ini tentu saja masih banyak terdapat kekurangankekurangan yang mungkin disebabkan oleh keterbatasan kemampuan dan pengetahuan yang penulis miliki. Walaupun demikian, penulis telah berusaha menyelesaikan penulisan ilmiah ini sebaik mungkin. Oleh karena itu apabila terdapat kekurangan di dalam penulisan ilmiah ini, dengan rendah hati penulis menerima kritik dan saran dari pembaca.

Akhir kata, penulis berharap Allah SWT berkenan membalas segala kebaikan semua pihak yang telah membantu. Semoga Tugas Akhir ini membawa manfaat bagi pengembangan ilmu.

Depok, 22 Juli 2024

Syauqi Musyaffa Khairullah

### HALAMAN PERNYATAAN PERSETUJUAN PUBLIKASI TUGAS AKHIR UNTUK KEPENTINGAN AKADEMIS

Sebagai sivitas akademik Sekolah Tinggi Teknologi Terpadu Nurul Fikri, saya yang bertanda tangan di bawah ini:

Nama : Syauqi Musyaffa Khairullah

NIM : 0110220080

Program Studi : Teknik Informatika

Jenis karya : Tugas Akhir

demi pengembangan ilmu pengetahuan, menyetujui untuk memberikan kepada STT-NF Hak Bebas Royalti Noneksklusif (Non-exclusive Royalty - Free Right) atas karya ilmiah saya yang berjudul :

IMPLEMENTASI PERANCANGAN SENTRALISASI SSID MENGGUNAKAN CONTROLLER ARUBA INSTANT ON PADA JARINGAN NIRKABEL PT. JARVIS INTEGRASI SOLUSI

beserta perangkat yang ada (jika diperlukan). Dengan Hak Bebas Royalti Noneksklusif ini STT-NF berhak menyimpan, mengalihmedia/formatkan, mengelola dalam bentuk pangkalan data (*database*), merawat, dan mempublikasikan tugas akhir saya selama tetap mencantumkan nama saya sebagai penulis/pencipta dan sebagai pemilik Hak Cipta.

Demikian pernyataan ini saya buat dengan sebenarnya.

Dibuat di : Depok Pada tanggal : 22 Juli 2024

Yang menyatakan

Syauqi Musyaffa Khairullah

#### ABSTRAK

#### (300 kata)

| Nama          | : | Syauqi | Musya  | ffa K | hairullal | h   |         |         |          |
|---------------|---|--------|--------|-------|-----------|-----|---------|---------|----------|
| NIM           | : | 011022 | 0080   |       |           |     |         |         |          |
| Program Studi | : | Teknik | Inform | atika |           |     |         |         |          |
| Judul         | : | IMPLE  | MENT   | ASI   | PERA      | NCA | NGAN    | SENTR   | ALISASI  |
|               |   | SSID   | MEN    | GGL   | JNAKA     | N   | CONTRO  | OLLER   | ARUBA    |
|               |   | INSTAN | VT ON  | PAD.  | A JARIN   | NGA | N NIRKA | ABEL PT | . JARVIS |
|               |   | INTEG  | RASI S | SOLU  | JSI.      |     |         |         |          |

PT. Jarvis Integrasi Solusi merupakan perusahaan yang bergerak dalam bidang teknologi informasi. Namun perusahaan tersebut masih menggunakan 2 internet service provider (ISP) berbeda, yang masing-masing *service set identifier* (SSID) tentunya berbeda. Hal yang masih menjadi kekurangan adalah pengguna harus menghubungkan kembali ketika pengguna harus berpindah ruang atau lantai agar menyesuaikan *access point* terdekat. Saat ingin beralih ke jaringan internet atau *wifi* lainnya masih harus secara manual dalam menghubungkannya. Penelitian ini dilakukan untuk sentralisasi SSID menggunakan *controller aruba instant on* dan instalasi *access point* aruba AP11. Kemudian melihat seberapa besar jangkauan jaringan nirkabel menggunakan *heatmap* pada perusahaan tersebut. Pendekatan penelitian ini adalah kualitatif dengan observasi guna melihat kondisi serta kebutuhan di lapangan. Hasil sentralisasi SSID pada jaringan nirkabel PT. Jarvis Integrasi Solusi berjalan dengan baik, hasil jangkauan jaringan nirkabel pada heatmap menunjukkan efektif karena mencakup keseluruhan ruangan kantor.

Kata kunci : SSID, Access Point Aruba, Controller, Heatmap.

#### ABSTRACT

| Name          | : | Syauqi Musyaffa Khairullah               |
|---------------|---|------------------------------------------|
| NIM           | : | 0110220080                               |
| Study Program | : | Informatics Engineering                  |
| Title         | : | IMPLEMENTATION OF SSID CENTRALIZATION    |
|               |   | DESIGN USING ARUBA INSTANT ON CONTROLLER |
|               |   | ON WIRELESS NETWORK PT. JARVIS INTEGRASI |
|               |   | SOLUSI.                                  |

PT. Jarvis Integrasi Solusi is a company that is active in the field of information technology. However, the company still uses two different Internet service providers (ISPs), each of which has a different service set identifier (SSID). What remains a drawback is that users have to reconnect when users need to move spaces or floors to adjust the nearest access point. When you want to switch to an internet or other wifi network you still have to manually connect it. The research was conducted to centralize the SSID using the aruba instant on controller and the installation of the access point aruba AP11. Then look at how big the wireless network reach is using heatmaps on the company. This research approach is qualitative with observations to look at conditions and needs in the field. Results of SSID centralization on wireless networks PT. Jarvis Integrasi Solusi is running well, the results of wireless network reach on the heatmap show effective as it covers the entire office room.

Key words : SSID, Access Point Aruba, Controller, Heatmap.

### **DAFTAR ISI**

| HALAMAN PERNYATAAN ORISINALITAS      | iii     |
|--------------------------------------|---------|
| HALAMAN PENGESAHAN                   | iv      |
| KATA PENGANTAR                       | v       |
| HALAMAN PERNYATAAN PERSETUJUAN PUBLI | KASIvii |
| ABSTRAK                              | viii    |
| ABSTRACT                             | ix      |
| DAFTAR ISI                           | x       |
| DAFTAR GAMBAR                        | xiii    |
| DAFTAR TABEL                         | xiv     |
| BAB I                                | 2       |
| PENDAHULUAN                          | 2       |
| 1.1 Latar Belakang                   | 2       |
| 1.2 Rumusan Masalah                  |         |
| 1.3 Tujuan Penelitian                |         |
| 1.4 Manfaat Penelitian               |         |
| 1.5 Batasan Masalah                  |         |
| 1.6 Sistematika Penulisan            |         |
| BAB II KAJIAN LITERATUR              |         |
| 2.1 Service Set Identifier (SSID)    |         |
| 2.2 Internet Service Provider (ISP)  | 6       |
| 2.3 Access Point (Aruba Instant On)  | 6       |
| 2.4 Jaringan Nirkabel                | 7       |
| 2.5 Wireless Roaming                 | 9       |
| 2.6 Wireless Channel                 |         |
| 2.7 Wireless Heatmap                 |         |
| 2.8 Wireless Propagation             |         |
| 2.9 Penelitian Terkait               |         |
| 2.10 Perbandingan Penelitian         |         |
| BAB III                              |         |

| MET  | ODOLOGI PENELITIAN                                | 17 |
|------|---------------------------------------------------|----|
| 3.1  | Tahapan Penelitian                                | 17 |
| 1.   | Studi Literatur                                   | 18 |
| 2.   | Studi Lapangan                                    | 18 |
| 3.   | Analisis                                          | 18 |
| 4.   | Perancangan Desain                                | 18 |
| 5.   | Implementasi                                      | 18 |
| 6.   | Pengujian                                         | 18 |
| 7.   | Evaluasi                                          | 18 |
| 3.2  | Rancangan Penelitian                              | 19 |
| 3.2. | .1 Jenis Penelitian                               | 19 |
| 3.2. | .2 Metode Analisis Data                           | 19 |
| 3.2. | .3 Metode Pengumpulan Data                        | 20 |
| 1.   | Kajian Literatur                                  | 20 |
| 2.   | Observasi                                         | 20 |
| 3.   | Eksperimen                                        | 20 |
| 3.2. | .4 Metode Pengujian                               | 21 |
| 3.2. | .5 Metode Implementasi dan Evaluasi               | 22 |
| 3.2. | .6 Lingkungan Pengembangan                        | 22 |
| Per  | angkat Lunak                                      | 22 |
| 1.   | Aruba Instant on                                  | 22 |
| 2.   | Ekahau                                            | 23 |
| Per  | angkat Keras                                      | 24 |
| 3.2. | .7 Waktu Penelitian                               | 24 |
| BAB  | IV                                                | 26 |
| IMPI | LEMENTASI DAN EVALUASI                            | 26 |
| 4.1  | Rancangan Desain                                  | 26 |
| 4.1. | 1 Identifikasi                                    | 26 |
| 1.   | Karekteristik Arsitektur yang Mempengaruhi Sinyal | 26 |
| 2.   | Kebutuhan Kapasitas di Area Padat Pengguna        | 26 |
| 3.   | Layout                                            | 26 |
| 4.   | Topologi                                          | 27 |

| 5. Hasil Rancangan Desain              |
|----------------------------------------|
| 4.2 Implementasi                       |
| 4.2.1 Penarikan kabel                  |
| 4.2.2 Registrasi akun perangkat aruba  |
| 4.2.3 Registrasi akun aruba instant on |
| 4.2.4 Access point aktif dan up        |
| 4.3 Hasil Penelitian                   |
| 4.4 Analisis Evaluasi                  |
| BAB V                                  |
| KESIMPULAN DAN SARAN                   |
| 5.1 Kesimpulan                         |
| 5.2 Saran 46                           |
| DAFTAR REFERENSI                       |
| LAMPIRAN                               |
|                                        |

#### **DAFTAR GAMBAR**

| Gambar 3.1 Tahapan Penelitian                             | 17              |
|-----------------------------------------------------------|-----------------|
| Gambar 3.2 Aruba Instant On                               | 22              |
| Gambar 3.3 Heatmap Ekahau                                 | 23              |
| Gambar 4.1 Topologi Jaringan PT. Jarvis Integrasi Solusi  | 27              |
| Gambar 4.2 Rancangan Desain                               | 27              |
| Gambar 4.3 Jalur kabel                                    |                 |
| Gambar 4.4 Penarikan kabel dari rak server                | 29              |
| Gambar 4.5 Penarikan kabel dari lantai 2 ke lantai 1      | 29              |
| Gambar 4.6 Penarikan kabel lantai 1                       |                 |
| Gambar 4.7 Penarikan kabel lantai 2                       |                 |
| Gambar 4.8 Registrasi akun perangkat aruba                |                 |
| Gambar 4.9 Menyiapkan perangkat baru                      |                 |
| Gambar 4.10 Penyesuaian perangkat aruba                   | 32              |
| Gambar 4.11 Registrasi akun aruba instan on               |                 |
| Gambar 4.12 Halaman dashboard aruba instan on             |                 |
| Gambar 4.13 Perangkat aruba berhasil terkoneksi dan aktif | 33              |
| Gambar 4.14 Menambahkan SSID JARVIS                       |                 |
| Gambar 4.15 Monitoring pengguna yang terkoneksi           |                 |
| Gambar 4.16 SSID kantor JARVIS                            | <mark>35</mark> |
| Gambar 4.17 Access point 1 di lantai 1                    | 35              |
| Gambar 4. 18 Access point 2 dan 3 di lantai 2             | 35              |
| Gambar 4.19 Jangkauan jaringan lantai 1                   |                 |
| Gambar 4.20 Jangkauan jaringan lantai 2                   |                 |
| Gambar 4.21 Signal strength 2.4 GHz lantai 1              | 41              |
| Gambar 4.22 Signal strength 2.4 GHz lantai 2              | 42              |
| Gambar 4.23 Signal strength 5 GHz lantai 1                | 43              |
| Gambar 4.24 Signal strength 5 GHz lantai 2                | 44              |

### DAFTAR TABEL

| Tabel 2.1 Penelitian Terkait         | 13 |
|--------------------------------------|----|
| Tabel 2.2 Perbandingan Penelitian    | 14 |
| Tabel 4.1 Tabel access point terukur | 39 |

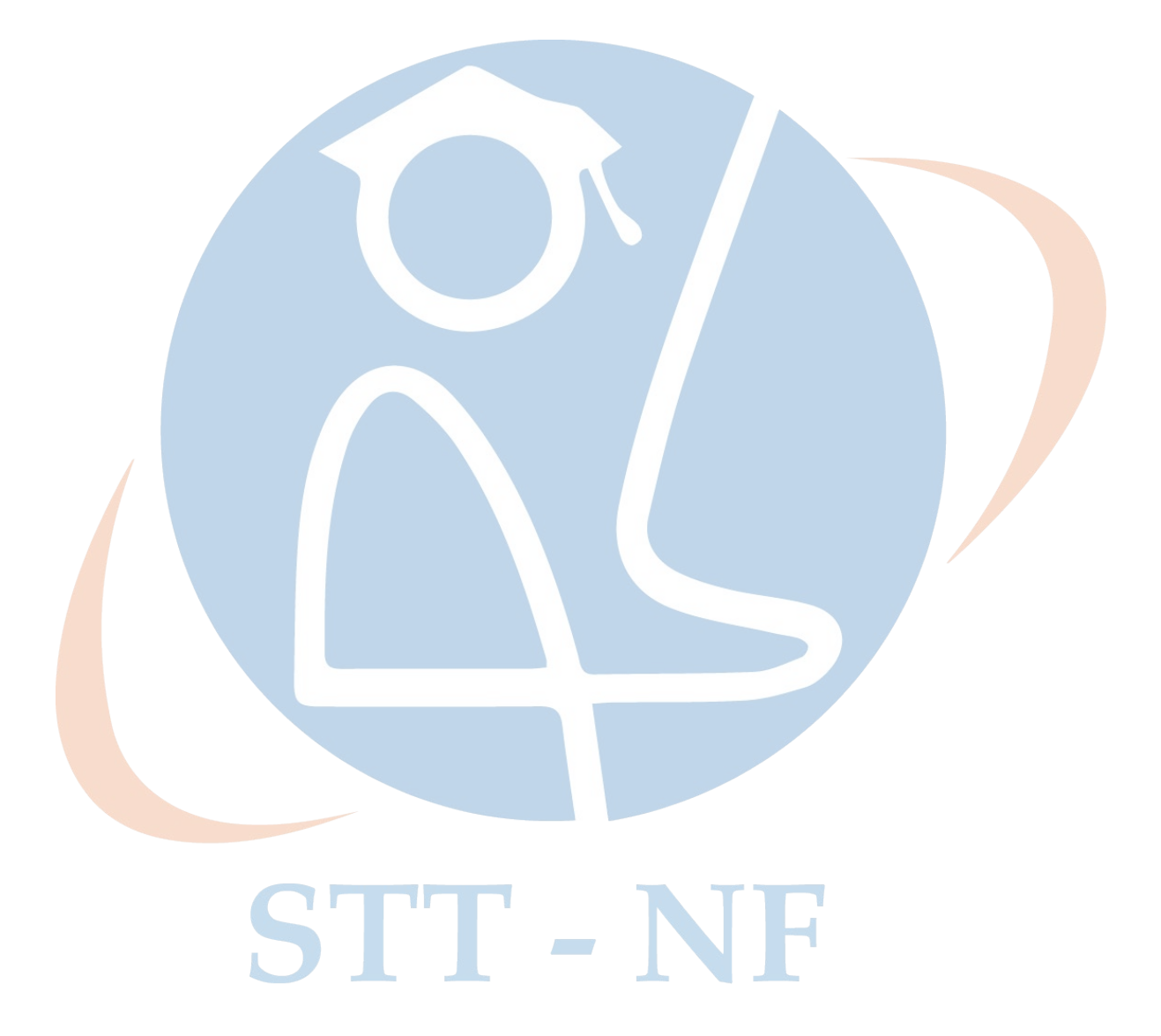

#### BAB I

#### PENDAHULUAN

Pada bab ini, akan membahas terkait latar belakang, rumusan masalah, tujuan penelitian, manfaat batasan masalah, serta sistematika penulisan.

#### 1.1 Latar Belakang

Pada era digitalisasi ini, salah satu kebutuhan yang sangat penting bagi kehidupan adalah internet. Dengan adanya internet, manusia dapat melakukan banyak aktivitas hanya dalam genggaman jarinya saja. PT. Jarvis Integrasi Solusi adalah perusahaan yang bergerak dalam bidang teknologi informasi yang berpengalaman dalam implementasi *service providers, managed services, enterprise networks, serta outsourcing engineer*. Perusahaan ini beralamat di Depok.

Sebagai perusahaan yang bergerak dalam bidang teknologi informasi internet sangat dibutuhkan dalam aktivitasnya. Saat ini PT. Jarvis Integrasi Solusi menggunakan 2 *internet service provider* (ISP) [1] berbeda yang masing-masing menyiarkan jaringan, dan juga masing-masing *service set identifier* (SSID) [2] tentunya berbeda. Hal yang di nilai kurang adalah pengguna harus menghubungkan kembali ketika pengguna harus berpindah ruang atau lantai agar menyesuaikan *access point* (AP) terdekat yang berbeda SSID. Saat ingin beralih ke jaringan internet atau *wifi* lainnya masih harus secara manual dalam menghubungkannya. Hal ini jika terus berulang menjadi sesuatu hal yang cukup merepotkan dan mengganggu produktifitas.

Penulis ingin merancang sistem agar dapat mengatasi kendala tersebut dengan sentralisasi SSID atau *single* SSID. *Service set identifier* (SSID) adalah nama yang diberikan kepada jaringan nirkabel untuk membedakannya dari jaringan lain yang mungkin ada di sekitarnya. Setiap *access point* Aruba dapat memiliki satu atau lebih SSID yang terkait dengannya. SSID memungkinkan perangkat nirkabel untuk mengidentifikasi dan terhubung ke jaringan yang diinginkan. Untuk mengelola SSID pada *access point* Aruba, Anda akan menggunakan antarmuka manajemen yang disediakan oleh perangkat tersebut. Ini biasanya dilakukan melalui perangkat lunak manajemen jaringan seperti *aruba instant on* [3] atau

antarmuka web yang terintegrasi dengan access point itu sendiri.

Dalam konteks manajemen jaringan, sentralisasi SSID pada *access point* Aruba dapat merujuk pada penggunaan kontroler jaringan pusat untuk mengelola konfigurasi SSID di seluruh infrastruktur nirkabel. Ini memungkinkan administrasi yang terpusat dan konsisten dari SSID di seluruh jaringan, memudahkan pengaturan serta pemeliharaan jaringan secara efisien. *Aruba networks* menyediakan solusi manajemen sentral, seperti *aruba instant on*, yang memfasilitasi manajemen SSID dan perangkat nirkabel lainnya dari satu lokasi.

#### 1.2 Rumusan Masalah

Berdasarkan uraian latar belakang diatas, berikut ini merupakan rumusan masalah pada penelitian ini :

- 1. Bagaimana rancangan sentralisasi SSID dan instalasi *access point* Aruba pada jaringan nirkabel di kantor PT. Jarvis Integrasi Solusi.
- Bagaimana efektifitas sentralisasi SSID pada jaringan nirkabel di kantor PT. Jarvis Integrasi Solusi.

#### 1.3 Tujuan Penelitian

Adapun tujuan dari penelitian sebagai berikut :

- 1. Menghasilkan rancangan sentralisasi SSID dan instalasi *access point* Aruba pada jaringan nirkabel di kantor PT. Jarvis Integrasi Solusi.
- Menghasilkan gambaran jangkauan jaringan nirkabel di kantor PT. Jarvis Integrasi Solusi.

#### 1.4 Manfaat Penelitian

Adapun mafaat dari penelitian sebagai berikut :

- Pengguna tidak perlu repot-repot untuk menyambungkan kembali koneksi wifi jika berada di luar jangkauan salah satu access point karena sudah tersentralisasi SSID.
- 2. Memudahkan administrator dalam melihat seberapa besar area jangkauan jaringan nirkabel pada kantor PT. Jarvis Integrasi Solusi.

#### 1.5 Batasan Masalah

Batasan-batasan masalah pada penelitian ini, yaitu :

- 1. Perancangan ini hanya pada jaringan internet di kantor PT. Jarvis Integrasi Solusi.
- 2. Internet service provider (ISP) yang digunakan yaitu 2 (dua) provider.
- 3. Denah atau *Layout* yang digunakan sesuai hanya pada saat kondisi pertama kali perancangan pada jaringan nirkabel di kantor PT. Jarvis Integrasi Solusi.

#### 1.6 Sistematika Penulisan

Sistematika penulisan tugas akhir ini yaitu sebagai berikut:

#### **BAB I PENDAHULUAN**

Bab I ini menjelaskan latar belakang pada jaringan nirkabel PT. Jarvis Integrasi Solusi. Rumusan masalah yang diambil bagaimana rancangan sentralisasi SSID dan implementasi *access point* Aruba. Tujuannya tentunya menghasilkan rancangan sentralisasi SSID dan implementasi *access point*. Manfaatnya pengguna tidak perlu repot-repot untuk menyambungkan kembali koneksi *wifi*. Batasan masalah tentunya juga hanya pada jaringan nirkabel kantor Jarvis, dan sistematika penulisan.

#### **BAB II KAJIAN LITERATUR**

Bab II ini penulis akan mengkaji lebih dalam apa-apa saja teori dan sumber terutama berkaitan dengan *access point* Aruba dan sentralisasi SSID yang penulis jadikan bahan penelitian. Kemudian membandingkan penelitian yang sudah dilakukan oleh penulis dengan penelitian lain sesuai dengan konteks yang dibahas.

#### **BAB III METODOLOGI PENELITIAN**

Bab III berisi tentang penjelasan mengenai tahapan penelitian mencakup langkah-langkah penelitian yang digambarkan dalam diagram alir. Rancangan penelitian seperti jenis penelitian yang dilakukan oleh penulis, metode analisis data untuk mengetahui analisis apa yang akan digunakan, metode pengumpulan data yang digunakan oleh peneliti untuk mengumpulkan data, dan metode pengujian.

#### BAB IV IMPLEMENTASI DAN EVALUASI

Bab IV ini berisi analisis kebutuhan dan rencana implementasi rancangan sentalisasi SSID, yang akan dibangun dengan kebutuhan berdasarkan hasil analisis yang telah dibuat. Kemudian menguji dan mendapatkan hasil dari rancangan pengujian yang telah dibuat serta mengevaluasi keberhasilan penelitian yang diperoleh.

#### BAB V KESIMPULAN DAN SARAN

Bab V merupakan tahap akhir dari penulisan tugas akhir yang berisi kesimpulan yaitu inti dari jawaban pada rumusan masalah, dan juga berisi saran untuk peniliti selanjutnya dengan topik yang serupa.

#### **BAB II**

#### **KAJIAN LITERATUR**

Bab ini akan menjelaskan definisi terkait, teori, dan penulisan terkait dengan analisis penulisan.

#### 2.1 Service Set Identifier (SSID)

ID jaringan untuk jaringan nirkabel perangkat *wi-fi* dapat berupa *service set identifier* (SSID) atau SSID sebagai ID domain. Setiap jaringan *wi-fi* memerlukan SSID unik dan saluran yang sama agar perangkat dapat berkomunikasi satu sama lain. Menunjukkan bahwa *service set identifier* (SSID) adalah ID jaringan, atau jaringan nirkabel dengan SSID yang unik. Perangkat *wi-fi* yang menggunakan SSID dianggap satu jaringan [2].

#### 2.2 Internet Service Provider (ISP)

Penyedia Layanan Internet atau *internet service provider* (ISP) adalah layanan yang disediakan oleh perusahaan tertentu untuk menyediakan Internet kepada masyarakat umum. Nama lain dari ISP adalah *internet access provider* atau IAP. Di Indonesia, ISP biasa disebut dengan *internet provider* atau Penyedia Layanan Internet [1].

#### 2.3 Access Point (Aruba Instant On)

Aruba Instant On merupakan access point (AP) yang cocok digunakan pada bisnis, toko, dan perkantoran. AP ini mendukung teknologi *smart mesh*, yang memungkinkan Anda mengontrol dengan mudah semua perangkat yang terhubung ke AP. AP ini cocok digunakan pada ruangan berukuran kecil, sedang, dan besar. Aplikasi seluler *aruba instant on* tersedia di *Android* dan *iPhone* untuk menyederhanakan konfigurasi AP. *Aruba instant on* dilengkapi dengan teknologi nirkabel 802.11ac Wave 2 yang lebih aman, stabil, dan cepat. *Aruba instant on* AP11 cocok digunakan di SOHO (*Small Office, Home Office*), toko, butik, dan lokasi retail. Berikut semua keunggulan titik akses *aruba instant on* AP11D [3].

#### 2.4 Jaringan Nirkabel

Jaringan nirkabel ialah teknologi yang memungkinkan perangkat untuk terhubung satu sama lain tanpa menggunakan kabel. Sebagian besar peralatan teknis modern, termasuk radio, ponsel dan perangkat lain, mengaktifkan jaringan nirkabel, tanpa membutuhkan kabel. Jaringan nirkabel dapat menghubungkan dua perangkat atau lebih untuk komunikasi . Untuk mengelola transfer data antar perangkat, jaringan nirkabel menggunakan gelombang elektromagnetik seperti gelombang mikro, gelombang radio, dan gelombang inframerah. Selain itu, jarak yang dapat di jangkau oleh jaringan nirkabel bervariasi, dengan beberapa hanya jarak kecil dan yang lainnya jarak yang sangat jauh. Jaringan nirkabel, yang sering disebut juga sebagai *wi-fi*, telah menjadi fondasi utama bagi transformasi cara kita berkomunikasi dan berinteraksi dengan dunia digital [4].

#### 2.4.1 WiFi

*Wi-Fi*, singkatan dari *Wireless Fidelity*, adalah teknologi komunikasi nirkabel yang memungkinkan perangkat elektronik seperti komputer, smartphone, dan tablet terhubung ke jaringan lokal dan internet tanpa menggunakan kabel fisik. *Wi-fi* bekerja berdasarkan standar *IEEE* 802.11, yang telah berkembang dari waktu ke waktu untuk meningkatkan kecepatan, keandalan, dan cakupan [5].

Berikut beberapa standar *wi-fi* yang telah dikembangkan dan telah digunakan sampai sekarang :

#### a. 802.11b

Merupakan generasi ke satu dari standar *wi-fi* yang populer digunakan. IEEE menciptakan standar lanjutan yang dinamakan 802.11b pada tahun 1999 mendukung *bandwidth* mencapai 11 Mbps. Masih bekerja pada frekuensi 2,4 GHz. Standar ini, secara teoritis mendukung bandwidth data mencapai 11 Mbps dan jangkauan sinyal mencapai sekitar 150 kaki (+-45 Meter).

#### b. 802.11a

Generasi ke dua dari standar WLAN yang populer digunakan. Standar ini dibuat bersamaan dengan standar 802.11b. Standar ini mendukung bandwidth data hingga 54 Mbps dan menggunakan frekuensi pada 5 GHz. Kedua teknologi ini beroperasi pada frekuensi selain standar 802.11b dan oleh karena itu tidak kompatibel satu sama lain. Beberapa *vendor* menawarkan perangkat jaringan 802.11a/b campuran. Namun, perangkat hanya dapat menjalankan satu standar dalam satu waktu.

#### **c.** 802.11

Ini adalah generasi ke tiga dari standar WLAN yang populer. Standar ini mendukung bandwidth 54 Mbps dan menggunakan frekuensi 2,4 GHz sehingga mencakup jangkauan sinyal yang luas. Perangkat dengan adaptor jaringan yang mengadopsi standar ini juga kompatibel dengan standar 802.11b, dan sebaliknya. Itu karena menggabungkan keunggulan standar 802.11b dan 802.11a.

#### d. 802.11n

Ini adalah generasi ke empat dari standar *wifi* yang populer. Standar nirkabel ini beroperasi pada dua frekuensi: 2,4 GHz dan 5 GHz dan juga dikenal sebagai *Wireless*-N. Ini dirancang untuk meningkatkan standar 802.11g dalam hal bandwidth yang didukung melalui penggunaan beberapa sinyal nirkabel dan antena (dikenal sebagai teknologi *Multiple in Multiple out* (MIMO)). Standar ini menyediakan *bandwidth* hingga 300 Mbit/s untuk 802.11b/Standard g.

#### e. 802.11ac

Ini adalah generasi ke lima dari standar WLAN yang populer. Penggunaan teknologi nirkabel *dual-band* mendukung koneksi simultan pada frekuensi 2,4 GHz dan 5 GHz. Ia menawarkan kompatibilitas dengan standar 802.11b/g/n dan mendukung *bandwidth* hingga 1300 Mbps pada frekuensi 5 GHz dan hingga 450 Mbps pada frekuensi 2,4 GHz.

#### f. 802.11ax

Ini adalah generasi ke enam dari standar *wifi* yang populer. Standar 802.11ax atau biasa disebut *wifi* 6 merupakan standar yang empat kali lebih cepat dibandingkan 802.11ac.802.11ax mencapai kecepatan 10,53 Gbps, atau sekitar 1,4 GB/s, saat mentransmisikan data. Standar ini menggunakan frekuensi 2,4 GHz dan 5 GHz dengan teknologi MIMO dan juga mendukung MU-MIMO. [6].

#### 2.5 Wireless Roaming

*Wireless roaming* adalah kemampuan perangkat nirkabel atau *client* untuk berpindah tanpa kehilangan kontak dengan jaringan [7]. *Wireless roaming* melibatkan beberapa konsep dan protokol utama antara lain:

- 1. IEEE 802.11 Standar, untuk menetapkan spesifikasi teknis yang mengatur aspek seperti modulasi, kecepaan transfer data, dan fekuensi operasi [8].
- 2. SSID (*Service Set Identifier*), memberikan nama unik disetiap jaringan nirkabel untuk mengidentifikasinya.
- 3. BSSID (*Basic Service Set Identifier*), untuk mengidentifikasi *AP* secara unik dalam jaringan.
- 4. *Handover*, proses perangkat nirkabel berpindah dari satu AP ke AP lain yang memiliki sinyal yang lebih kuat, yang melibatkan transfer koneksi dan informasi.
- 5. *Roaming Protocol*, untuk berkomunikasi dan mempertukarkan informasi yang diperlukan untuk roaming yang lancar.
- 6. *Power Management*, mengatur pengelolaan daya yang efisien dalam jaringan nirkabel.
- 7. *Authentication and Security*, protokol kemanan seperti WPA2 (Wi- Fi Protected Access 2) dan WPA3 untuk memberikan lapisan keamanan.

#### 2.6 Wireless Channel

Wireless Channel adalah bagian dari wifi yang dapat mengirim dan menerima data. Wifi yang beroperasi pada frekuensi 2,4GHz memiliki 11 saluran dan wifi yang beroperasi pada frekuensi 5,8GHz memiliki 45 saluran. Ketika banyak titik akses di suatu area berdekatan satu sama lain dan menggunakan saluran yang sama, terjadi interferensi, atau interferensi sinyal elektromagnetik dari sinyal lain. [9]. Hal inilah yang mengakibatkan koneksi perangkat ke access point terputus. Saluran nirkabel dibagi menjadi sub-band yang diperuntukan bagi komunikasi nirkabel. Saluran nirkabel digunakan untuk menghindari interferensi antara perangkat nirkabel yang beroperasi dalam jarak yang dekat. Dalam lingkungan yang padat di mana ada banyak jaringan nirkabel yang berdekatan, penting untuk memilih saluran yang tidak saling berinterferensi untuk memastikan kualitas dan kestabilan koneksi [10].

#### 1. Frekuensi 2,4 Ghz

Frekuensi 2,4 GHz dirilis ke publik pada tahun 1999 dan digunakan untuk *router* rumah yang menggunakan standar 802.11b. Frekuensi ini masih digunakan sampai sekarang, namun penggunaannya telah diperluas hingga mencakup perangkat selain *router*, seperti *wireless headphone*, *mouse* dan *wireless keyboard*, serta kendali jarak jauh. Akibatnya frekuensi 2,4GHz banyak digunakan dan semakin bertabrakan satu sama lain yang menyebabkan gangguan [11].

#### 2. Frekuensi 5,8 Ghz

Frekuensi 5 GHz mulai tersedia untuk jaringan nirkabel sekitar tahun 2008 ketika standar 802.11n pertama kali digunakan untuk mendukung frekuensi 2,4 GHz, dan 5 GHz digunakan untuk router rumah dengan standar 802.11b. Frekuensi ini memiliki jangkauan yang pendek, namun karakteristik sinyal radionya memungkinkan kecepatan transmisi data yang lebih cepat [11].

Pemilihan saluran yang tepat cocok dapat membantu mengoptimalkan kinerja jaringan nirkabel mengurangi interferensi, dan meningkatkan kecepatan transfer data. Pada umumnya, perangkat nirkabel memiliki opsi untuk memilih saluran secara otomatis atau manual, tergantung pada pengaturan dan kemampuan perangkat tersebut. Penting untuk melakukan pemantauan dan pemilihan saluran yang sesuai untuk memastikan kualitas koneksi yang baik dan menghindari konflik saluran dengan jaringan nirkabel lainnya di sekitar.

#### 2.7 Wireless Heatmap

*Wireless heatmap* adalah alat visual canggih yang memberikan wawasan tentang berbagai metrik, seperti kekuatan sinyal, *Rasio Signal-to- Noise (SNR)*, dan interferensi. Dengan memanfaatkan kekuatan visualisasi data, peta panas wifi memungkinkan pengguna mengambil keputusan yang tepat saat mengoptimalkan jaringan, meningkatkan kinerja, atau mengatasi potensi masalah. *Wireless heatmap* membuat representasi grafis berkode warna dari berbagai metrik seperti kekuatan sinyal, SNR, dan interferensi di berbagai area. Dalam representasi ini, area yang lebih kuat ditunjukkan dengan warna yang lebih hangat seperti oranye dan kuning, sedangkan area yang lebih lemah ditunjukkan dengan warna yang lebih dingin seperti biru dan hijau [12].

Metode perencanaan jaringan tradisional sering kali mengandalkan dugaan atau coba-coba. Dengan *wireless heatmap* dapatk pemahaman yang tepat tentang propagasi kekuatan sinyal, membantu memposisikan titik akses dan peralatan jaringan secara strategis.

#### 2.8 Wireless Propagation

*Wireless Propagation* adalah proses penyebaran sinyal nirkabel melalui medium transmisi seperti udara atau ruang hampa. Ini adalah fenomena di mana gelombang elektromagnetik yang dibawa oleh sinyal radio atau mikro gelombang merambat dari pemancar *(transmitter)* ke penerima *(receiver)* melalui ruang bebas [13]. Variabel yang berhubungan antara stasiun penerima dan pengirim adalah jarak dan frekuensi. Kondisi ideal, saat transfer antara kedua stasiun tidak ada pembatas serta frekuensi bergerak di atas air asin [14].

#### 2.9 Penelitian Terkait

Pada bagian ini, akan ditampilkan sebuah tabel yang merangkum berbagai penelitian terkait yang telah dijalankan sebelumnya.

Tabel 2.1 Penelitian Terkait

| [ | No                                          | Nama dan Tahur                                                                  | Judul                                                                                                    | Hasil                                                                                                    |  |
|---|---------------------------------------------|---------------------------------------------------------------------------------|----------------------------------------------------------------------------------------------------|----------------------------------------------------------------------------------------------------|--|
|   | 1<br>Ade Ruslan,<br>Dahliyus Manto,<br>2022 |                                                                                 | Pengelolaan Jaringan Single<br>SSID Menggunakan<br>Controller Access Point<br>System Manager (CAPsMAN)<br>di<br>SMK Labor Binaan FKIP                                                                        | Menghubungkan<br>Access Point dengan<br>(CAPsMAN) Mikrotik                                                                                 |  |
|   | 2                                           | Hasrinaldi<br>Hasniman Harur<br>Umar Yunan K.S.<br>M. Teguh<br>Kurniawan, 202   | Analisa Dan Optimasi Pada<br>Teknologi Jaringan <i>Wireless</i><br>, Pada<br>H, Ruangan Laboratorium Dan<br>Kantor Gedung Mangudu<br>Universitas Telkom<br>Menggunakan <i>Wireless Site</i><br><i>Survey</i> | Memberikan gambaran<br>jangkauan jaringan<br>nirkabel pada Access<br>Point Cisco dan usulan<br>Access Point dengan<br>Wireless Site Survey |  |
| Î | 3                                           | Cosmas Eko<br>Suharyanto,<br>Miftahul Ilmi,<br>Yoyon Arifin,<br>Mujahidin, 2024 | Implementasi Network<br>Management Controller Pada<br>Jaringan Berbasis<br>Unifi                                                                                                    | Menghubungkan<br>Access Point dengan<br>Network Management<br>Controller Unifi                                                             |  |

#### (Sumber Dokumen Pribadi)

Tabel 2.1 menguraikan berbagai penelitian yang telah dilakukan sebelumnya dengan fokus yang serupa, yaitu penerapan *controller manager* yang menghubungkan dengan *access point*. Tabel tersebut mengkaji sistem kontrol dan pemantauan jaringan nirkabel. Penelitian-penelitian ini mengindikasikan bahwa proses pemantauan jaringan nirkabel dapat dioptimalkan melalui *controller manager* serta pengukuran jangkauan jaringan nirkabel dengan *wireless site survey*. Memudahkan administrator dalam mengakses dan mengelola jaringan nirkabel.

### 2.10 Perbandingan Penelitian

Pada bagian ini, akan ditampilkan sebuah tabel yang memuat daftar penelitian yang telah dilaksanakan serta pebandingan peneliti yang sedang dikerjakan oleh penulis dalam konteks penelitian-penelitian tersebut.

Tabel 2.2 Perbandingan Penelitian

|   | No | Nama peneliti, judul dan       | Controller | Wireless    | Installation |
|---|----|--------------------------------|------------|-------------|--------------|
|   |    | tahun penelitian               | manager    | site survey | access point |
|   |    | Ade Ruslan, Dahliyus Manto.    |            |             |              |
|   |    | Pengelolaan Jaringan Single    |            |             |              |
|   | 1  | SSID Menggunakan               |            |             |              |
|   | 1  | Controller Access Point System |            |             |              |
|   |    | Manager (CAPsMAN) di           | (CAPsMAN)  | -           | -            |
|   |    | SMK Labor Binaan FKIP UNRI,    | Mikrotik   |             |              |
|   |    | 2022                           |            |             |              |
|   |    | Hasrinaldi Hasniman Harun,     |            |             |              |
| , |    | Umar Yunan K.S.H, M. Teguh     |            |             |              |
|   |    | Kurniawan. Analisa Dan         |            |             |              |
|   | 2  | Optimasi Pada Teknologi        |            |             |              |
|   |    | Jaringan Wireless Pada         | Cisco      | Ekahau      | -            |
|   |    | Ruangan Laboratorium Dan       |            |             |              |
|   |    | Kantor Gedung Mangudu          |            |             |              |
|   |    | Universitas Telkom             |            |             |              |
|   |    | Menggunakan Wireless Site      |            |             |              |
|   |    | Survey, 2023                   |            |             |              |
|   |    | Cosmas Eko Suharyanto,         |            |             |              |
|   |    | Miftahul Ilmi, Yoyon Arifin,   |            |             |              |
|   | 3  | Mujahidin. Implementasi        | Unifi      | -           | -            |
|   |    | Network Management             |            |             |              |
|   |    | Controller pada Jaringan       |            |             |              |
|   |    | Berbasis                       |            |             |              |
|   |    | Unifi, 2024                    |            |             |              |
|   |    | Syauqi Musyaffa Khairullah.    |            | <b>_</b>    |              |
|   |    | Implementasi Perancangan       |            |             |              |
|   | 4  | Sentralisasi SSID Menggunakan  | Aruba      | Ekahau      | Aruba        |
|   |    | Controller Aruba Instant On    | Instant On |             | AP11         |
|   |    | Pada Jaringan Nirkabel PT.     |            |             |              |
|   |    | Jarvis Integrasi Solusi, 2024  |            |             |              |

#### (Sumber: Dokumen Pribadi)

Tabel 2.2 memaparkan berbagai penelitian yang telah dan sedang dilaksanakan, termasuk penelitian yang dilakukan oleh penulis sendiri. Faktor pembeda dari setiap penelitian tercermin dalam kolom-kolom tabel, menyoroti perbedaan dalam penggunaan *controller manager, wireless site survey,* dan *installation access point* yang digunakan. Meskipun setiap penelitian berfokus pada manajer pengontrol jaringan nirkabel, yang umumnya melibatkan *access point* untuk memancarkan sinyal terdapat perbedaan dalam penggunaan perangkat serta cara penelitian yang dilakukan. Perbedaan penelitian ini dengan penelitian lainnya yaitu terdapat proses *installation access point* yang ada atau sudah terpasang. Pada penelitian lain menggunakan perangkat *access point* yang *existing* atau sudah terpasang sebelumnya. Perbedaan lebih jelas dapat dilihat sebagai berikut :

Perbedaan pada penelitian pertama, yaitu saat pengelolaan jaringan nirkabel dilakukan secara manual dan satu SSID diterapkan pada *access point*, jaringan menjadi lambat dan tidak stabil. Setelah penelitian, atribut CAPsMAN MikroTik dapat memberikan solusi untuk manajemen jaringan nirkabel secara terpusat dan kemampuan untuk mengontrol semua perangkat dari satu perangkat. Pada penelitian ini pada keamanan jaringan, metode pengesahan sistem terbuka dan WPA2-PSK digunakan, serta sistem dirancang untuk dapat membuat virtual *access point* dengan lebih dari satu SSID dengan virtual *local area network* sebagai layanan. Untuk setiap virtual *access point*, channel ke-1 adalah 2412 [15].

Perbedaan pada penelitian kedua, yaitu kondisi jaringan nirkabel di gedung mangudu menunjukkan bahwa *access point* Cisco Aironet 1700i pada lantai 1 memiliki kuat sinyal di atas -60 dBm. Oleh karena itu, penulis menyarankan untuk mengganti *access point* ke Ruijie RG-AP880-AR dan menambah dua *access point*. Hasil dari usulan ini menunjukkan bahwa sebagian besar ruangan di lantai satu dan dua telah ditunjukkan dengan indikator yang sangat baik, dengan nilai di bawah - 50 dBm baik di 2.4 GHz maupun 5 GHz [16].

Perbedaan pada penelitian ketiga, yaitu studi ini menyelidiki masalah Unifi access point pada BPR X Batam, termasuk sinyal yang lemah dan keterbatasan untuk berselancar di internet. Karena Penelitian ini menunjukkan bahwa administrator dapat dengan mudah mengatur pengelolaan hotspot berkat sistem hotspot captive portal Mikrotik yang terintegrasi dengan Unifi controller. Hasil penelitian menunjukkan bahwa Unifi network management controller memudahkan pengguna hotspot dengan captive portal, memungkinkan administrator untuk memantau aktivitas pengguna dan mengelola dan memantau perangkat nirkabel. Penelitian ini juga menyelesaikan masalah sinyal yang lemah dan terbatasnya akses internet di Unifi access point [17].

#### **BAB III**

#### METODOLOGI PENELITIAN

Pada bab ini, penulis akan membahas terkait tahapan penelitian dan rancangan penilitian.

#### 3.1 Tahapan Penelitian

Berikut ini merupakan tahapan-tahapan yang akan dilakukan dalam penulisan ini secara umum:

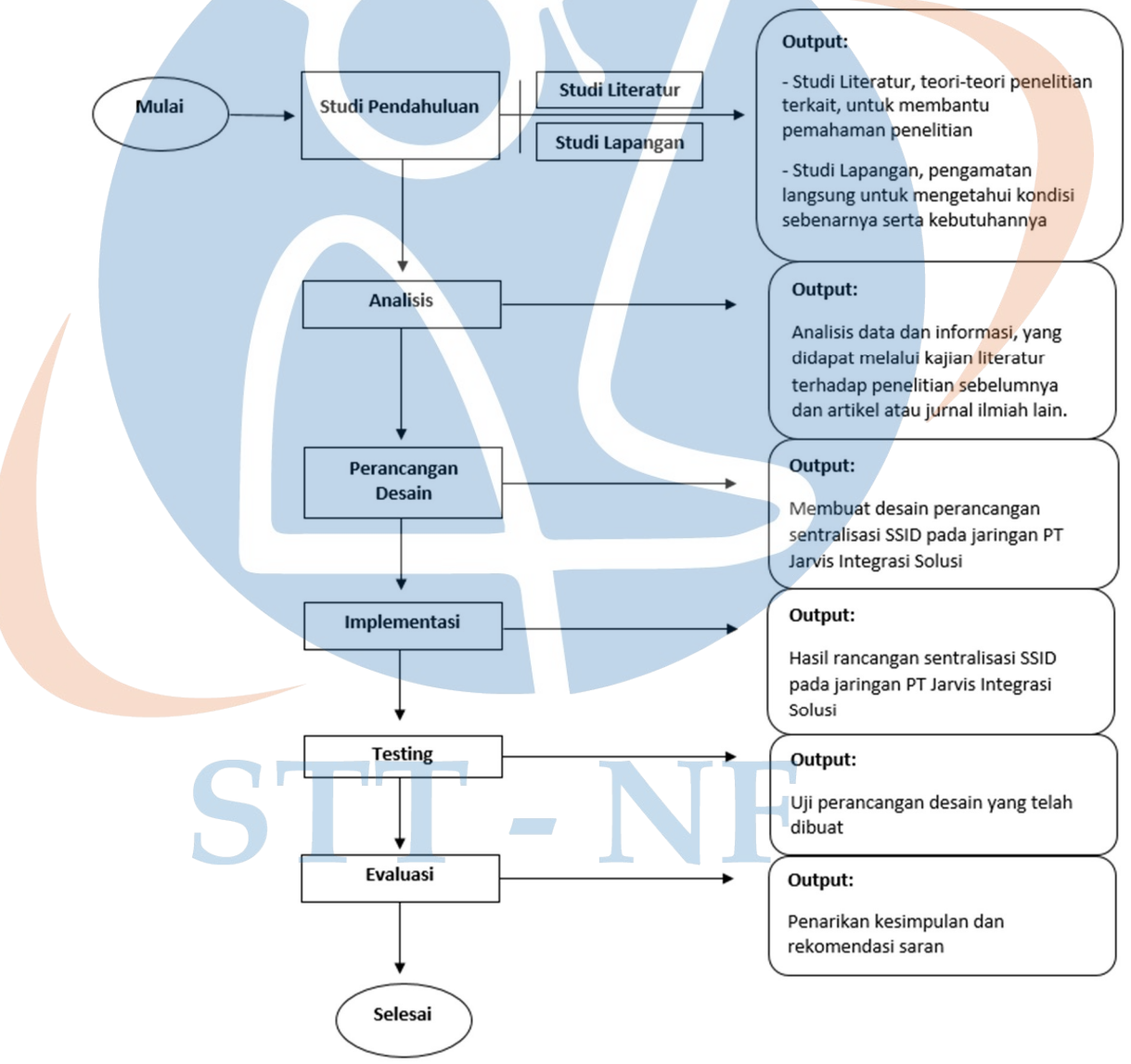

Gambar 3.1 Tahapan Penelitian

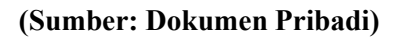

#### 1. Studi Literatur

Tahap awal dari penelitian ini yaitu studi literatur yang bertujuan untuk mencari tau apa saja yang dibutuhkan untuk menganalisa kebutuhan dalam sistem. Keluaran yang dihasilkan berupa teori-teori penelitian terkait, guna membantu pemahaman penelitian.

#### 2. Studi Lapangan

Pada tahap ini penulis melakukan penelitian terhadap kondisi sebenarnya yang terjadi di lapangan untuk dijadikan bahan analisis penelitian. Keluaran yang dihasilkan berupa pengamatan sistem yang telah dibuat sebelumnya.

#### 3. Analisis

Pada tahap ini penulis melakukan analisa terhadap sistem yang telah ada saat ini dan juga untuk kebutuhan *planning* yang akan dibangun.

#### 4. Perancangan Desain

Pada tahap ini dilakukan perancangan desain yang akan dibangun dengan hasil analisa yang telah dilakukan sebelumnya, kemudian menghasilkan keluaran berupa *planning* yang akan dibuat.

#### 5. Implementasi

Tahap implementasi ini merupakan hasil dari tahap analisa dan tahap perancangan sistem dengan menerapkan kepada sistem yang akan dibuat dengan *output* adalah perancangan sentralisasi SSID pada jaringan nirkabel PT. Jarvis Integrasi Solusi.

#### 6. Pengujian

Tahap ini dilakukan pengujian terhadap perancangan desain sentralisasi SSID yang telah dibuat dengan cara melakukan menguji efektivitas dan ketersedian jaringan nirkabel yang optimal.

#### 7. Evaluasi

Pada tahap evaluasi peneliti akan melakukan peninjauan terhadap desain yang telah di implementasikan dengan memperhatikan kriteria dan fungsionalitas dari desain yang sudah berjalan sesuai dengan kebutuhan.

#### 3.2 Rancangan Penelitian

Pada tahap ini, penulis melakukan rancangan desain secara langsung di lapangan atau kantor PT. Jarvis Integrasi Solusi dan melihat apa saja yang dibutuhkan dengan kondisi yang ada di lapangan. Untuk mendapatkan rancangan desain yang dibutuhkan penulis melakukan pemahaman analisis situasi, identifikasi teknologi, penempatan *access point*, frekuensi kanal, optimasi dan penyesuaian lainnya.

#### 3.2.1 Jenis Penelitian

Penelitian ini menerapkan pendekatan metode penelitian tindakan atau *Action Research* (AR) yang pada umumnya peneliti terlibat langsung melakukan suatu metode atau prosedur rangkaian tindakan tertentu. Peneliti melakukan instalasi *access point* langsung ke lapangan/kantor dengan mengimplementasikan teori ke dalam kenyataan atau tindakan. Peneliti menjadi aktor atau bagian dalam sistem subyek penelitian dan berkerjasama dengan aktor-aktor lainnya di dalam sistem tersebut. Metode AR ini cocok diaplikasikan dalam penelitian seperti interaksi antara teknologi, informasi, manusia, dan sosial budaya. Tujuan peneliti yang menggunakan metode tindakan ketika melakukan penelitian adalah untuk digunakan dalam situasi nyata menyelesaikan pemecahan masalah-masalah yang nyata [18].

#### 3.2.2 Metode Analisis Data

Pada tahapan ini, penulis menggunakan metode analisis data kualitatif untuk mengevaluasi efektivitas perancangan desain sentralisasi SSID pada jaringan nirkabel di kantor PT. Jarvis Integrasi Solusi. Data yang di dapat dari terjun langsung ke lapangan/kantor, penulis melakukan identifikasi, analisis desain, implementasi, pengujian dan evaluasi terhadap tahapan perancangan yang akan dilakukan. Data observasi yang di dapat memudahkan dalam perancangan desain seperti apa yang baik untuk di implementasikan. Kemudian eksperimen dengan menggunakan *heatmap* dari ekahau. Eksperimen yang dibuat dengan 3 *access point* yang disimulasikan dengan menambahkan *obstacle*, seperti pintu, dinding, jendela kaca dan lainya untuk mendapatkan gambaran atau hasil yang

menjadi target tujuan [19].

#### 3.2.3 Metode Pengumpulan Data

Proses untuk mengumpulkan data ini, peneliti melalui studi pustaka dan observasi atau pengamatan penulis dari penelitian yang akan dibuat. Berikut ini adalah tahapan penulis dalam melakukan proses pengumpulan data:

#### 1. Kajian Literatur

Pada tahapan ini, peneliti melakukan kajian literatur, yaitu proses mengeksplorasi serta memahami literatur, termasuk bukubuku/jurnal terkait lainnya, untuk mengumpulkan sumber-sumber yang dapat mendukung penyelesaian implementasi perancangan sentralisasi SSID.

#### 2. Observasi

Observasi atau pengamatan langsung, yaitu peneliti melakukan pengamatan secara langsung kondisi nyata di lapangan/kantor. Pengamatan ini membantu peneliti untuk memahami kebutuhan apa saja yang diperlukan seperti bahan-bahan dan peralatan yang ada di kantor. Penulis juga melakukan pengamatan dan pengukuran terhadap denah/ruangan yang akan dilakukan perancangan yang menjadi acuan data untuk proses pengembangan dalam penelitian ini [20].

#### 3. Eksperimen

Eksperimen, yaitu langkah penting dalam penelitian ini untuk simulasi pengujian dan gambaran target atau tujuan rancangan desain. Eksperimen akan dilakukan menggunakan *heatmap* dari ekahau yang telah dibuat. *Obstacle* akan ditambahkan dalam sistem pengujian atau simulasi seperti pintu, dinding, jendela kaca dan lainlain serta *access point* untuk mendapatkan data.

#### 3.2.4 Metode Pengujian

Metode pengujian yang akan digunakan dalam penelitian ini adalah blackbox testing. Pengujian untuk sentalisasi SSID dapat dilihat dari wifi atau SSID yang tersedia dan untuk instalasi access point dilihat dari sudah terpasang access point serta aktif atau up. Pengujian untuk efektifitas rancangan ini akan melibatkan beberapa langkah yang untuk menilai apakah sinyal nirkabel access point sudah mencakup keseluruh ruangan di kantor PT. Jarvis Integrasi Solusi. Proses pengujian akan menggunakan perangkat lunak yaitu heatmap dari ekahau.

Pada *heatmap* dari rancangan desain yang telah dibuat perlu dimasukan beberapa penyesuaian, seperti memberikan *obstacle* apa saja yang ada di kantor pada *heatmap*, yaitu diantaranya pintu, jendela kaca, dinding dan lainya. Setelah melakukan penyesuaian rancangan desain pada *heatmap* kemudian selanjutnya yaitu survei keseluruh ruang kantor. Pertama survei mulai dari lantai 1 dan kemudian berakhir di lantai 2.

Survei dimulai dari pintu utama/pintu masuk kantor yang menghubungkan langsung ke ruang lobi. Pada setiap ruangan akan diberi tanda bahwa saat survei posisi/titik berada pada ruang yang dituju/lewati sudah sesuai seperti pada *heatmap*. Jika survei telah selesai ke seluruh ruangan kantor maka akan tersimpan dan terekam data survei tersebut. Data survei yang di dapat perlu disesuaikan terlebih dahulu, seperti mana saja jaringan/wifi yang diluar kantor PT. Jarvis Integrasi Solusi akan dikeluarkan dari data survei dan data tersebut bisa diambil sebagai hasil laporan survei.

#### 3.2.5 Metode Implementasi dan Evaluasi

Pada tahap ini, solusi yang diusulkan akan diterapkan menggunakan pendekatan bertahap. Pertama, akan dilakukan survei dan analisis kebutuhan. Kedua, perancangan topologi jaringan dan konfigurasi perangkat. Ketiga, pengujian dan optimalisasi. Untuk evaluasi, penulis akan mengevaluasi kinerja jaringan nirkabel apakah dengan rancangan desain yang telah dibuat telah mencakup keseluruhan ruang di kantor PT. Jarvis Integrasi Solusi.

#### 3.2.6 Lingkungan Pengembangan

Pada lingkungan pengembangan terdiri dari perangkat lunak dan perangkat keras.

#### Perangkat Lunak

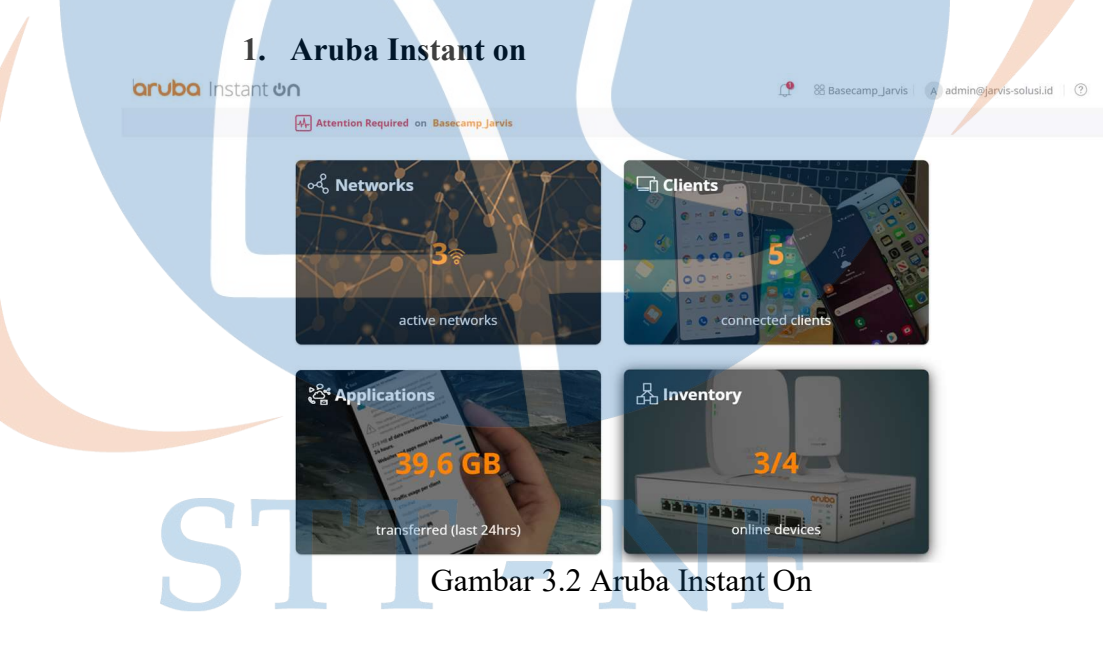

(Sumber: https://portal.arubainstanton.com/#/site/e43f0b01-50db-4ccda046-0a3c6e68ce0c/home/dashboard) Aruba instant on hadir sebagai solusi yang menawarkan rangkaian produk akses nirkabel yang dirancang khusus untuk memenuhi kebutuhan jaringan *wifi* bisnis kecil dan menengah. Perusahaan atau pengguna bisa mendapatkan jaringan *wifi* yang handal, mudah diatur, dan terjangkau tanpa perlu keahlian IT khusus. Fungsi utama dari aruba instant on yaitu sebagai *controller* [21].

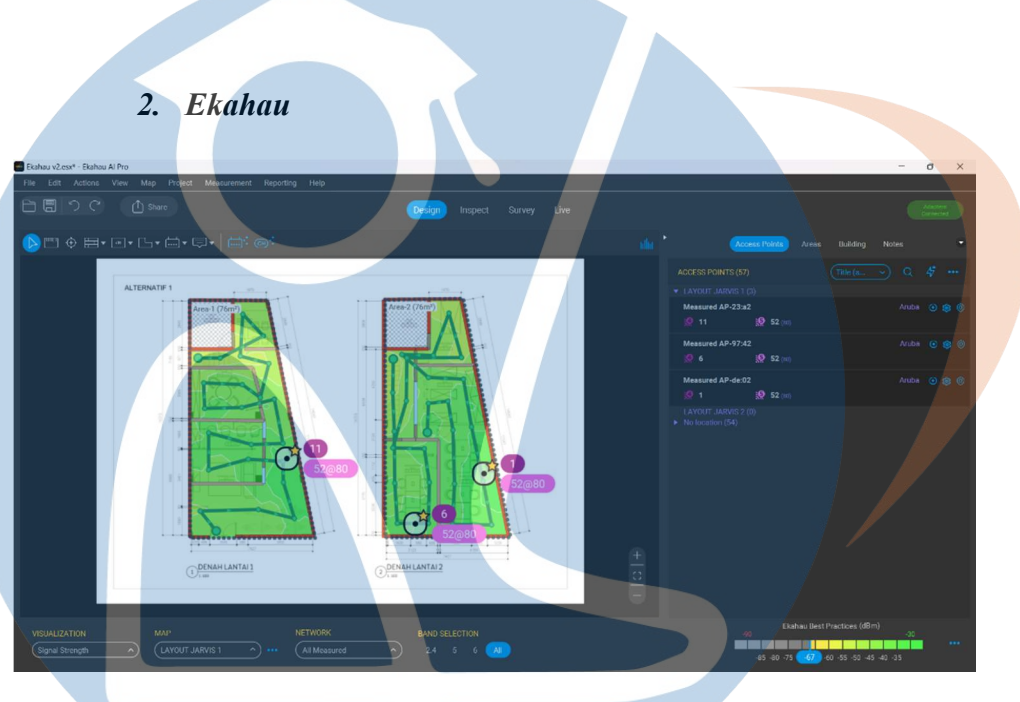

Gambar 3.3 Heatmap Ekahau

#### (Sumber: Dokumen Pribadi)

Ekahau Peta panas (*Heatmap*) wi-fi adalah representasi visual dari jangkauan dan kekuatan sinyal nirkabel. Peta panas wi-fi umumnya dihamparkan di atas denah gedung/fasilitas untuk membantu memberikan gambaran yang jelas kepada pemilik jaringan tentang lokasi area masalah terkait dengan data survei yang dikumpulkan dan lokasi titik akses. Peta panas adalah komponen penting dari rangkaian alat wi-fi ekahau connect. Hasilkan simulasi peta panas wi-fi untuk menguji lokasi titik akses (AP) menggunakan ekahau pada tahap desain awal dan visualisasikan peta panas jangkauan jaringan *real-time* dari survei situs wi-fi dengan Ekahau Survei [22].
#### **Perangkat Keras**

- 1. *Access Point* : Aruba AP11 untuk menyediakan konektiktivitas *Wi-Fi*
- 2. *Switches* : *Catalyst* 3750G *series* untuk mengelola konektivitas jaringan kabel
- 3. *Router* : Fortinet Fortigate 40F
- 4. Kabel : UTP Cat 6
- 5. Konektor : RJ 45
- 6. Aksesoris : Kabel duct
- 7. Laptop : Asus TUF Gaming, Intel i5 9th gen, Ram 8 Gb

## 3.2.7 Waktu Penelitian

Penelitian ini dilakukan dalam periode waktu tertentu untuk memastikan kelancaran implementasi dan evaluasi desain jaringan nirkabel. Waktu penelitian akan terbagi menjadi beberapa tahap:

# 1. Identifikasi (30 Agustus – 31 Agustus 2023)

Pada tahap awal, akan dilakukan identifikasi masalah untuk memenuhi kebutuhan dengan melakukan observasi/survei lingkungan perkantoran PT. Jarvis Integrasi Solusi yang dapat mempengaruhi perancangan sentralisasi jaringan.

## 2. Analisis Desain (01 September – 02 September 2023)

Pada tahap ini, dilakukan analisis dan perancangan mendalam terhadap desain yang diterapkan di lingkungan perkantoran PT. Jarvis Integrasi Solusi. Perancangan sentralisasis SSID desain jaringan penulis menggunakan *heatmap* dari *tools* ekahau.

## 3. Analisis Kebutuhan (03 September – 04 September 2023)

Selanjutnya, akan dilakukan analisis mendalam terhadap kebutuhan sistem dan perancangan sentralisasi jaringan yang optimal. Mencakup pemilihan perangkat keras, perencanaan kapasitas dan penentuan titik akses.

# 4. Implementasi (05 September – 06 September 2023)

Setelah tahap analisis selesai, tahap implementasi dimulai. Pemasangan perangkat keras, konfigurasi perangkat lunak dan pengaturan awal jaringan.

## 5. Pengujian dan Evaluasi (07 September – 08 September 2023)

Tahap terakhir penulis melakukan pengujian kinerja dan evaluasi desain jaringan nirkabel apakah yang telah mencakup keseluruhan ruangan di kantor PT. Jarvis Integrasi Solusi.

## **BAB IV**

### **IMPLEMENTASI DAN EVALUASI**

Pada bab ini membahas tentang implementasi serta evaluasi dari hasil penelitian. Berisi tentang rancangan desain, implementasi, rancangan pengujian, hasil penelitian.

## 4.1 Rancangan Desain

Pada tahap ini, penulis melakukan rancangan desain secara langsung di lapangan atau kantor PT. Jarvis Integrasi Solusi dan melihat apa saja yang dibutuhkan dengan kondisi yang ada di lapangan. Untuk mendapatkan rancangan desain yang dibutuhkan penulis melakukan identifikasi.

## 4.1.1 Identifikasi

Berdasarkan observasi pada lingkungan kantor, ruangan kerja PT. Jarvis Integrasi Solusi belum ada konektivitas internet pada jaringan kantor karena kantor tersebut baru saja ditinggali atau baru pindahan. Identifikasi ini dilakukan melalui analisis awal dan survei cakupan sinyal di area perkantoran PT. Jarvis Integrasi Solusi.

## 1. Karekteristik Arsitektur yang Mempengaruhi Sinyal

Karekteristik arsitektur seperti, pintu, dinding, jendela kaca atau partisi ruangan mempengaruhi sinyal yang didapat.

## 2. Kebutuhan Kapasitas di Area Padat Pengguna

Area-area dengan kepadatan pengguna tinggi di kantor, tentu di ruang kerja. Area ini memiliki kebutuhan kapasitas yang besar untuk memastikan kinerja yang optimal di area padat pengguna.

#### 3. Layout

*Layout* atau denah ruangan yang mencakup area kantor PT. Jarvis Integrasi Solusi. *Layout* yang digunakan adalah persegi dengan skala 1:100.

# 4. Topologi

Topologi jaringan di kantor PT. Jarvis Integrasi Solusi.

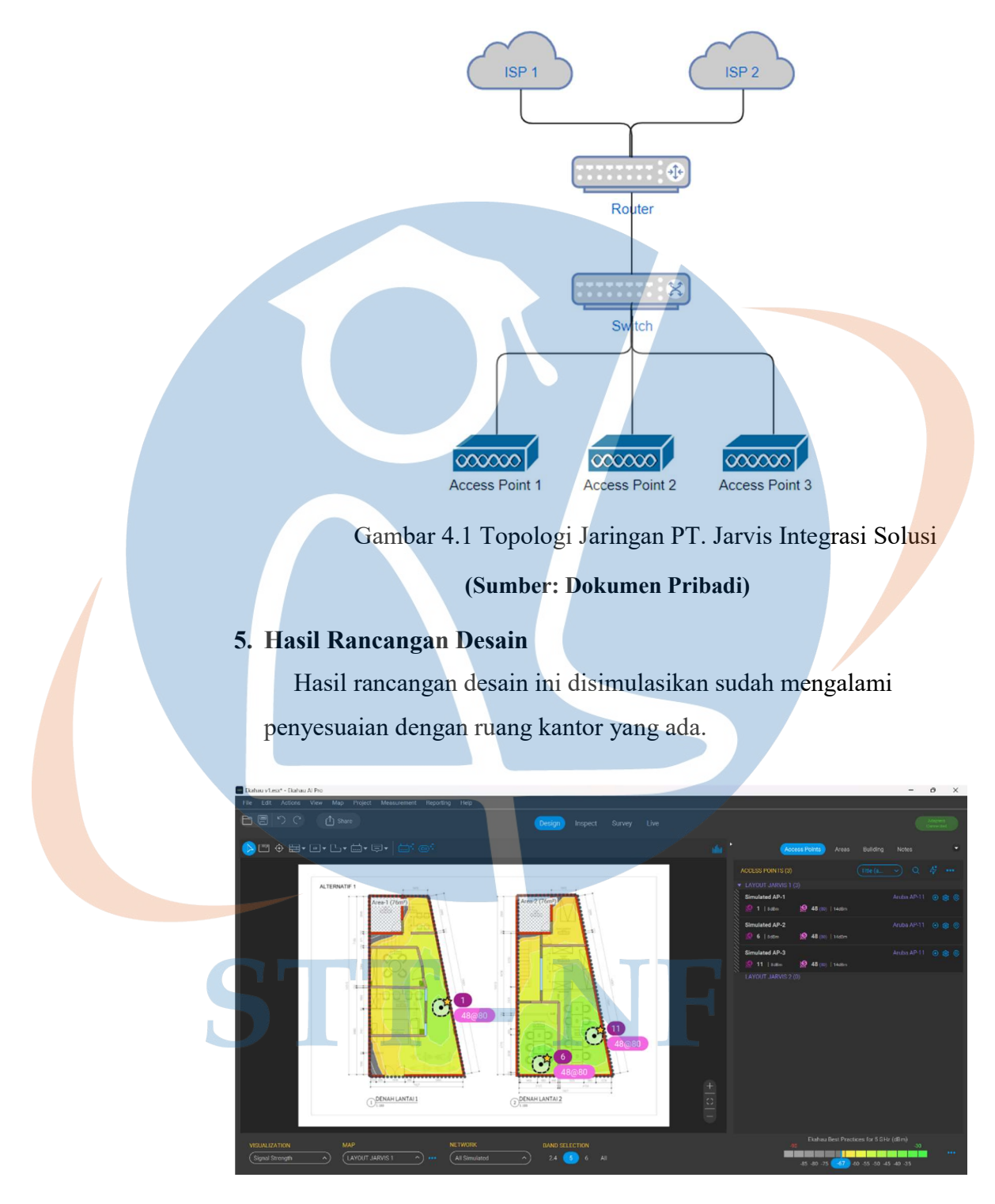

Gambar 4.2 Rancangan Desain (Sumber: Dokumen Pribadi)

## 4.2 Implementasi

Pada tahab ini, penulis akan melakukan penarikan kabel, meregistrasi *access point*, mengoptimasi *access point* serta survei menggunakan *heatmap* untuk pengujian.

## 4.2.1 Penarikan kabel

Penarikan kabel dimulai dari titik rak server dan menuju titik access point yang ditujukkan dengan garis warna biru muda/cyan serta pemasangan kabel *duct*.

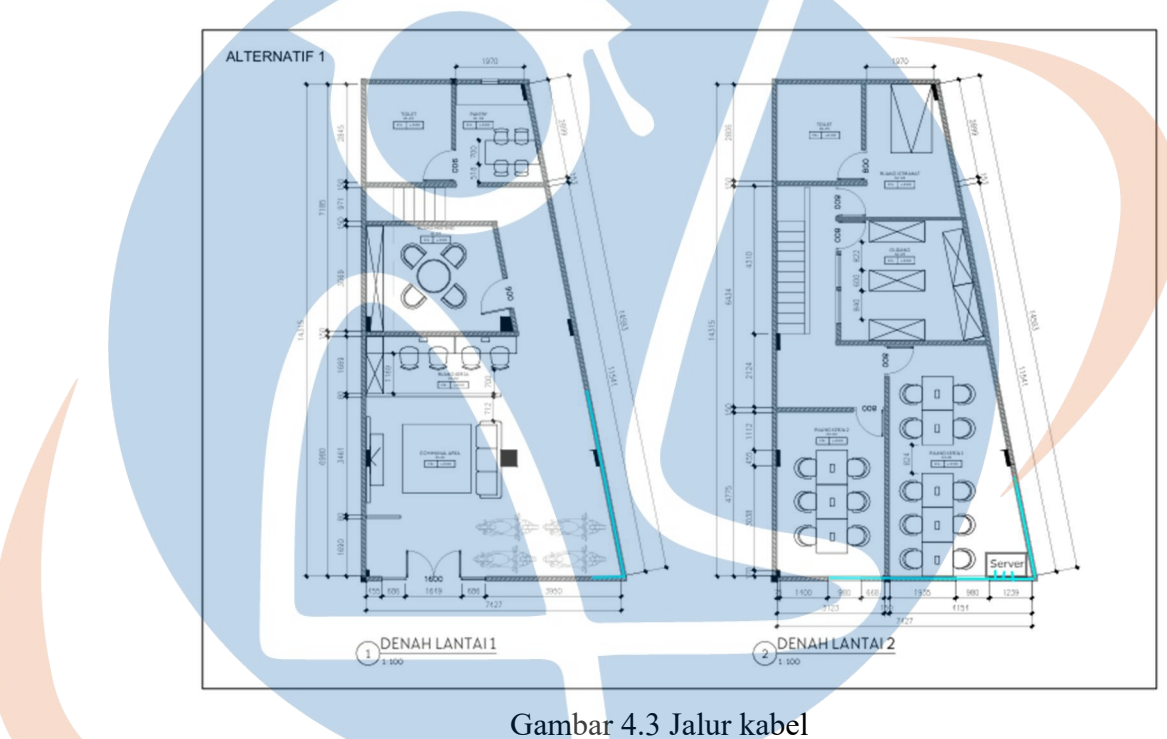

(Sumber: Dokumen Pribadi)

Dibawah ini foto penarikan kabel dari rak server dilantai 2:

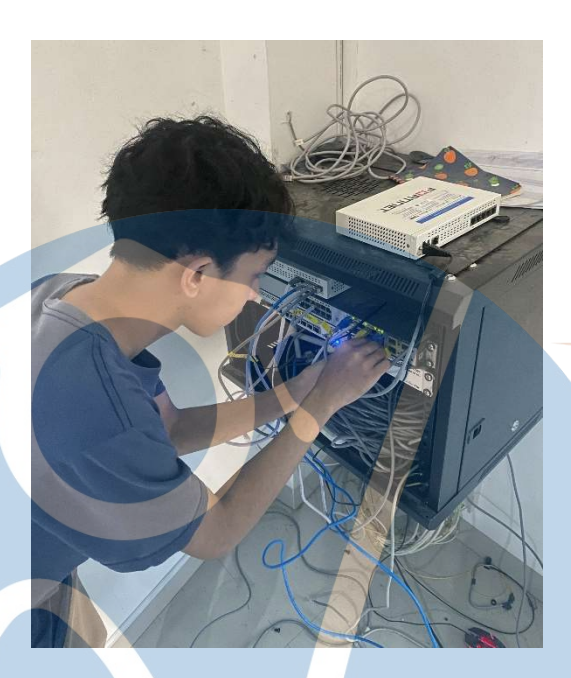

Gambar 4.4 Penarikan kabel dari rak server (Sumber: Dokumen Pribadi)

Dibawah ini foto penarikan kabel dari lantai 2 ke lantai 1:

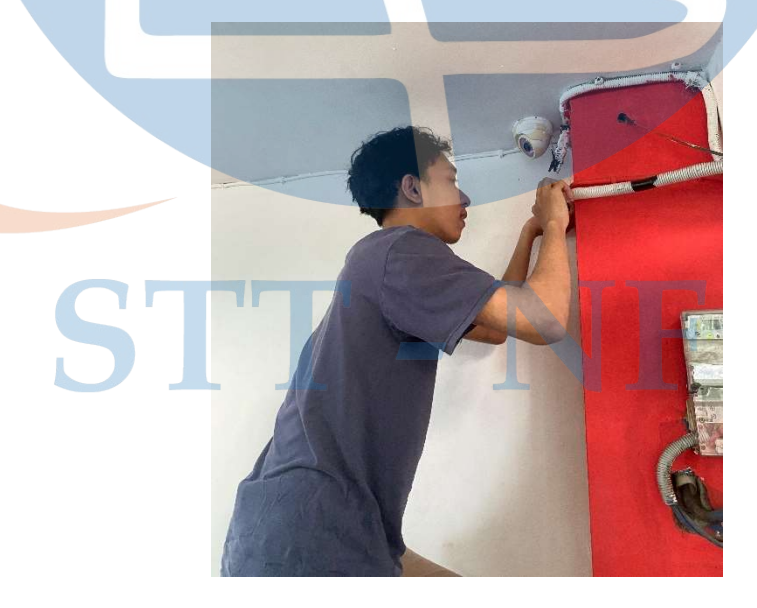

Gambar 4.5 Penarikan kabel dari lantai 2 ke lantai 1

(Sumber: Dokumen Pribadi)

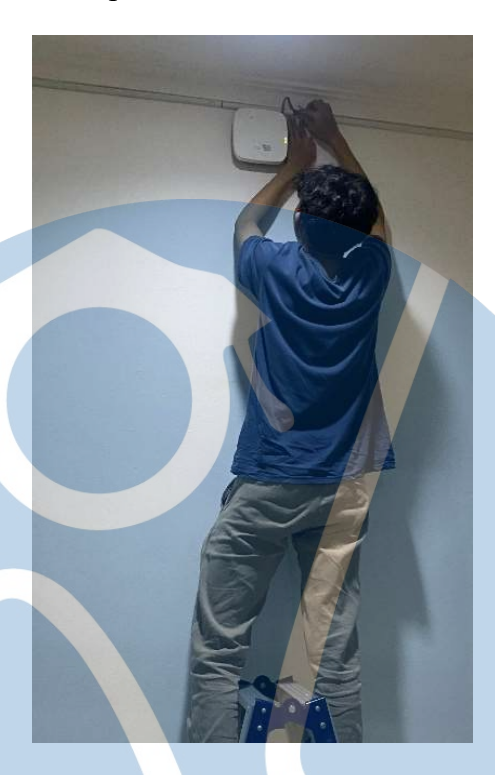

Dibawah ini foto penarikan kabel lantai 1 dan instalasi access point 1:

Gambar 4.6 Penarikan kabel lantai 1

(Sumber: Dokumen Pribadi)

Dibawah ini foto penarikan kabel lantai 2 dan instalasi access point 3:

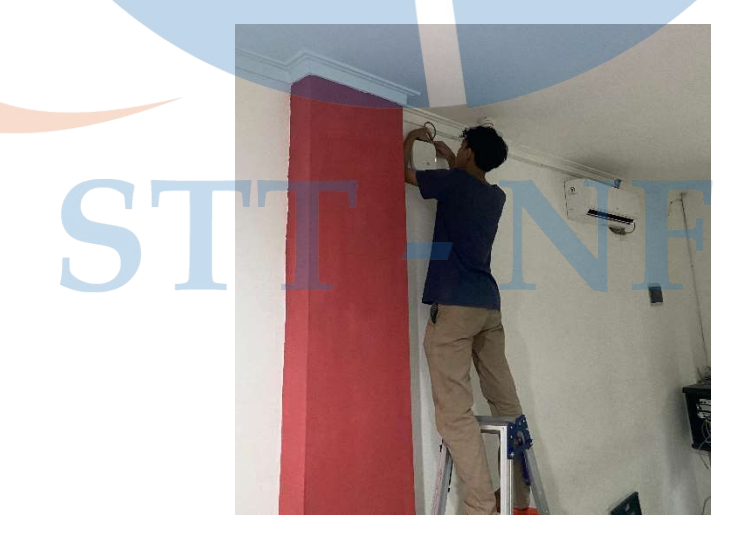

Gambar 4.7 Penarikan kabel lantai 2

(Sumber: Dokumen Pribadi)

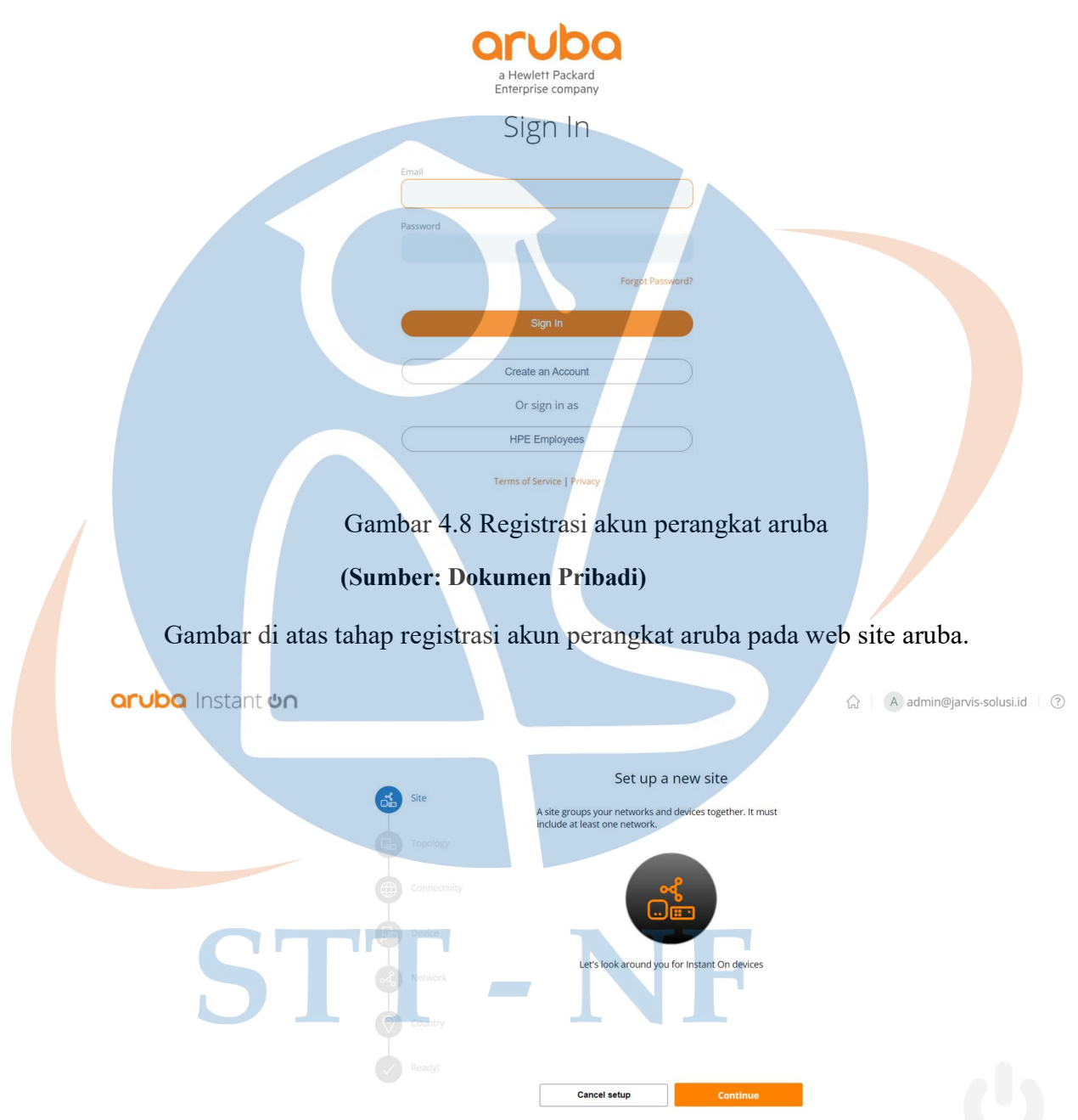

# 4.2.2 Registrasi akun perangkat aruba

Gambar 4.9 Menyiapkan perangkat baru

# (Sumber: Dokumen Pribadi)

Gambar di atas yaitu tahap pendaftaran perangkat baru pada web site aruba.

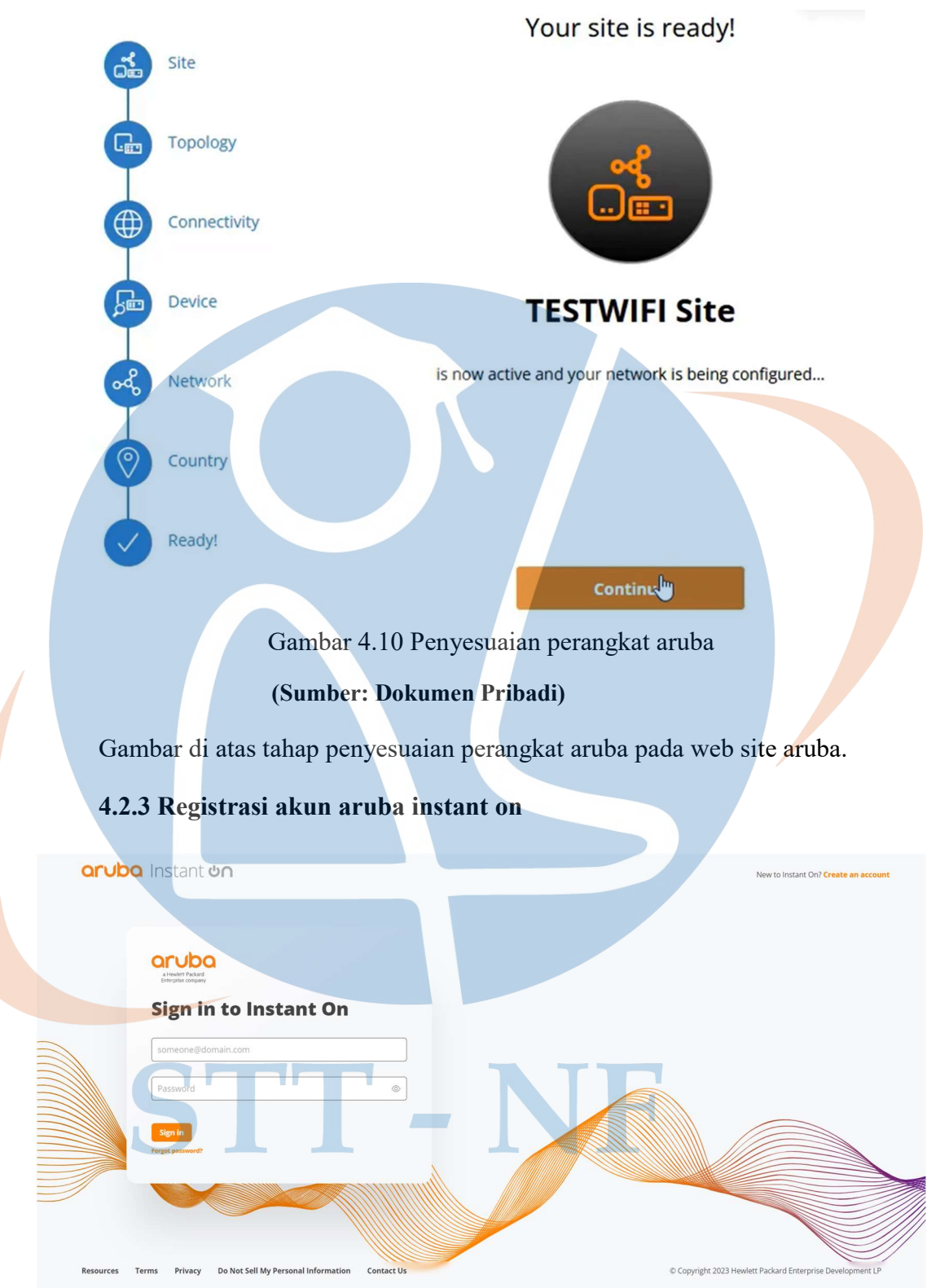

Gambar 4.11 Registrasi akun aruba instan on

## (Sumber: https://portal.arubainstanton.com/#/login)

Gambar di atas tahap registrasi akun aruba instant on pada web site aruba.

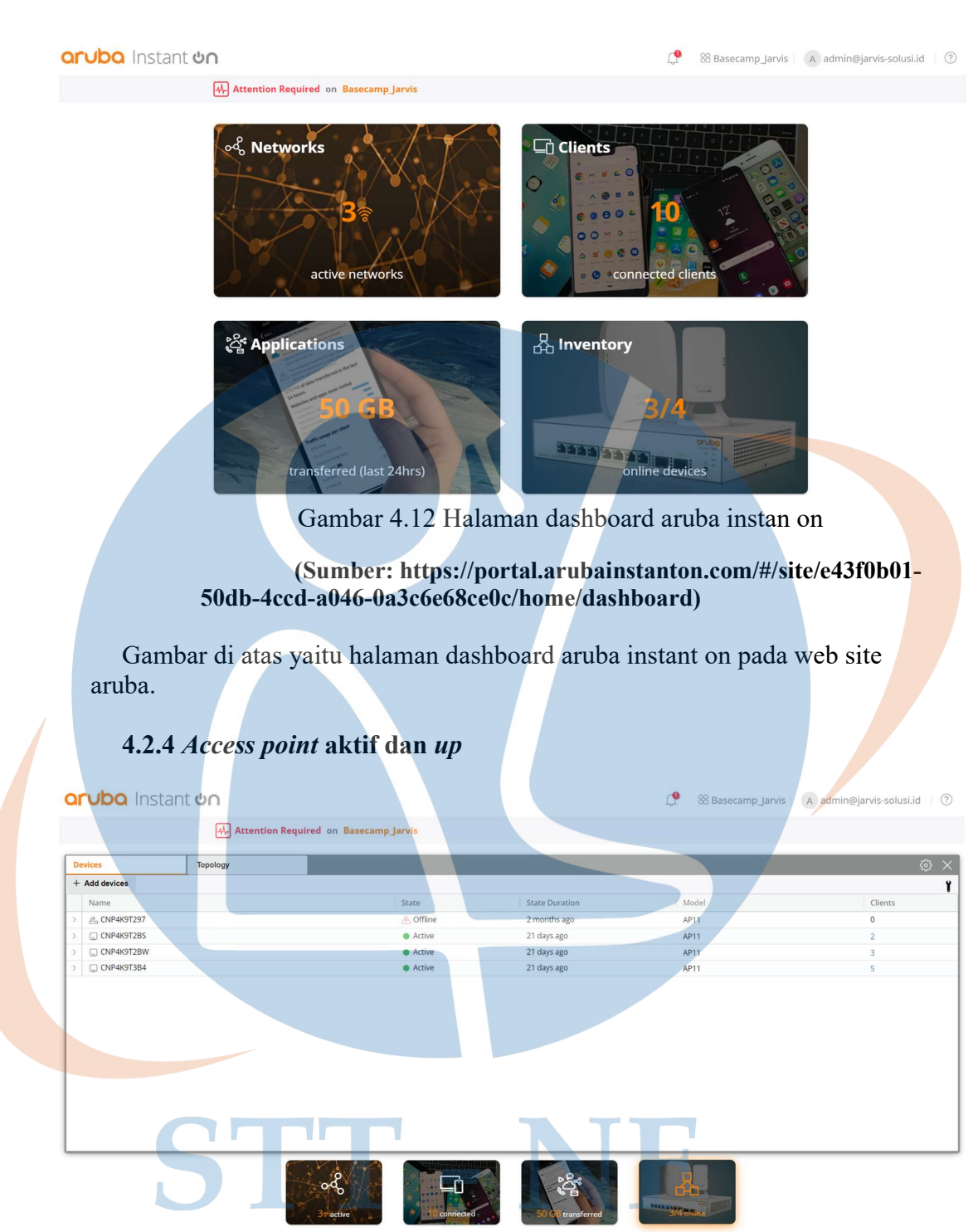

Gambar 4.13 Perangkat aruba berhasil terkoneksi dan aktif

(Sumber: https://portal.arubainstanton.com/#/site/e43f0b01-50db-4ccd-a046-0a3c6e68ce0c/home/view/networks)

Gambar di atas yaitu halaman dashboard aruba instant on pada web site aruba.

| 🗟 Networks                                                                                                    |                                                                                                    |                                                                                                    |                                                                                                    |                                                                                                    |                                                                                                    |                                                                                                    |                                                                                                    |                                                                                                    |
|----------------------------------------------------------------------------------------------------|----------------------------------------------------------------------------------------------------|----------------------------------------------------------------------------------------------------|----------------------------------------------------------------------------------------------------|----------------------------------------------------------------------------------------------------|----------------------------------------------------------------------------------------------------|----------------------------------------------------------------------------------------------------|----------------------------------------------------------------------------------------------------|----------------------------------------------------------------------------------------------------|
| + Add 🗎 Delet                                                                                                    | 3                                                                                                    |                                                                                                    |                                                                                                    |                                                                                                    |                                                                                                    |                                                                                                    |                                                                                                    |                                                                                                    |
| Name                                                                                                    |                                                                                                    | Type                                                                                                |                                                                                                    | Status                                                                                                    | Wired Network / VLA                                                                                                    | N                                                                                                    | Clients                                                                                                    | Transferred                                                                                                    |
| · Janvis m                                                                                                    | Ontions School                                                                                                    | Linpioyee Network                                                                                   | cc. Notwork Acci                                                                                                    | Active Application                                                                                                    |                                                                                                    |                                                                                                    | 10                                                                                                    | 44,6 GB                                                                                                    |
| Identification                                                                                                    | options sched                                                                                                    | network Acce                                                                                        | 23 NEWOK (33)                                                                                                    | ginnen. Approsenti                                                                                                    |                                                                                                    |                                                                                                    |                                                                                                    |                                                                                                    |
| Active<br>This network is avail<br>Network name<br>JARVIS                                                                                                    | able for clients to connect                                                                                                    |                                                                                                    |                                                                                                    |                                                                                                    |                                                                                                    |                                                                                                    |                                                                                                    |                                                                                                    |
| Security                                                                                                    |                                                                                                    |                                                                                                    |                                                                                                    |                                                                                                    |                                                                                                    |                                                                                                    |                                                                                                    |                                                                                                    |
| Passwo                                                                                                    | rd RADIUS                                                                                                    |                                                                                                    |                                                                                                    |                                                                                                    |                                                                                                    |                                                                                                    |                                                                                                    |                                                                                                    |
| Network passwor<br>WPA2 + WPA3 Pers                                                                                                    | d (PSK)                                                                                                    |                                                                                                    |                                                                                                    |                                                                                                    |                                                                                                    |                                                                                                    |                                                                                                    |                                                                                                    |
| Users need to conn                                                                                                    | ect using the password below                                                                                                    |                                                                                                    |                                                                                                    |                                                                                                    |                                                                                                    |                                                                                                    |                                                                                                    |                                                                                                    |
|                                                                                                    | 50db-4co                                                                                                    | (Sumber:<br>cd-a046-0a                                                                              | a3c6e68                                                                                                    | ce0c/home                                                                                                    | e/view/n                                                                                                    | etwork                                                                                                    | s)                                                                                                    |                                                                                                    |
| Ga<br>Carubo Inst                                                                                                    | 50db-4co<br>umbar di ata<br>ant ອດ                                                                                                    | (Sumber:<br>cd-a046-0:<br>ls yaitu me                                                               | a3c6e686                                                                                                    | ce0c/home                                                                                                    | e/view/n<br>D JARV                                                                                                    | etwork<br>/IS pac                                                                                                    | secamp_Jarvis                                                                                                    | site aruba                                                                                                    |
| Ga<br>Crubo Inst                                                                                                    | 50db-4ce<br>umbar di ata<br>ant on                                                                                                    | (Sumber:<br>cd-a046-0:<br>Is yaitu me                                                               | a3c6e686                                                                                                    | ce0c/home                                                                                                    | e/view/n                                                                                                    | etwork<br>/IS pac                                                                                                    | s)<br>la web<br>secamp_Jarvis                                                                                                    | site aruba                                                                                                    |
|                                                                                                    | 50db-4ce<br>umbar di ata<br>ant co<br>M Attention R                                                                                                    | (Sumber:<br>cd-a046-0:<br>us yaitu me<br>equired on Basecamp                                        | enamba                                                                                                    | ce <b>0c/home</b>                                                                                                    | e/view/n                                                                                                    | etwork<br>/IS pac                                                                                                    | s)<br>la web<br>secamp_Jarvis                                                                                                    | site aruba                                                                                                    |
|                                                                                                    | 50db-4ce<br>umbar di ata<br>ant co                                                                                                    | (Sumber:<br>cd-a046-0:<br>us yaitu me<br>equired on Basecamp                                        | a3c6e68d<br>enamba                                                                                                    | ceOc/home                                                                                                    | c/view/n                                                                                                    | etwork<br>7IS pac                                                                                                    | s)<br>la web<br>secamp_Jarvis                                                                                                    | site aruba                                                                                                    |
| Grace Chents (1)                                                                                                    | 50db-4ce                                                                                                    | (Sumber:<br>cd-a046-0:<br>us yaitu mo<br>equired on Basecamp<br>)) $\bigcirc$ Blocked clients       | Jarvis<br>(0)<br>Duration<br>3 hours                                                                                                    | ceOc/home<br>hkan SSII                                                                                                    | Commonding<br>938kbps                                                                                                    | etwork<br>/IS pac<br>@ 88 Ba<br>Uploading<br>43.8 kbps                                                                                                    | s)<br>la web<br>secamp_Jarvis  <br>Transferred<br>523 MB                                                                                                    | site aruba                                                                                                    |
| Gradient Connected clients (1)                                                                                                    | 50db-4ce                                                                                                    | (Sumber:<br>cd-a046-0:<br>us yaitu mo<br>equired on Basecamp<br>0)                                  | a3c6e686<br>enamba<br>Jarvis<br>(0)<br>Dura-tion<br>3 hours                                                                                                    | ceOc/home<br>hkan SSII                                                                                                    | Downloading<br>938kbps<br>815kbps                                                                                                    | etwork<br>/IS pac                                                                                                    | s)<br>la web<br>secamp_Jarvis  <br>Transferred<br>523 MB<br>324 MB                                                                                                    | site aruba admin@jarvis-sole Top*Application Categor 2 Utilities Web                                                                                                    |
| Grubo Inst<br>Connected clients (1)<br>Name<br>> @ 00.08.22.72.15.96<br>> @ DESKTOP-TIGHTVP<br>> @ DESKTOP-TIGHTVP                                                                                                    | 50db-4cc                                                                                                    | (Sumber:<br>cd-a046-0:<br>is yaitu mu<br>equired on Basecamp<br>0) $\bigcirc$ Blocked clients       | Jarvis<br>(0)<br>Duration<br>3 hours<br>9 hours<br>4 minutes<br>10 minutes                                                                                                    | ceooc/home<br>hkan SSII                                                                                                    | Downloading<br>938 kbps<br>8,15 kbps<br>40.9 kbps<br>141 Mbrs                                                                                                    | etwork<br>/IS pac                                                                                                    | secamp_Jarvis<br>Transferred<br>523 MB<br>324 MB<br>213 GB<br>247 GB                                                                                                    | site aruba<br>admin@jarvis-solu<br>Top Application Categor<br>Vullities<br>Web<br>Vullities<br>Ullities                                                                                                    |
| Gradient Connected clients (1)  Name    Connected clients (1)  Name                                                                                                    | 50db-4cc                                                                                                    | (Sumber:<br>cd-a046-0:<br>us yaitu mu<br>equired on Basecamp<br>0)                                  | Arvis<br>()<br>Duration<br>3 hours<br>4 minutes<br>12 minutes<br>4 hours                                                                                                    | ceOc/home<br>hkan SSII                                                                                                    | Downloading<br>938 kbps<br>938 kbps<br>938 kbps<br>1,111 kbps<br>1,50 kbps                                                                                                    | etwork<br>/IS pac<br>% 88 Ba<br>Uploading<br>43,8 kbps<br>5,31 kbps<br>34 kbps<br>162 kbps<br>162 kbps<br>162 kbps<br>225 bps                                                                                                    | secamp_Jarvis<br>Transferred<br>523 MB<br>324 MB<br>2,13 GB<br>2,47 GB<br>788 MB                                                                                                    | site aruba<br>admin@jarvis.solu<br>Top#Application Categor<br>% Utilities<br>Web<br>% Utilities                                                                                                    |
| Ga<br>Connected clients (1<br>Name<br>> @ 00.08/22/72/15:96<br>> @ DESKTOP-TKEL95;<br>> @ DESKTOP-TKEL95;<br>> @ DESKTOP-TCH1VF<br>> @ e2:315/f430.ecaa<br>> @ F2:52:eexb1:555<br>> @ JAKVis;OH1757                                                                                                    | 50db-4cc                                                                                                    | (Sumber:<br>cd-a046-0:<br>us yaitu mu<br>equired on Basecamp<br>0)                                  | ()<br>Duration<br>Jarvis<br>()<br>Duration<br>Jhours<br>Aminutes<br>12 minutes<br>12 minutes<br>22 minutes                                                                                                    | ceOc/home<br>hkan SSII                                                                                                    | Durnicading<br>938 kbps<br>40.9 kbps<br>1.41 kbps<br>154 kbps                                                                                                    | etwork<br>VIS pac<br>28 88 8a<br>Uploading<br>43,8 kbps<br>34 kbps<br>34 kbps<br>34 kbps<br>34 kbps<br>34 kbps<br>34 kbps                                                                                                    | s)<br>la web<br>secamp_Jarvis<br>Transferred<br>523 MB<br>224 MB<br>224 MB<br>2247 GB<br>2247 GB<br>2247 GB<br>2249 GB                                                                                                    | site aruba<br>admin@jarvis.solu<br>Top Application Categor<br>2 Utilities<br>Wincategorized<br>2 Utilities                                                                                                    |
| Grad           Connected clients (1)           Name           >         @ 0008:22:72:15:96           >         @ DESKTOP.VHLUBS           >         @ DESKTOP.VHLUBS           >         @ DESKTOP.VHLUBS           >         @ 22:62:643:0e:aa           >         @ 26:26:743:0e:aa           >         @ 26:26:743:0e:aa           >         @ 26:26:743:0e:a3           >         @ 26:26:743:0e:a3           >         @ 26:26:743:0e:a3           >         @ 26:26:743:0e:a3           >         @ 26:26:743:0e:a3           >         @ 26:26:743:0e:a3           >         @ 26:26:743:0e:a3           >         @ 26:26:743:0e:a3           >         @ 26:26:743:0e:a3                                                                                                    | 50db-4cc                                                                                                    | (Sumber:<br>cd-a046-0:<br>Is yaitu mo<br>equired on Basecamp<br>D)                                  | ()<br>Duration<br>3 hours<br>9 hours<br>4 minutes<br>12 minutes<br>12 minutes<br>5 days                                                                                                    | Connection Health<br>Connection Health<br>Connection Health<br>Cood<br>Cood<br>Cod   | Downloading<br>Dewnloading<br>938 kbps<br>8/15 kbps<br>1.41 Mbps<br>15.4 kbps<br>0 bps                                                                                                    | Uploading<br>Uploading<br>43,8 kbps<br>5,31 kbps<br>162 kbps<br>19,3 kbps<br>19,3 kbps<br>19,3 kbps                                                                                                    | secamp_Jarvis<br>Transferred<br>523 MB<br>324 MB<br>2.13 GB<br>2.47 GB<br>788 MB<br>2.39 GB<br>3.86 GB                                                                                                    | site aruba<br>admin@jarvis-solu<br>Top Application Categor<br>% Utilities<br>Web<br>% Utilities<br>10 incategorized<br>% Utilities<br>20 incategorized<br>% Utilities<br>20 incategorized<br>% Utilities<br>20 incategorized<br>% Utilities<br>20 incategorized<br>% Utilities<br>20 incategorized<br>% Utilities<br>20 incategorized<br>% Utilities<br>20 incategorized<br>% Utilities                                                                                                    |
| Gra<br>Connected clients (1)<br>Name<br>2 © Connected clients (1)<br>Name<br>2 © 00:08:22:72:15:96<br>3 © 00:08:02:72:15:96<br>3 © 00:08:02:72:75:75<br>3 © 00:08:02:75:75<br>3 © 00:08:75<br>3 © 00:08:75<br>3 © 0 | 50db-4cc                                                                                                    | (Sumber:<br>cd-a046-0:<br>us yaitu mo<br>equired on Basecamp<br>)                                   | ()<br>Duration<br>3 hours<br>0 Duration<br>3 hours<br>0 hours<br>4 minutes<br>12 minutes<br>12 minutes<br>12 minutes<br>5 days<br>34 minutes                                                                                                    | Connection Health<br>Connection Health<br>Connection Health<br>Cood<br>Good<br>Good<br>Good<br>Good<br>Good<br>Good<br>Good<br>Good<br>Good<br>Good<br>Good<br>Good<br>Good<br>Good<br>Good<br>Good                                                                                                    | Downloading<br>Downloading<br>938 kpps<br>8/15 kbps<br>4/9 kbps<br>1/41 Mbps<br>150 bps<br>154 kbps<br>0 bps<br>22.8 kbps                                                                               | Uploading<br>Uploading<br>43,8 kbps<br>5,31 kbps<br>162 kbps<br>225 bps<br>19,3 kbps<br>0 bps<br>146kps<br>166 kbps<br>166 kbps                                                                                                    | secamp_Jarvis<br>Transferred<br>523 MB<br>324 MB<br>2.13 GB<br>2.13 GB<br>2.13 GB<br>3.85 GB<br>1.31 GB<br>1.31 GB                                                                                                    | site aruba<br>admin@jarvis-sole<br>Top <sup>0</sup> Application Categor<br>& Utilities<br>Web<br>& Utilities<br>Uncategorized<br>& Utilities<br>Incategorized<br>Incategorized<br>Uncategorized                                                                                                    |
| Grad           Connected clients (1)           Name           © Connected clients (1)           Name           > @ 00:08:22:72:15:96           > @ DESKTOP-NELUSS           > @ DESKTOP-NELUSS           > @ 22:359:643:06:aa           > @ IZ-62:eedpb:15:55           > @ IZ-62:eedpb:15:57           > @ IZ-62:eedpb:15:75           > @ IZ-62:eedpb:15:75           > @ IZ-62:eedpb:15:75           > @ IZ-62:eedpb:15:75           > @ IZ-62:eedpb:15:75           > @ IZ-62:eedpb:15:75           > @ IZ-62:eedpb:15:75           > @ IZ-62:eedpb:15:75           > @ IZ-62:eedpb:15:75           > @ IZ-62:eedpb:15:75           > @ IZ-62:eedpb:15:75           > @ IZ-62:eedpb:15:75           > @ Redmi-9                                                                                                    | 50db-4cc                                                                                                    | (Sumber:<br>cd-a046-0:<br>us yaitu mo<br>equired on Basecamp<br>0) $\bigcirc$ Blocked clients       | ()<br>Duration<br>3 hours<br>0<br>Duration<br>3 hours<br>4 minutes<br>12 minutes<br>12 minutes<br>12 minutes<br>3 hours<br>3 hours<br>6 minutes                                                                                                    | Connection Health<br>Connection Health<br>Connection Health<br>Cood<br>Cood<br>Cod   | 2/view/n<br>D JARV<br>D JARV<br>D JARV<br>D JARV<br>238 kps<br>38 kps<br>151 kbps<br>141 Mbps<br>150 kps<br>141 Mbps<br>150 kps<br>154 kbps<br>0 bps<br>22.8 kbps<br>137 kbps<br>21.7 kbps<br>21.7 kbps | Uploading<br>43.8 kbps<br>25 bps<br>19.3 kbps<br>10.6 kbps<br>8.93 kbps<br>10.6 kbps<br>8.93 kbps<br>10.6 kbps<br>8.93 kbps<br>10.6 kbps<br>8.93 kbps<br>10.6 kbps<br>8.93 kbps<br>10.6 kbps<br>10.6 kbps<br>10.                                                                                                    | S)<br>la web<br>secamp_Jarvis<br>223 MB<br>324 MB<br>2.13 GB<br>2.13 GB<br>2.39 GB<br>3.86 GB<br>1.31 GB<br>1.47 GB<br>2.78 GB                                                                                                    | site aruba<br>admin@jarvis-sole<br>admin@jarvis-sole<br>admin@jarvis-sole<br>sole<br>ultites<br>Wultites<br>Wultites<br>Wultites<br>Sublimes<br>Sublimes<br>Su |
| Mame           2         © connected clients (1)           Name         >           2         © 0008:22:72:75:96           3         © DESKTOP-NELUSS)           4         © DESKTOP-NELUSS)           5         © DESKTOP-NELUSS)           5         © DESKTOP-NELUSS)           5         © L5:62:eedtb:15:56           5         © JARVIS;0H1757           5         © MexbOSTV           5         © Redmi-9                                                                                                    | 50db-4cc                                                                                                    | (Sumber:<br>cd-a046-0:<br>us yaitu mo<br>equired on Basecamp<br>0) $\bigcirc$ Blocked clients       | ()<br>a3c6e68(<br>enamba:<br>arvis<br>()<br>Duration<br>3 hours<br>4 minutes<br>12 minutes<br>12 minutes<br>12 minutes<br>13 hours<br>5 days<br>34 minutes<br>3 hours<br>6 minutes                                                                                                    | Connection Health<br>A Cood<br>Connection Health<br>Connection Health<br>Cood<br>Cood                                                                                                    | Downloading<br>Downloading<br>938 kbps<br>8,15 kbps<br>4,05 kbps<br>4,41 Mbps<br>15,4 kbps<br>0 bps<br>22,8 kbps<br>13,7 kbps<br>21,7 kbps                                                              | Uploading<br>43,8 kbps<br>5,31 kbps<br>19,8 kbps<br>19,8 kbps<br>19,8 kbps<br>19,8 kbps<br>19,8 kbps<br>19,8 kbps<br>19,8 kbps<br>8,93 kbps<br>8,93 kbps<br>8,83 kbps                                                                                                    | S)<br>la web<br>secamp_Jarvis<br>223 MB<br>324 MB<br>2,13 GB<br>2,47 GP<br>788 MB<br>2,239 GB<br>3,86 GB<br>1,31 GB<br>1,47 GB<br>2,78 GB                                                                                                    | site aruba<br>admin@jarvis-solu<br>admin@jarvis-solu<br>youris-solu<br>youris-                                                                                             |
| Grading Connected clients (1)<br>Name<br>Connected clients (1)<br>Name<br>Connected clients (1)<br>Name<br>Connected clients (1)<br>Connected clients (1)<br>Connected clients (                                   | 50db-4cc<br>ambar di ata<br>ant on<br><sup>1)</sup> ☆ Watchilsted clients (1<br><sup>2)</sup> ☆ Watchilsted clients (1<br><sup>3)</sup> ☆ Watchilsted clients (1<br><sup>3)</sup> ↓ Watchilsted clients (1<br><sup>3)</sup> ↓ Watchilsted clients (1<br><sup>3)</sup> ↓ Attornis<br><sup>3)</sup> ↓ Attornis<br><sup>3)</sup> ↓ | (Sumber:<br>cd-a046-0:<br>us yaitu me<br>equired on Basecamp<br>0) S Blocked clients                | a3c6e68(<br>enamba:<br>Jarvis<br>(0)<br>Duration<br>3 hours<br>4 minutes<br>12 minutes<br>12 minutes<br>27 minutes<br>3 hours<br>34 minutes<br>3 hours<br>3 hours<br>9 hours<br>9 h | Connection Health<br>Acced Crimered<br>hkan SSII<br>Connection Health<br>Code<br>Code<br>Cod | Downloading<br>DJARV<br>DJARV<br>938 kbps<br>938 kbps<br>938 kbps<br>154 kbps<br>154 kbps<br>154 kbps<br>154 kbps<br>137 kbps<br>21.7 kbps                                                              | Uploading<br>Uploading<br>43.8 kbps<br>34 kbps<br>34 kbps<br>34 kbps<br>34 kbps<br>325 kbps<br>19.3 kbps<br>0 kbp<br>19.3 kbps<br>0 kbp<br>19.3 kbp<br>19.3 kbp<br>19.3 kbp<br>19.3 kbp<br>19.3 kbp<br>19.3 kbp<br>19.3 kbp<br>19.4 kbp<br>19.3 kbp<br>19.4 kbp<br>19.3 kbp<br>19.4 kbp<br>19.4 kbp<br>19.5 kbp<br>19.4 kbp<br>19.5 kbp<br>19.5 kbp<br>19.5 kbp<br>19.5 kbp<br>19.5 kbp<br>19.5 kbp<br>19.5 kbp<br>19.5 kbp<br>19.5 kbp<br>19.5 kbp<br>19.5 kbp<br>19.5 kbp<br>19.5 kbp<br>19.5 kbp<br>19.5 kbp<br>19.5 kbp<br>19.5 kbp<br>19.5 kbp<br>19.5 kbp<br>19.5 kbp<br>19.5 kbp<br>19.5 kbp<br>19.5 kbp<br>19.5 kbp<br>10.5 kbp<br>10.5 kbp<br>10 | S)<br>la web<br>secamp_larvis<br>523 MB<br>524 MB<br>2.13 GB<br>2.39 GB<br>3.24 GB<br>2.39 GB<br>3.29 GB<br>3.29 GB<br>3.29 GB<br>3.29 GB<br>3.29 GB<br>3.29 GB<br>3.29 GB<br>3.31 GB<br>1.31 GB<br>1.31 GB<br>1.31 GB<br>1.31 GB<br>2.78 GB | site aruba<br>admin@jarvis.solu<br>admin@jarvis.solu<br>solution<br>vulities<br>vulities                                                                                                    |
| Gra<br>Connected clients (1)<br>Name<br>> @ Connected clients (1)<br>Name<br>> @ DESKTOP-IKELSS<br>> @ DESKTOP-IKELSS<br>> @ DESKTOP-IKELSS<br>> @ GRAVIS-0HI757<br>> @ Connected clients (1)<br>@ QRAVIS-0HI757<br>> @ Connected clients (1)<br>@ QRAVIS-0HI757<br>> @ Redmi-9                                                                                                    | 50db-4ce<br>ambar di ata<br>ant on                                                                                                    | (Sumber:<br>cd-a046-0:<br>as yaitu mo<br>equired on Basecamp<br>0) $\bigcirc$ Blocked clients<br>55 | a)arvis<br>enamba:<br>a)arvis<br>(0)<br>Duration<br>3 hours<br>4 minutes<br>12 minutes<br>4 hours<br>27 minutes<br>12 minutes<br>3 hours<br>3 hours<br>3 hours<br>3 hours<br>9 hours<br>4 minutes<br>3 hours<br>9 hours<br>4 minutes<br>3 hours<br>9 hours<br>4 minutes<br>3 hours<br>9 hours<br>4 minutes<br>3 hours<br>9 hours<br>9 hour    | Connection Health<br>Connection Health<br>Connection Health<br>Cood<br>Cood<br>Cod   | Downloading<br>Downloading<br>938 kps<br>938 kps<br>945 kbps<br>141 Mbps<br>150 bps<br>154 kbps<br>150 bps<br>22.8 kbps<br>137 kbps<br>21.7 kbps<br>21.7 kbps<br>21.7 kbps                              | Uploading<br>43.8 kbps<br>5.31 kbps<br>14.8 kbps<br>15.2 kbps<br>15.2 kbps<br>15.3 kbps<br>15.3 kbps<br>15.3 kbps<br>15.3 kbps<br>15.3 kbps<br>15.3 kbps<br>15.4 kbps<br>15.3 kbps<br>15.4 kbps<br>15.3 kbps<br>15.4 kbps<br>15.4 kbps                                                                                                    | S)<br>la web<br>secamp_Jarvis<br>223 MB<br>324 MB<br>213 GB<br>2.13 GB<br>2.39 GB<br>3.86 GB<br>1.31 GB<br>1.47 GB<br>2.79 GB                                                                                                    | site aruba<br>admin@jarvis-sole<br>admin@jarvis-sole<br>admin@jarvis-sole<br>youtilies<br>web<br>youtilies<br>uncategorized<br>youtilies<br>uncategorized<br>youtilies<br>uncategorized<br>youtilies<br>uncategorized                                                                                                    |

Gambar di atas yaitu halaman monitoring pengguna pada web site aruba.

# 4.3 Hasil Penelitian

Bukti hasil sentralisasi SSID di kantor PT. Jarvis Integrasi Solusi berjalan dengan baik sebagai berikut:

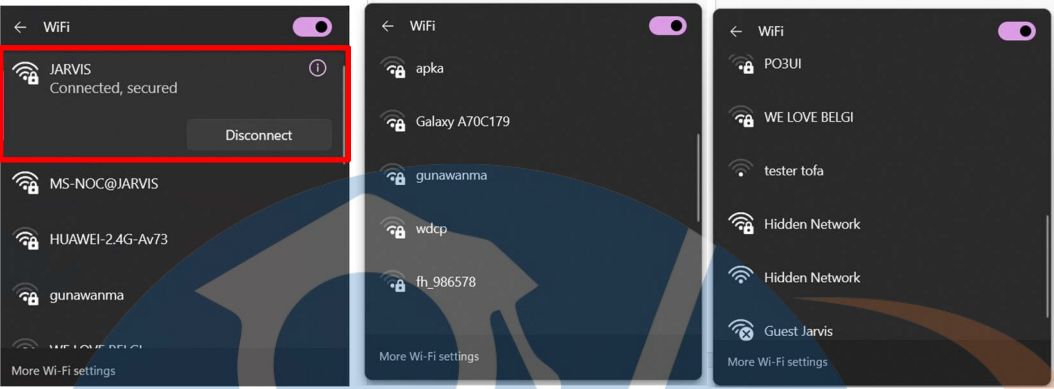

Gambar 4.16 SSID kantor JARVIS

(Sumber: Dokumen Pribadi)

Bukti *access point* sudah terpasang dan sudah *up* di kantor PT. Jarvis Integrasi Solusi sebagai berikut:

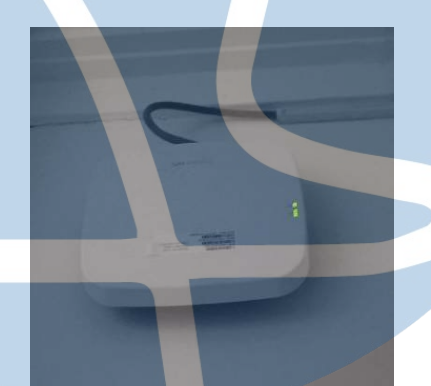

Gambar 4.17 Access point 1 di lantai 1

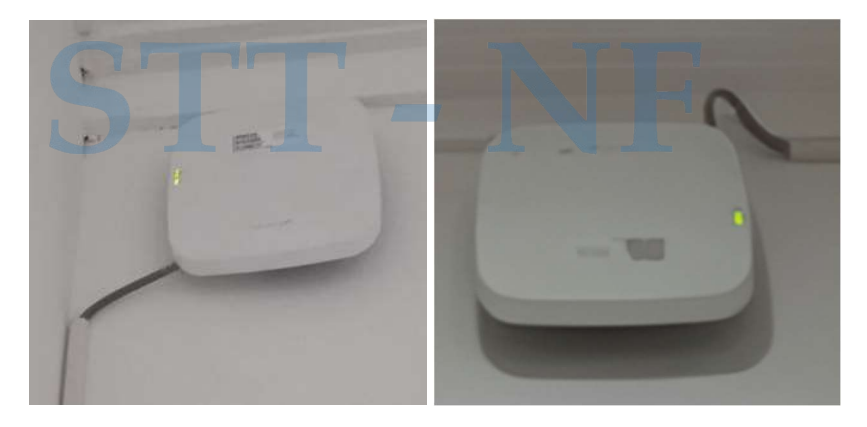

Gambar 4. 18 Access point 2 dan 3 di lantai 2 (Sumber: Dokumen Pribadi)

Pada bagian ini, merupakan hasil dari pengujian dengan survei berkeliling di kantor PT. Jarvis Integrasi Solusi menggunakan *heatmap* dari ekahau sebagai berikut:

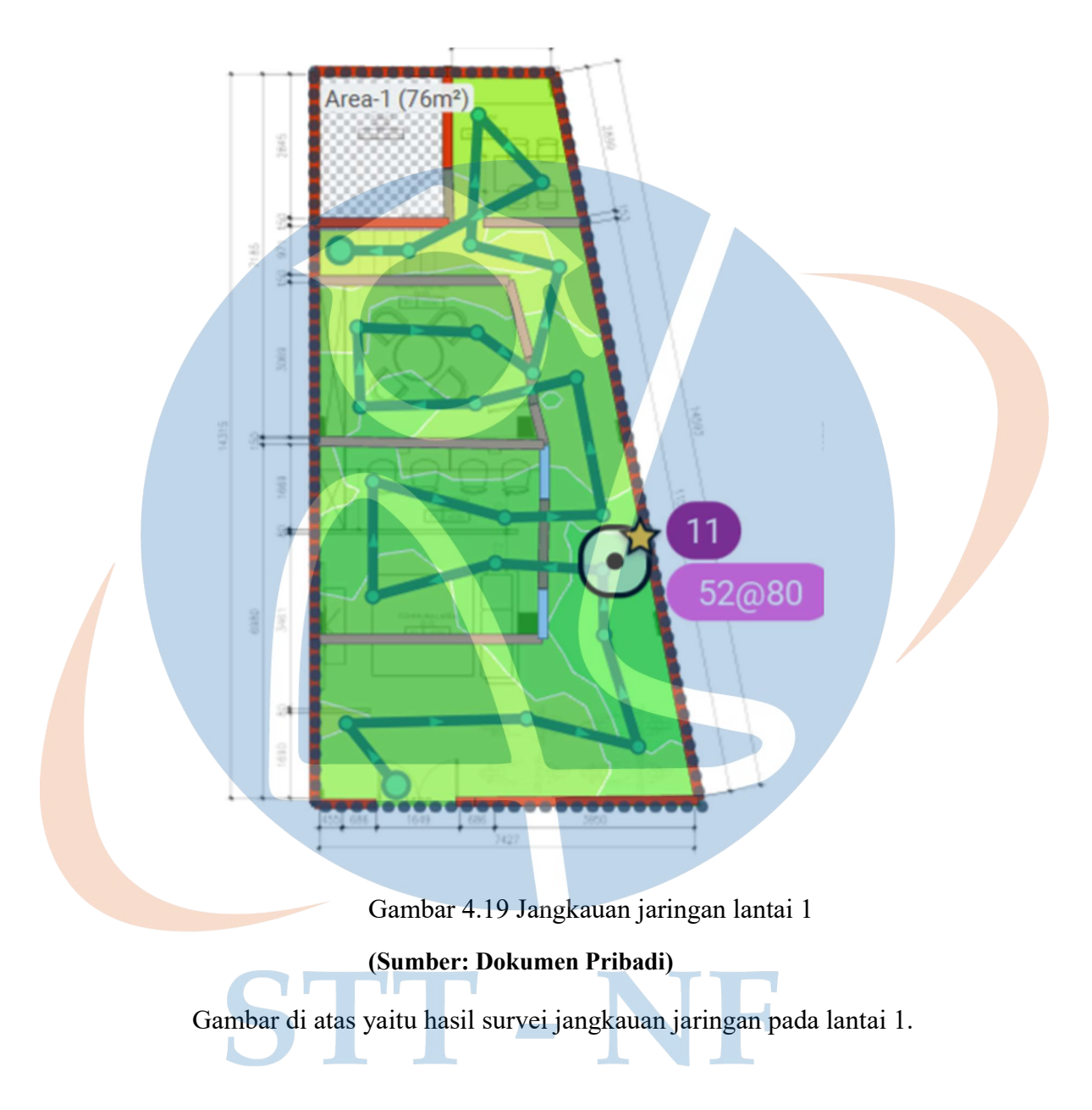

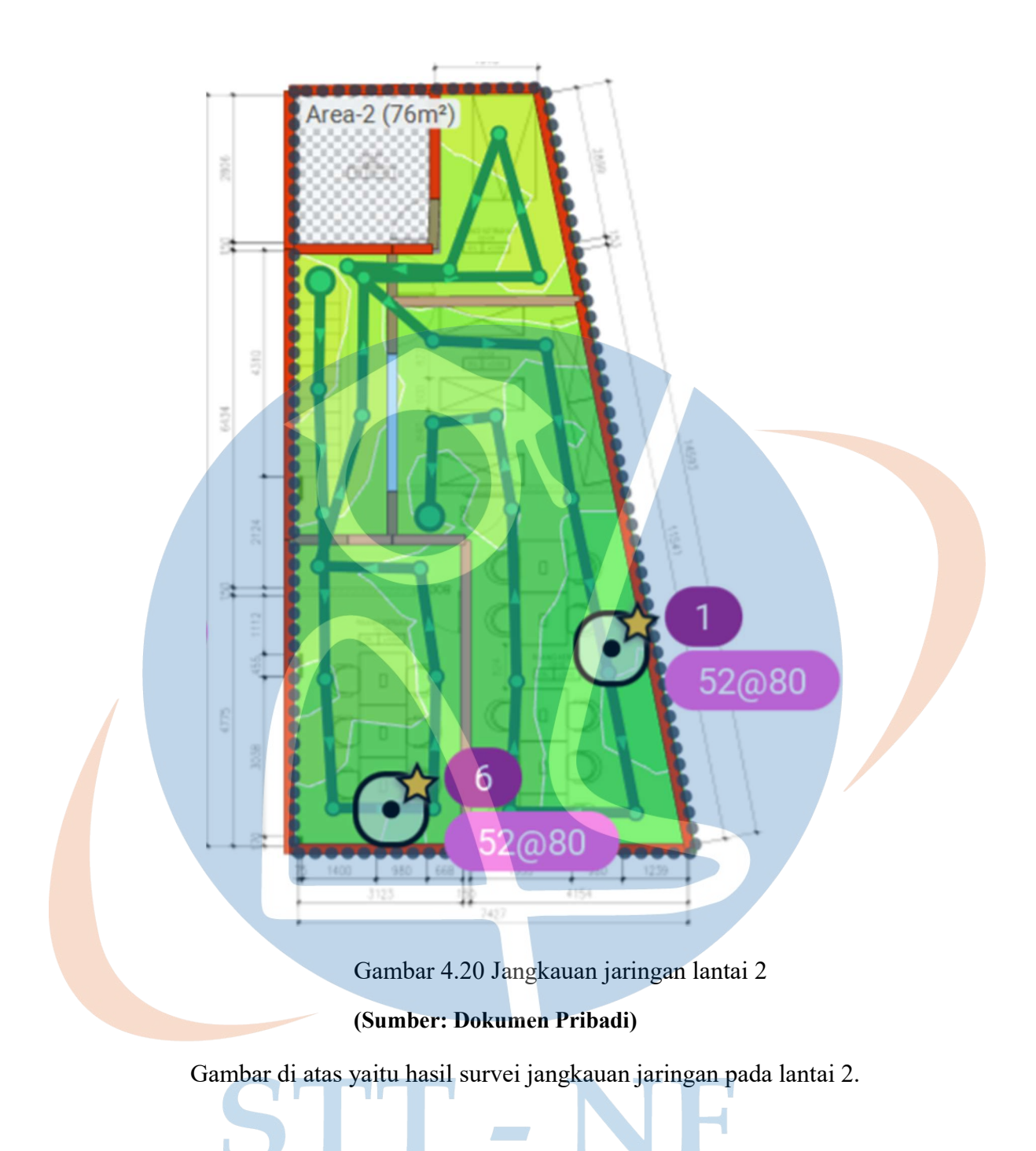

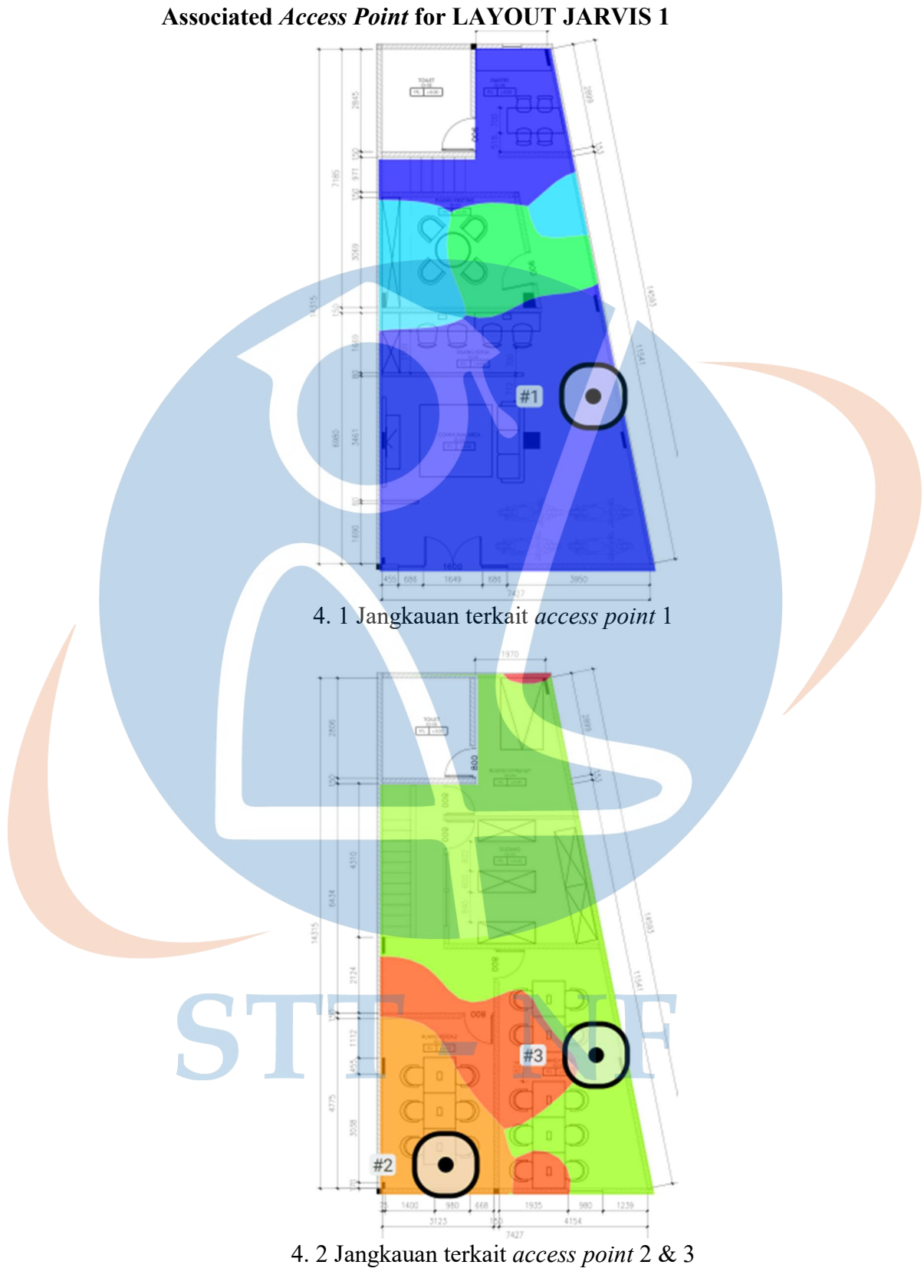

(Sumber: Dokumen Pribadi)

Gambar di atas yaitu hasil jangkauan access point terkait pada jaringan.

# **Measured Access Points on LAYOUT JARVIS 1**

# Tabel 4.1 Tabel access point terukur

# (Sumber: Dokumen Pribadi)

|  | AP # |                   |         | Access Point      |               |  |
|--|------|-------------------|---------|-------------------|---------------|--|
|  |      | Measured A        | P-23:a2 | Aruba             |               |  |
|  |      | Wi-Fi 4           | 11      | f0:61:c0:bb:23:a2 | JARVIS        |  |
|  |      | Wi-Fi 4           | 11      | f0:61:c0:bb:23:a3 |               |  |
|  |      | Wi-Fi 4           | 11      | f0:61:c0:bb:23:a4 | Guest Jarvis  |  |
|  | 1    | Wi-Fi 4           | 11      | f0:61:c0:bb:23:a5 | MS-NOC@JARVIS |  |
|  |      | Wi-Fi 5           | 52@80   | f0:61:c0:bb:23:b0 | JARVIS        |  |
|  |      | Wi-Fi 5           | 52@80   | f0:61:c0:bb:23:b2 |               |  |
|  |      | Wi-Fi 5           | 52@80   | f0:61:c0:bb:23:b3 |               |  |
|  |      | Wi-Fi 5           | 52@80   | f0:61:c0:bb:23:b4 | Guest Jarvis  |  |
|  |      | Wi-Fi 5           | 52@80   | f0:61:c0:bb:23:b5 | MS-NOC@JARVIS |  |
|  |      |                   |         |                   |               |  |
|  |      |                   |         |                   |               |  |
|  |      | Measured AP-97:42 |         | Aruba             |               |  |
|  | 2    | Wi-Fi 4           | 6       | f0:61:c0:ba:97:42 | JARVIS        |  |
|  |      | Wi-Fi 4           | 6       | f0:61:c0:ba:97:43 |               |  |
|  |      | Wi-Fi 4           | 6       | f0:61:c0:ba:97:44 | Guest Jarvis  |  |
|  |      | Wi-Fi 4           | 6       | f0:61:c0:ba:97:45 | MS-NOC@JARVIS |  |
|  |      | Wi-Fi 5           | 52@80   | f0:61:c0:ba:97:50 | JARVIS        |  |
|  |      | Wi-Fi 5           | 52@80   | f0:61:c0:ba:97:52 | 4             |  |
|  |      | Wi-Fi 5           | 52@80   | f0:61:c0:ba:97:53 |               |  |
|  |      | Wi-Fi 5           | 52@80   | f0:61:c0:ba:97:54 | Guest Jarvis  |  |
|  |      | Wi-Fi 5           | 52@80   | f0:61:c0:ba:97:55 | MS-NOC@JARVIS |  |
|  |      | Measured AP-de:02 |         | Aruba             |               |  |
|  | 3    | Wi-Fi 4           | 1       | f0:61:c0:b8:de:02 | JARVIS        |  |
|  |      | Wi-Fi 4           | 1       | f0:61:c0:b8:de:03 |               |  |
|  |      | Wi-Fi 4           | 1       | f0:61:c0:b8:de:04 | Guest Jarvis  |  |
|  |      | Wi-Fi 4           | 1       | f0:61:c0:b8:de:05 | MS-NOC@JARVIS |  |

| W | Vi-Fi 5 | 52@80 | f0:61:c0:b8:de:10 | JARVIS        |
|---|---------|-------|-------------------|---------------|
| W | Vi-Fi 5 | 52@80 | f0:61:c0:b8:de:12 |               |
| W | Vi-Fi 5 | 52@80 | f0:61:c0:b8:de:13 |               |
| W | Vi-Fi 5 | 52@80 | f0:61:c0:b8:de:14 | Guest Jarvis  |
| W | Vi-Fi 5 | 52@80 | f0:61:c0:b8:de:15 | MS-NOC@JARVIS |

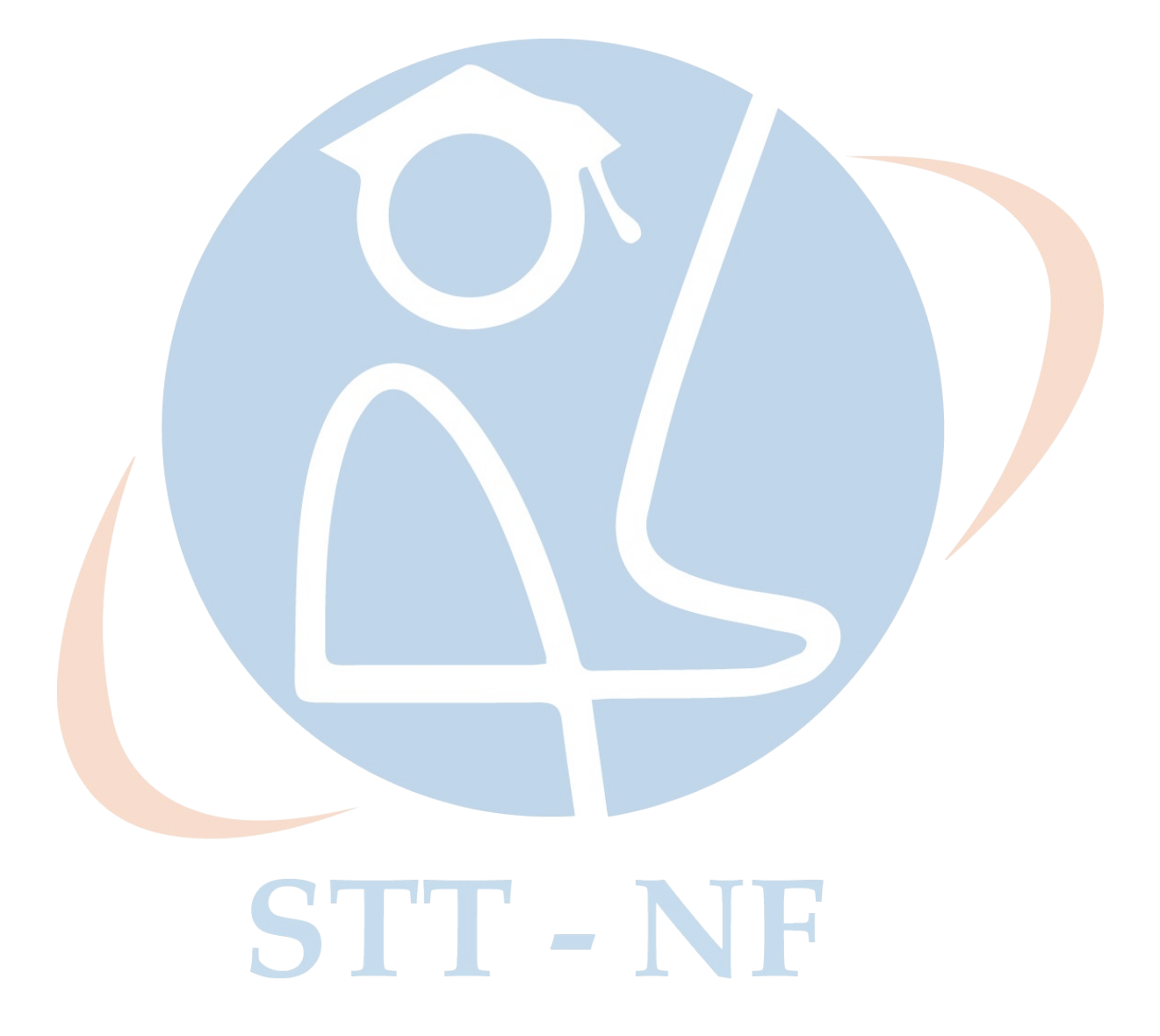

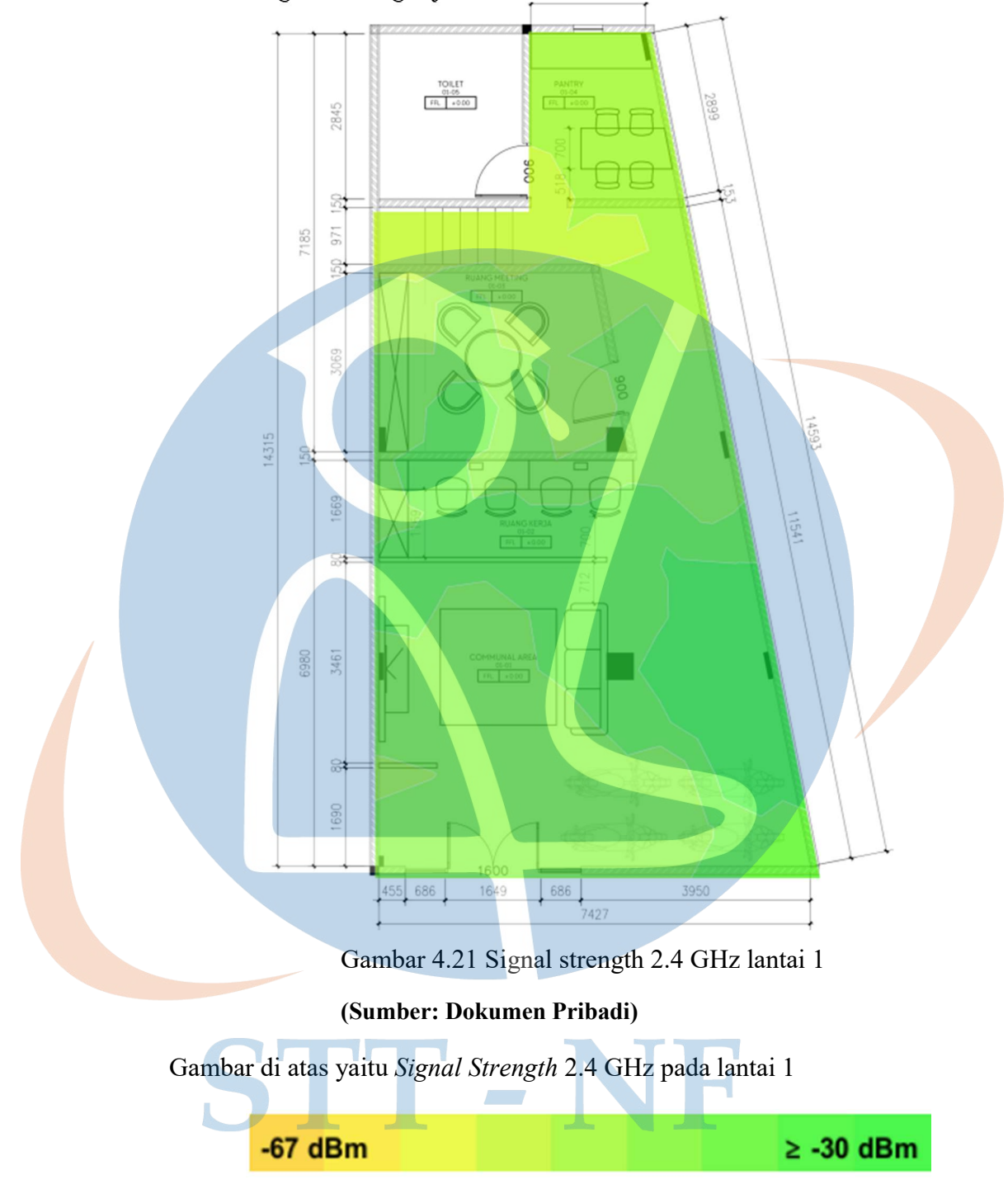

Signal Strength for LAYOUT JARVIS 1 on 2.4 GHz band

Pada parameter dBm di atas menunjukan bahwa jaringan 2.4 GHz di lantai 1 menggambarkan area berwarna hijau muda sekitar (-45 dBm) sampai hijau tua sekitar (-30 dBm). Dapat diartikan semakin tinggi nilai dBm maka semakin baik performa jaringan di area tersebut.

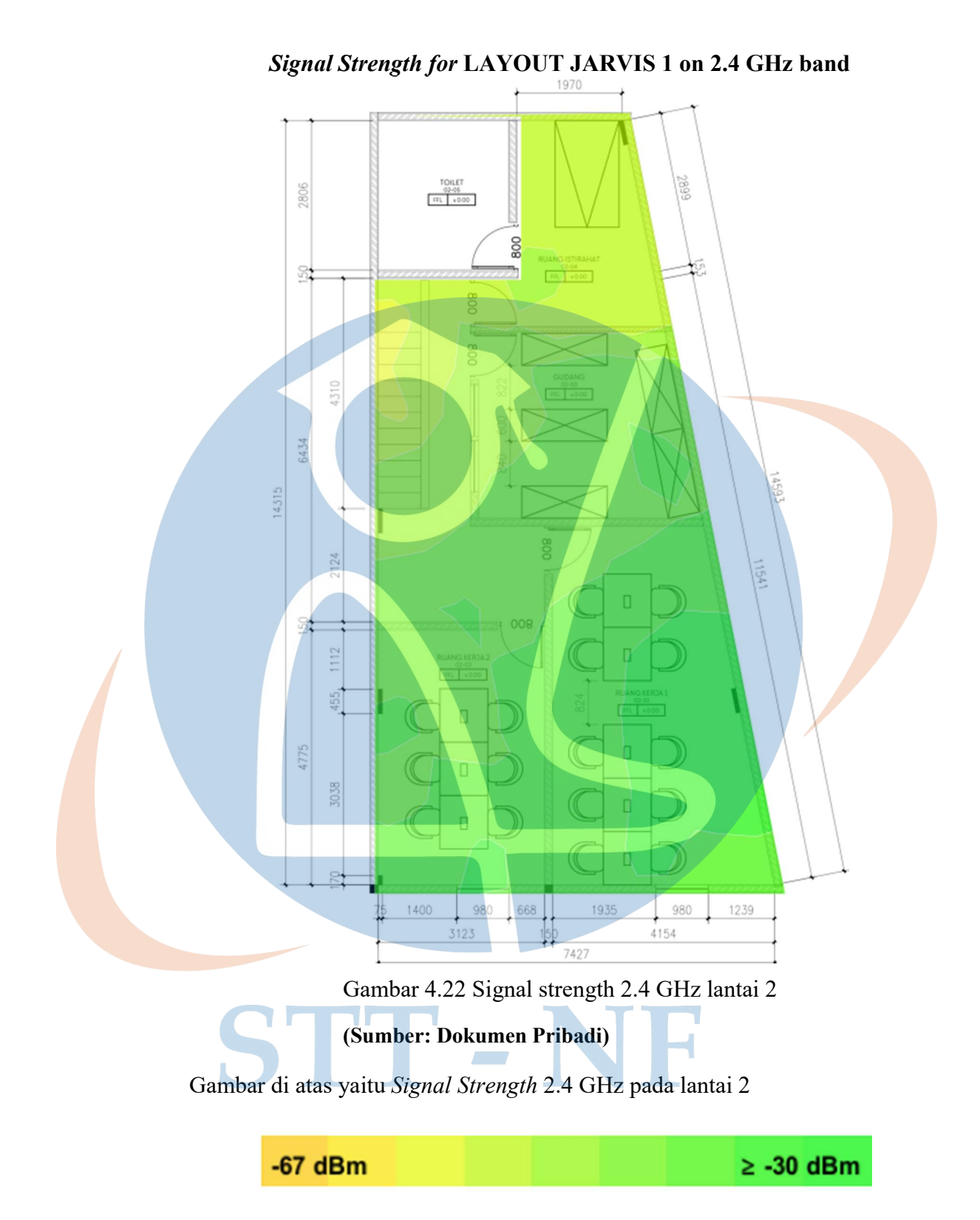

Pada parameter dBm di atas menunjukan bahwa jaringan 2.4 GHz di lantai 2 menggambarkan area berwarna hijau muda sekitar (-45 dBm) sampai hijau tua sekitar (-30 dBm). Dapat diartikan semakin tinggi nilai dBm maka semakin baik performa jaringan di area tersebut.

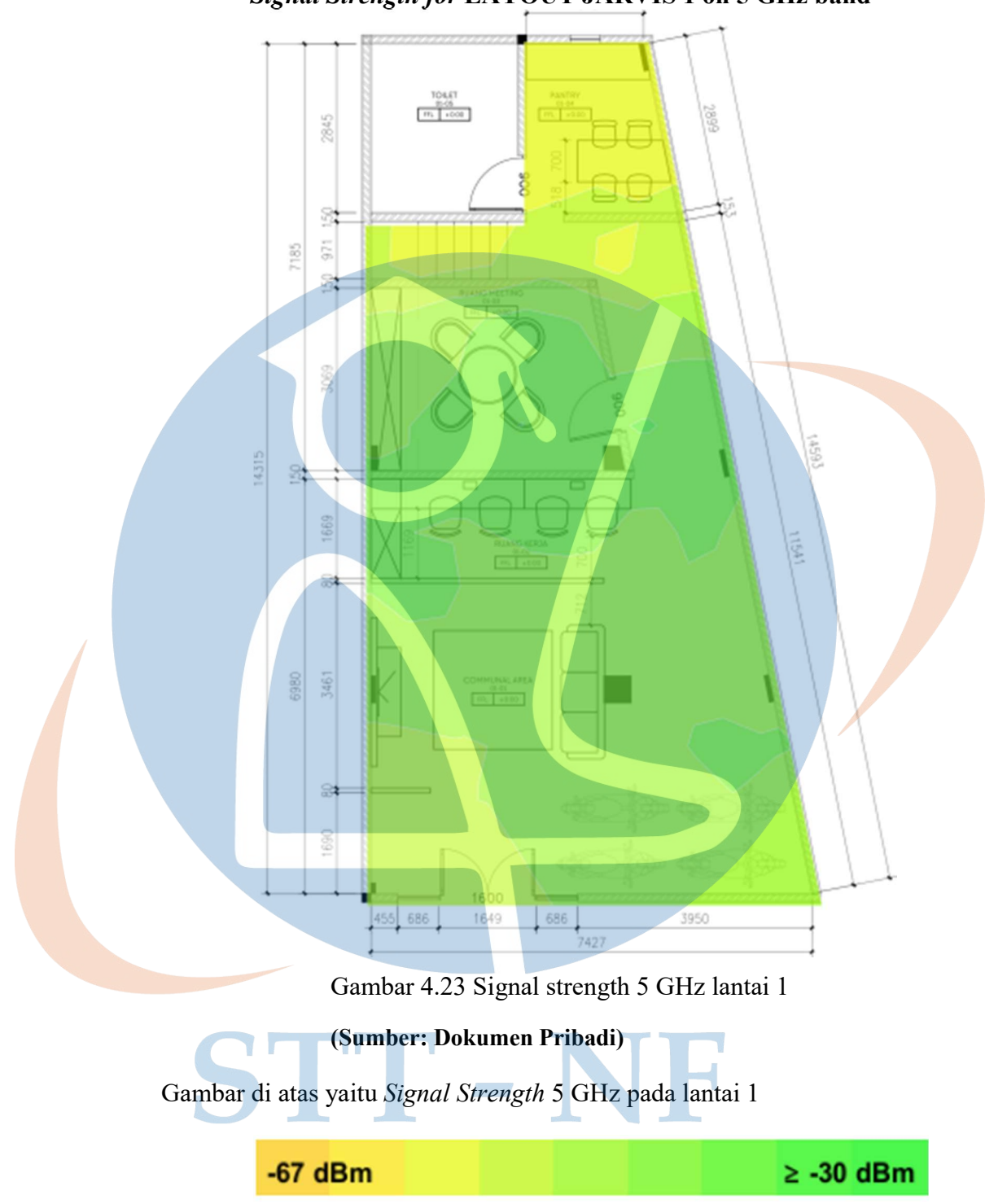

Signal Strength for LAYOUT JARVIS 1 on 5 GHz band

Pada parameter dBm di atas menunjukan bahwa jaringan 5 GHz di lantai 1 menggambarkan area berwarna kuning sekitar (-50 dBm) sampai hijau muda sekitar (-35 dBm). Dapat diartikan semakin tinggi nilai dBm maka semakin baik performa jaringan di area tersebut.

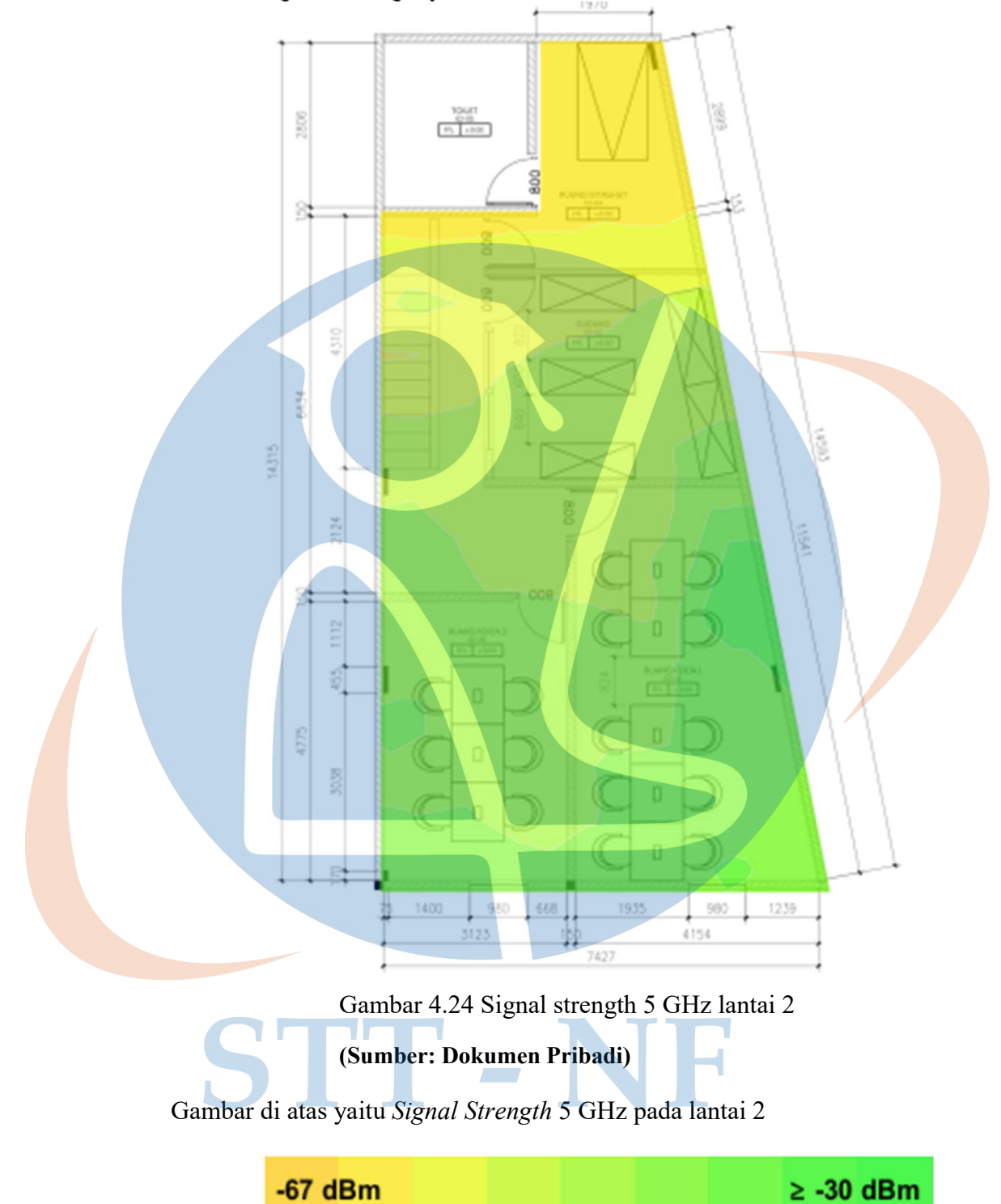

Signal Strength for LAYOUT JARVIS 1 on 5 GHz band

Pada parameter dBm di atas menunjukan bahwa jaringan 5 GHz di lantai 1 menggambarkan area berwarna kuning sekitar (-50 dBm) sampai hijau muda sekitar (-35 dBm). Dapat diartikan semakin tinggi nilai dBm maka semakin baik performa jaringan di area tersebut.

## 4.4 Analisis Evaluasi

Pada tahab ini, peneliti telah melakukan beberapa prosedur atau rangkaian tindakan. Mulai dari tahap rancangan desain, yaitu terjun langsung atau observasi ke lapangan, analisis karakteristik arsitektur, identifikasi kebutuhan, pengukuran denah atau *layout*, topologi jaringan, hasil rancangan desain. Kemudian tahap implementasi, yaitu penarikan kabel, registasi perangkat, registrasi akun aruba, access point aktif. Terakhir hasil penelitian, yaitu bukti hasil sentralisasi SSID berjalan dengan baik, bukti access point sudah terpasang dan sudah *up*, bukti hasil survei pengujian berkeliling kantor dengan *heatmap*. Analisis evaluasi dari data *signal strength* pada *heatmap* hasil penelitian sentralisasi SSID yang dibuat sesuai rencana awal perancangan desain, ditunjukkan dengan semua area ruangan kantor terjangkau sinyal internet. Perancangan desain atau simulasi yang dibuat penting untuk dilakukan agar dapat mengetahui gambaran target yang ingin dicapai. Implementasi atau instalasi *access point* yang dilakukan juga akan berjalan dengan baik sesuai dengan tujuan.

## BAB V

### **KESIMPULAN DAN SARAN**

Pada bab ini membahas tentang kesimpulan dan saran dari hasil penelitian.

## 5.1 Kesimpulan

Berdasarkan rumusan masalah dan pengujian yang dilakukan pada penelitian "Implementasi Perancangan Sentralisasi SSID Menggunakan *Controller Aruba Instant On* Pada Jaringan Nirkabel PT. Jarvis Integrasi Solusi" didapatkan kesimpulan sebagai berikut:

- 1. Rancangan yang dibuat pada sistem ini berjalan dengan sebagaimana mestinya dibuktikan dengan sudah tersentralisasi SSID (JARVIS) pada kantor PT. Jarvis Integrasi Solusi. Implementasi atau instalasi *access point* aruba yang dilakukan sudah terpasang dan berfungsi dengan baik di kantor PT. Jarvis Integrasi Solusi.
- 2. Pada pengujian efektivitas terdapat hasil data *signal strength* pada laporan pengujian *heatmap* dari ekahau. Data *signal strength* pada *heatmap* menunjukan bahwa sentralisasi SSID sudah berhasil menjangkau semua area ruangan di kantor PT. Jarvis Integrasi Solusi.

## 5.2 Saran

Saran penulis bagi siapa saja yang ingin juga melakukan penelitian terkait dengan Implementasi Perancangan Sentralisasi SSID adalah sebagai berikut:

- 1. Pada penelitian ini hanya terbatas pada rancangan sentralisasi SSID dengan *Controller* Aruba Instant On menggunakan *access point* Aruba AP11, sehingga pada penelitian selanjutnya dapat ditingkatkan ke *cloud-managed* di *network aruba central* dengan opsi *access point* lain seperti Aruba 610 Series, Aruba 500 Series Aruba 303 Series dan lainnya.
- 2. Pada penelitian ini hanya disediakan *access point* Aruba pada area ruang kerja untuk penelitian selanjutnya dapat ditingkatkan kualitas maupun kuantitas dari *access point* Aruba sehingga beberapa area yang kurang terjangkau *access point* dapat terjangkau dengan optimal.

## DAFTAR REFERENSI

- [1] Napinfo.co.id, "Internet Service Provider." [Online]. Available: https://napinfo.co.id/highlights/article/id/mengenal-isp-dan-jenis-layananinternet#:~:text=ISP juga dikenal sebagai Internet,Penyedia Akses Internet (IAP).
- [2] Achmad Fadlilah Maulana Sidi and Suryayusra, "Analisa Kinerja Teknologi Access Point Multi Ssid Dan Single Ssid Pada Universitas Bina Darma," *Semhavok*, vol. 3, no. 2, pp. 222–229, 2022.
- Bhinneka.com, "ARUBA Instant On AP11D." Accessed: Apr. 25, 2024. [Online]. Available: https://www.bhinneka.com/aruba-instant-on-ap11dsku3328755403#attr=282288,282289
- [4] M. Arman and K. Kasran, "Analisa Jaringan Nirkabel Pada Mesin ATM Berbasis IoT di PT. Bank Negara Indonesia (Persero) Tbk KCP Watansoppeng," J. Ilm. Sist. Inf. dan Tek. Inform., vol. 6, no. 1, pp. 77–84, 2023, doi: 10.57093/jisti.v6i1.151.
- [5] M. L. Arsalan, "Keamanan Jaringan Wireless Fidelity (Wi-Fi) Terhadap Serangan Packet Sniffing Menggunakan Firewall Rule (Studi Kasus: PT Akurat Sentra Media," *Repository.Uinjkt.Ac.Id*, 2023, [Online]. Available: https://repository.uinjkt.ac.id/dspace/handle/123456789/72978%0Ahttps://reposit ory.uinjkt.ac.id/dspace/bitstream/123456789/72978/1/MUHAMMAD LUTHFI ARSALAN-FST.pdf
- [6] F. Rachmadini *et al.*, "Optimasi Cakupan Wireless Access Point Pada," vol. 4, pp. 108–116, 2019.
- [7] I. Asep and A. Harimawan, "Studi Awal Teknologi WIFI Untuk Diimplementasikan Pada Pembuatan Prototipe Sistem Remote Terminal Unit Multi Sensor Dengan Energi Mandiri Preliminary Study for Wifi Technology Prototyping System Implemented In Remote Terminal Units Multi Sensor With Indep," *Bul. POS dan Telekomun.*, vol. 10, no. 3, pp. 225–240, 2012.
- [8] A. Bahariawan and O. Puspitorini, "Analisa interferensi elektromagnetik pada propagasi wifi outdoor," pp. 1–5, 2011.
- [9] Alcatelkomunikasi.com, "PENTINGNYA MENGATUR CHANNEL PADA WIFI." [Online]. Available: https://alcatelkomunikasi.com/pentingnya-mengaturchannel-pada-wifi
- [10] A. Jayadi, "Rancang Bangun Protokol dan Algoritma Untuk Pengiriman Citra Jarak Jauh Pada Saluran Nirkabel Non Reliabel," *J. Teknol. Pint.*, vol. 2, no. 8, pp. 1–9, 2022, [Online]. Available: http://teknologipintar.org/index.php/teknologipintar/article/view/222%0Ahttp://te knologipintar.org/index.php/teknologipintar/article/download/222/209

- M. Fathinuddin, U. Y. K. S. Hediyanto, A. M. Rompas, and M. H. Mikhail,
   "Optimizing Wireless Network based on Building Design in Telkom University," *J. Rekayasa Sist. Ind.*, vol. 10, no. 01, p. 54, 2023, doi: 10.25124/jrsi.v10i01.614.
- [12] Netally.com, "What is a WiFi Heatmap: NetAlly Explains the Ins and Outs." [Online]. Available: https://www.netally.com/wifi-solutions/what-is-a-wifiheatmap-and-how-do-i-read-one/#:~:text=A WiFi heatmap tool creates, colors like blue and green.
- [13] Ccexpert.us, "Wireless Propagation." [Online]. Available: https://www.ccexpert.us/wireless-equipment/wireless-propagation.html
- [14] Routledge.com, "Propagation Modeling for Wireless Communications." [Online]. Available: https://www.routledge.com/Propagation-Modeling-for-Wireless-Communications/Dey/p/book/9781032080796
- [15] A. Ruslan *et al.*, "PENGELOLAAN JARINGAN SINGLE SSID MENGGUNAKAN CONTROLLER ACCESS POINT SYSTEM MANAGER ( CAPsMAN) di SMK Labor Binaan FKIP UNRI," vol. 8, pp. 2–6, 2021.
- [16] H. Hasniman Harun, U. Yunan KSH, and M. Teguh Kurniawan, "Analisa Dan Optimasi Pada Teknologi Jaringan Wireless PadaRuangan Laboratorium Dan Kantor Gedung ManguduUniversitas Telkom Menggunakan Wireless Site Survey," *Kesatria J. Penerapan Sist. Inf. (Komputer dan Manajemen)*, vol. 4, no. 4, pp. 937–950, 2023, [Online]. Available: https://pkm.tunasbangsa.ac.id/index.php/kesatria/article/view/244
- [17] C. Eko Suharyanto, M. Ilmi, and Y. Arifin, "Implementasi Network Management Controller pada Jaringan Berbasis Unifi," vol. 4, no. 1, pp. 24–33, 2024, [Online]. Available: https://doi.org/10.47709/digitech.v4i1.3678
- [18] Sukmadinata and N. Syaodih, "Metode Penelitian Tindakan," 2006, [Online]. Available: https://notes.its.ac.id/tonydwisusanto/2020/09/05/metode-penelitiantindakan-action-research/
- [19] U. ac. i. Syafii, Muhammad, "Metode Penelitian Kualitatif Adalah." [Online]. Available: https://umsu.ac.id/metode-penelitian-kualitatif-adalah/
- [20] Agribisnis.uma.ac.id, "Teknik pengumpulan data." [Online]. Available: https://agribisnis.uma.ac.id/2023/01/13/teknik-pengumpulan-data/
- [21] portal.arubainstanton.com, "Aruba Instant On." [Online]. Available: https://aruba.synetcom.co.id/aruba-instant-on/
- [22] ekahau.com/, "Peta Panas (Heatmap) Wi-Fi Ekahau." [Online]. Available: https://www.ekahau.com/solutions/wi-fi-heatmaps/

# LAMPIRAN

Data heatmap lain yang ada pada kantor PT. Jarvis Integrasi Solusi sebagai berikut:

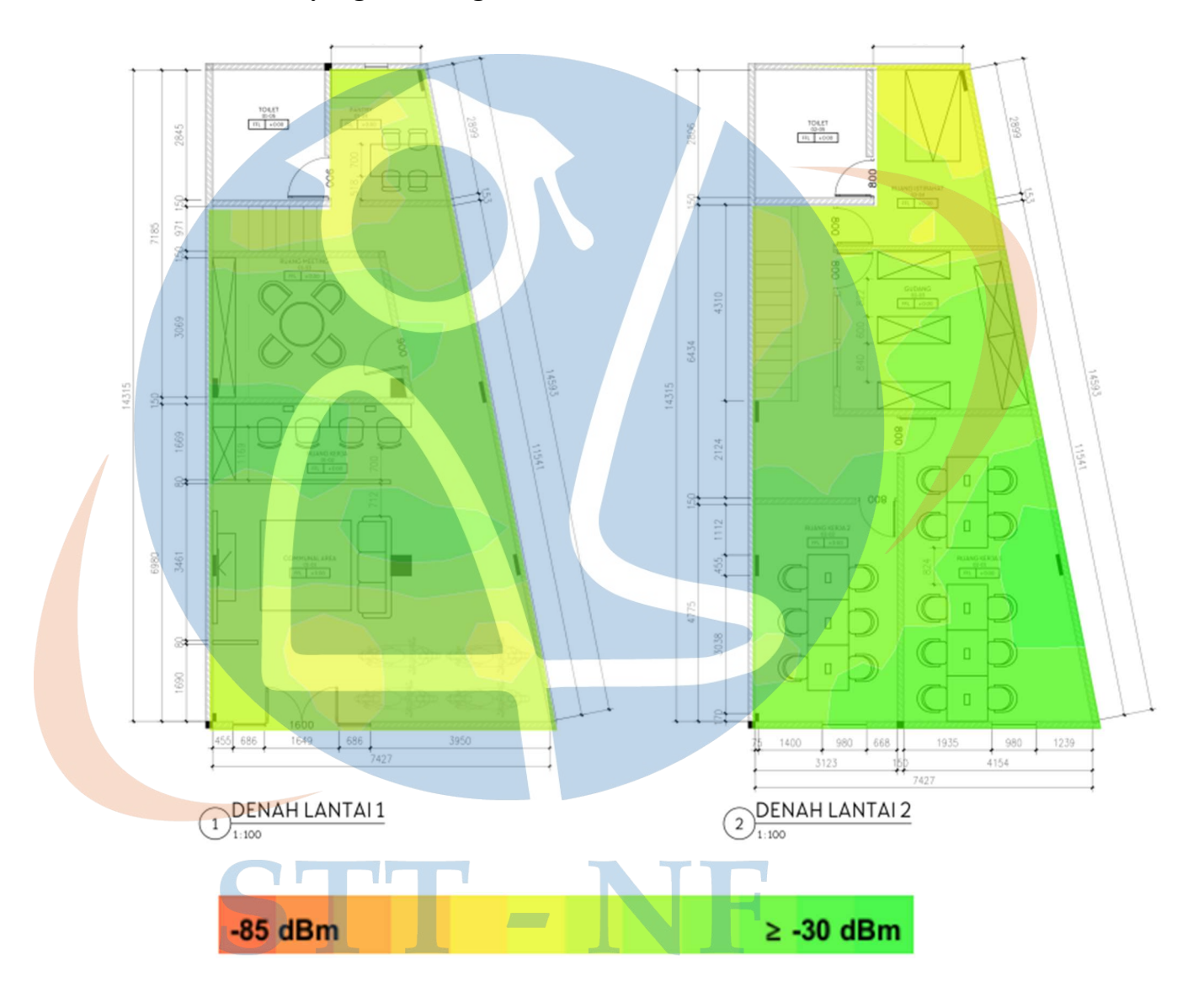

Secondary Signal Strength for LAYOUT JARVIS 1 on 2.4 GHz band

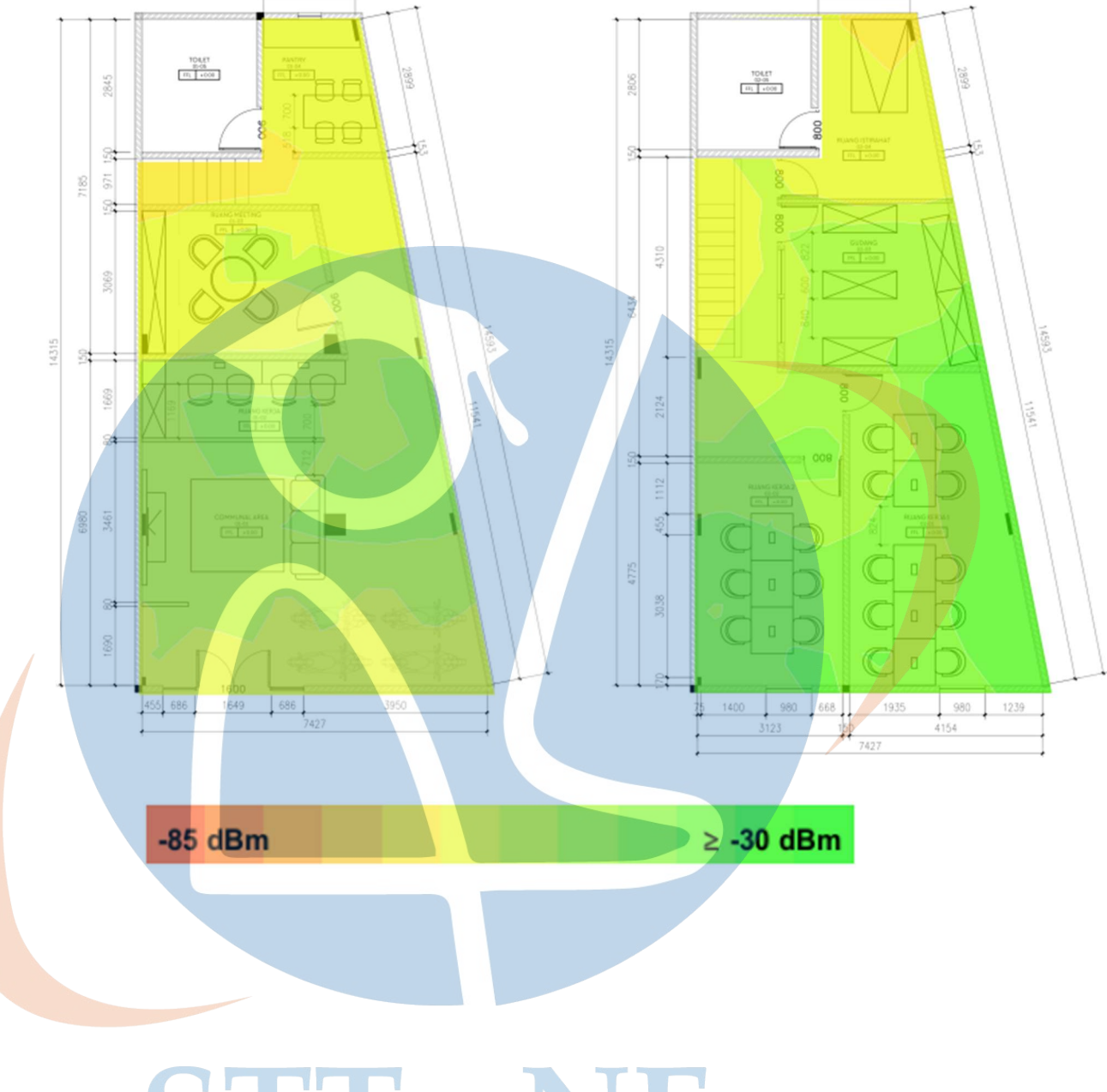

# Secondary Signal Strength for LAYOUT JARVIS 1 on 5 GHz band

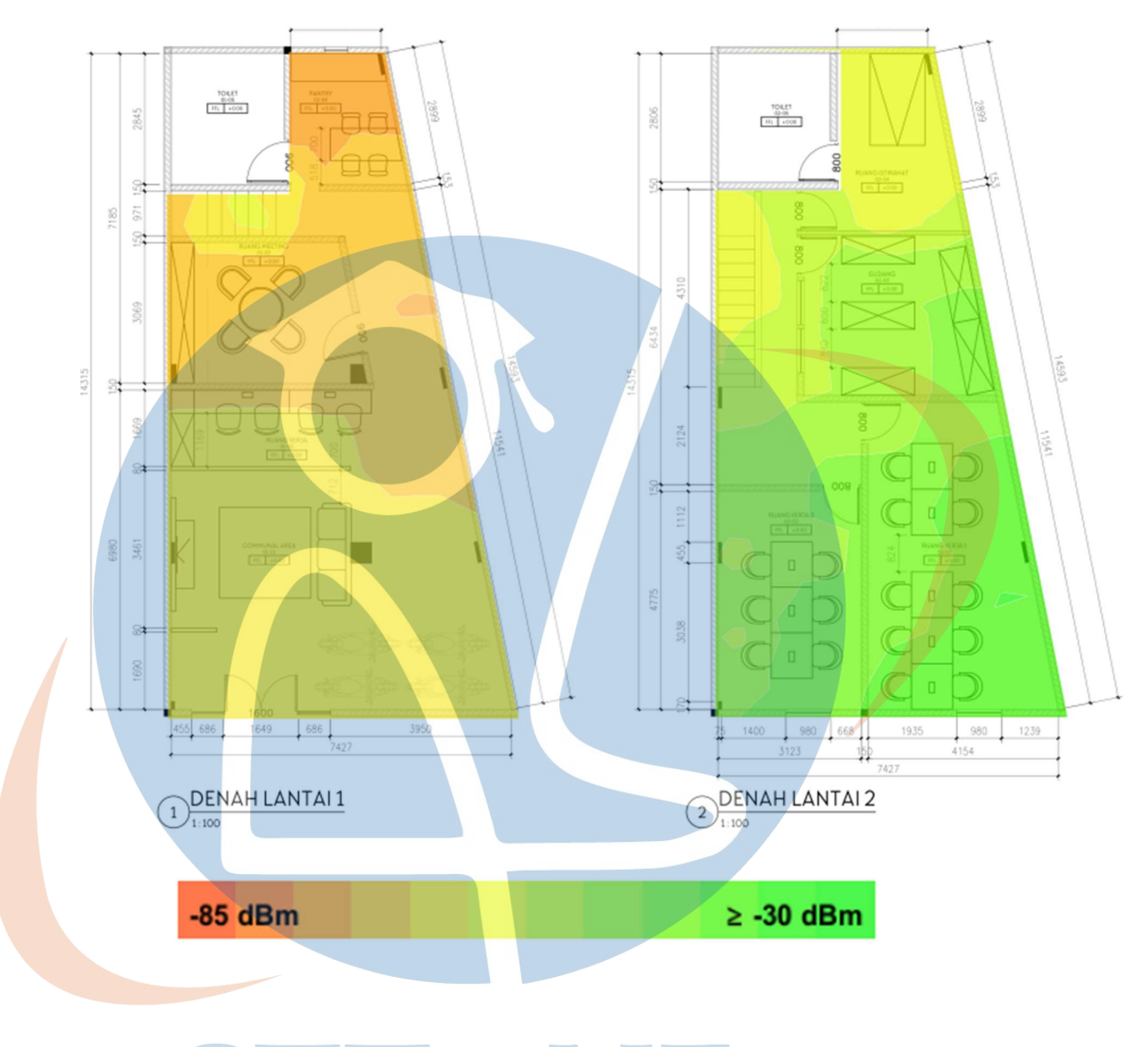

# Tertiary Signal Strength for LAYOUT JARVIS 1 on 2.4 GHz band

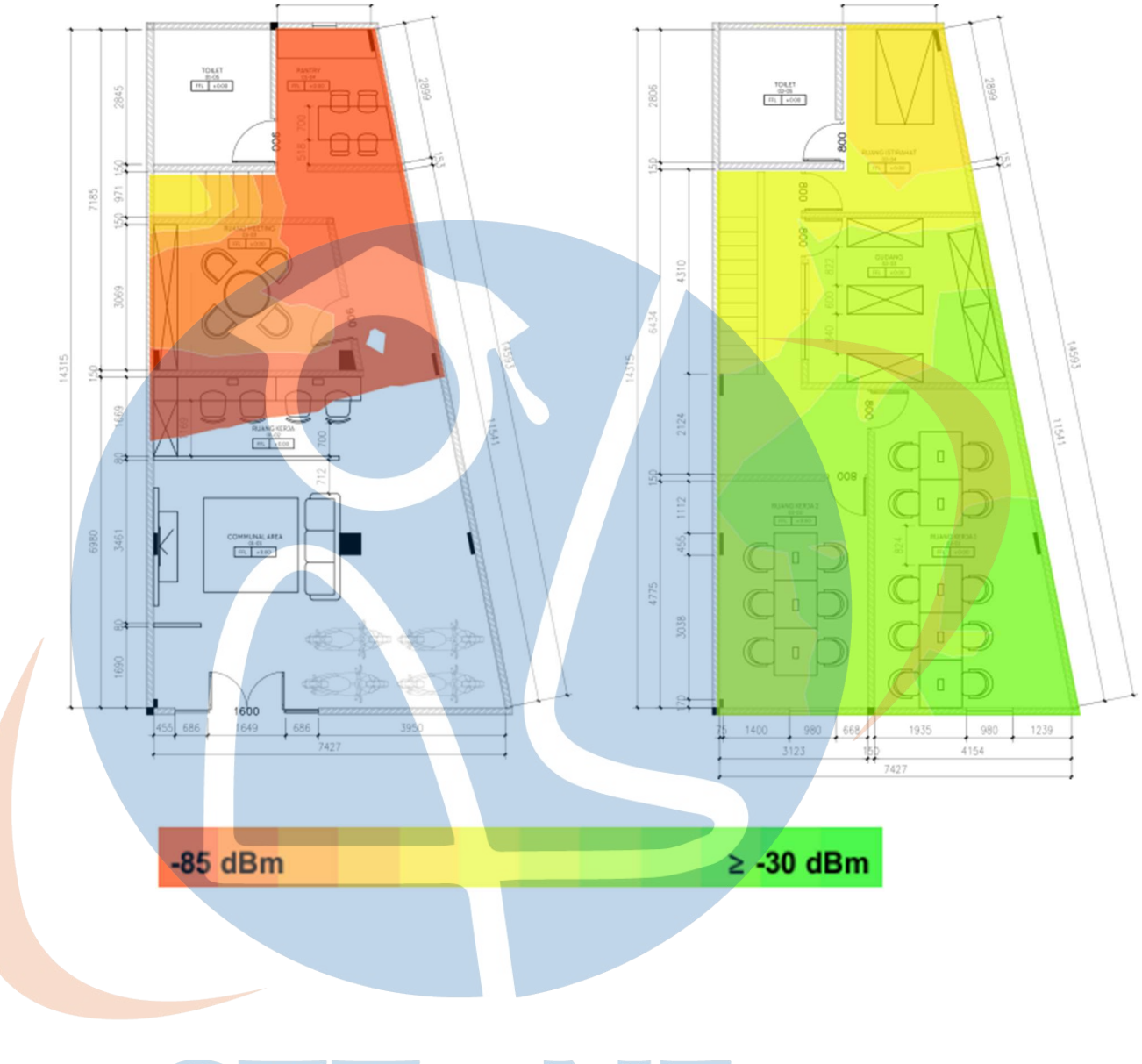

# Tertiary Signal Strength for LAYOUT JARVIS 1 on 5 GHz band

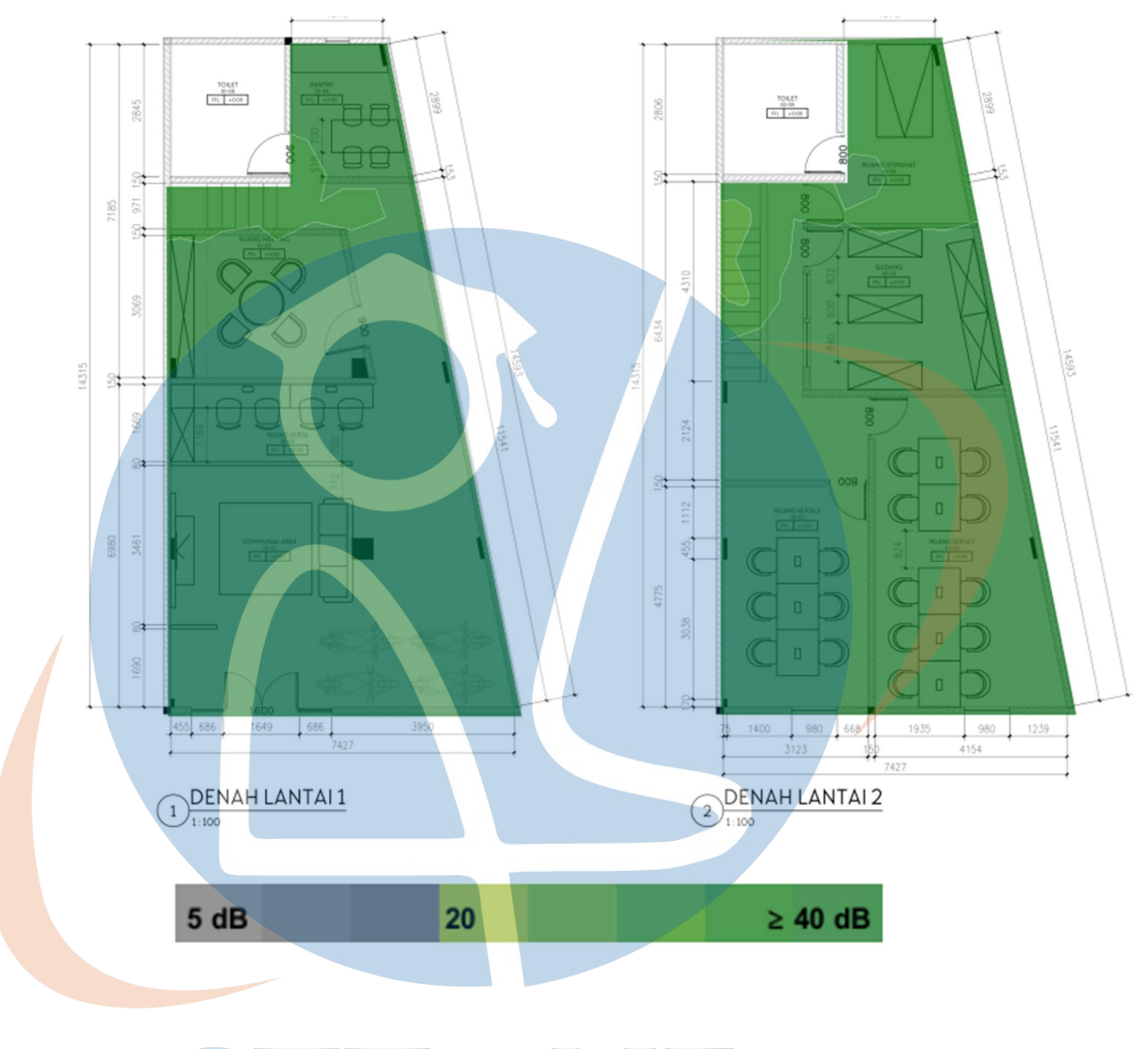

# Signal To Noise Ratio (SNR) for LAYOUT JARVIS 1 on 2.4 GHz band

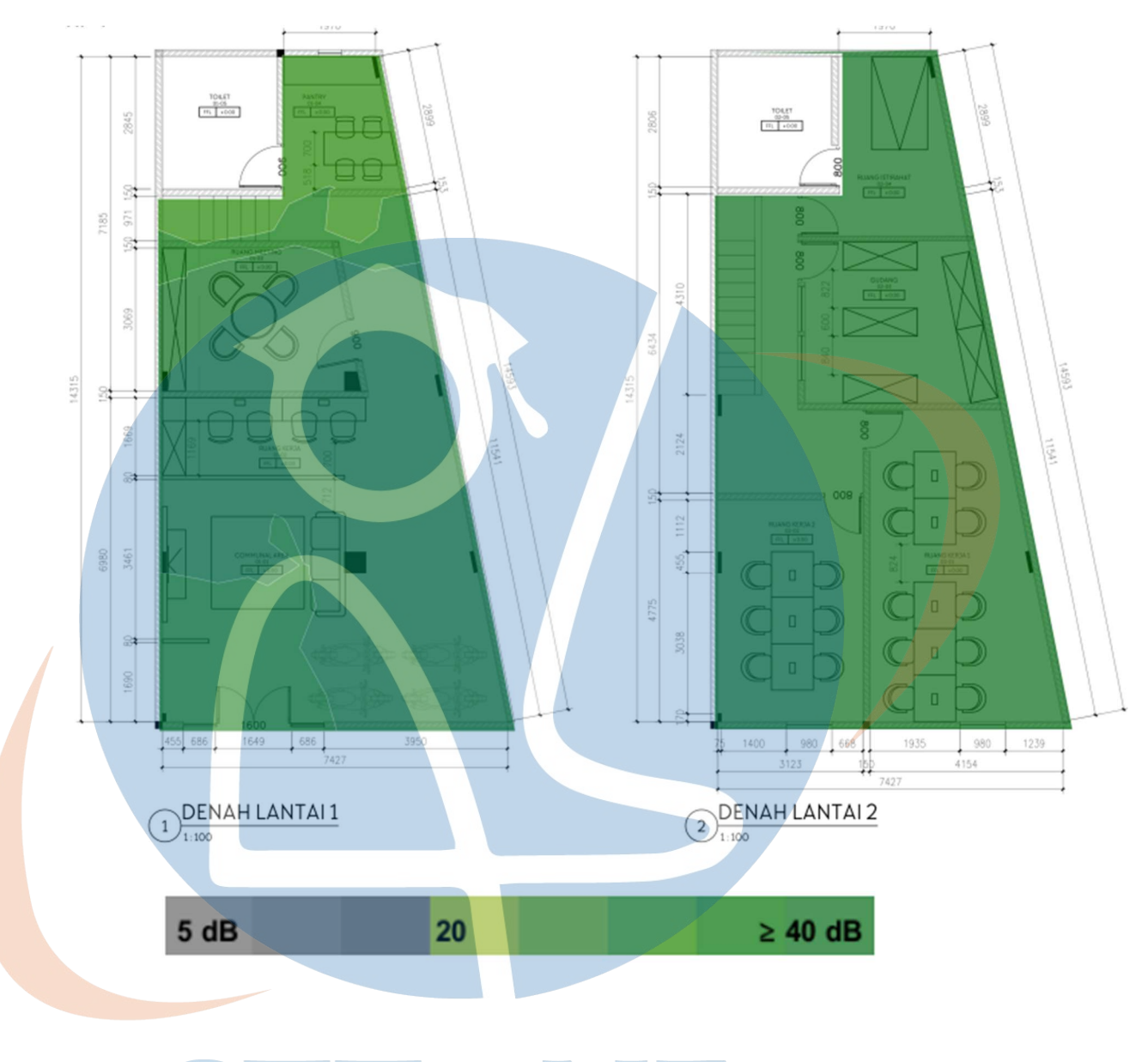

Signal To Noise Ratio (SNR) for LAYOUT JARVIS 1 on 5 GHz band

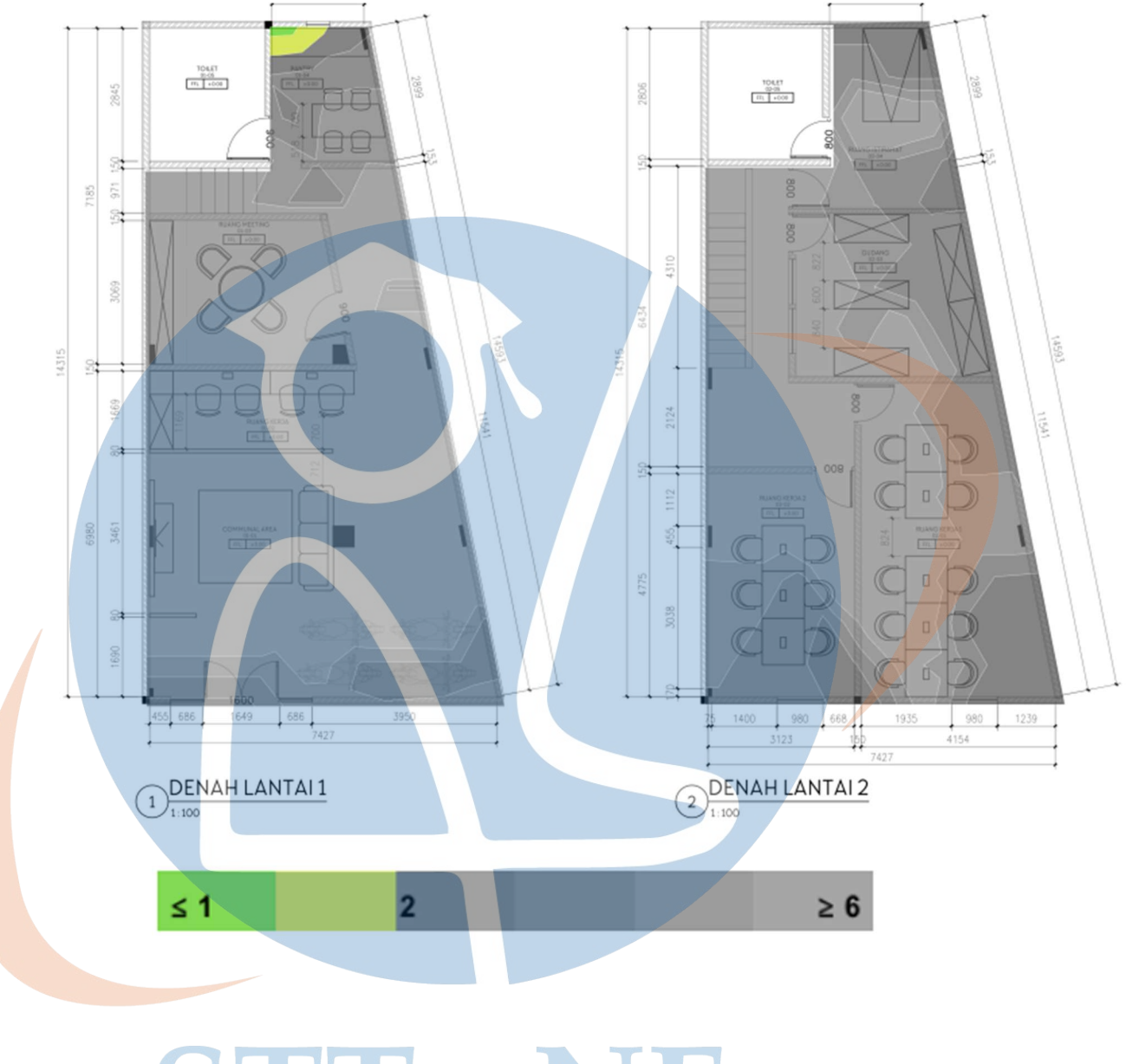

# Channel Interference for LAYOUT JARVIS 1 on 2.4 GHz band

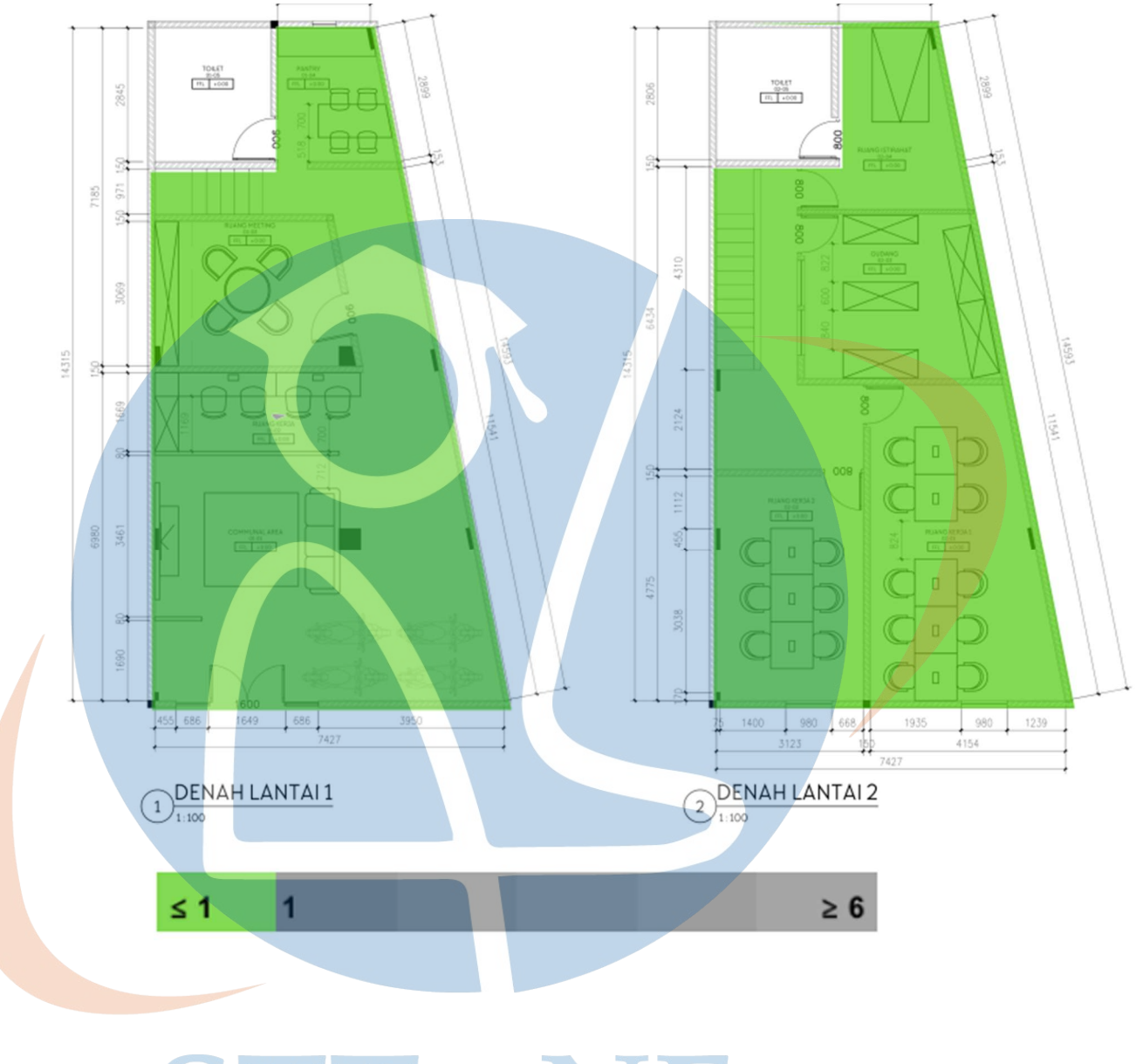

# Channel Interference for LAYOUT JARVIS 1 on 5 GHz band

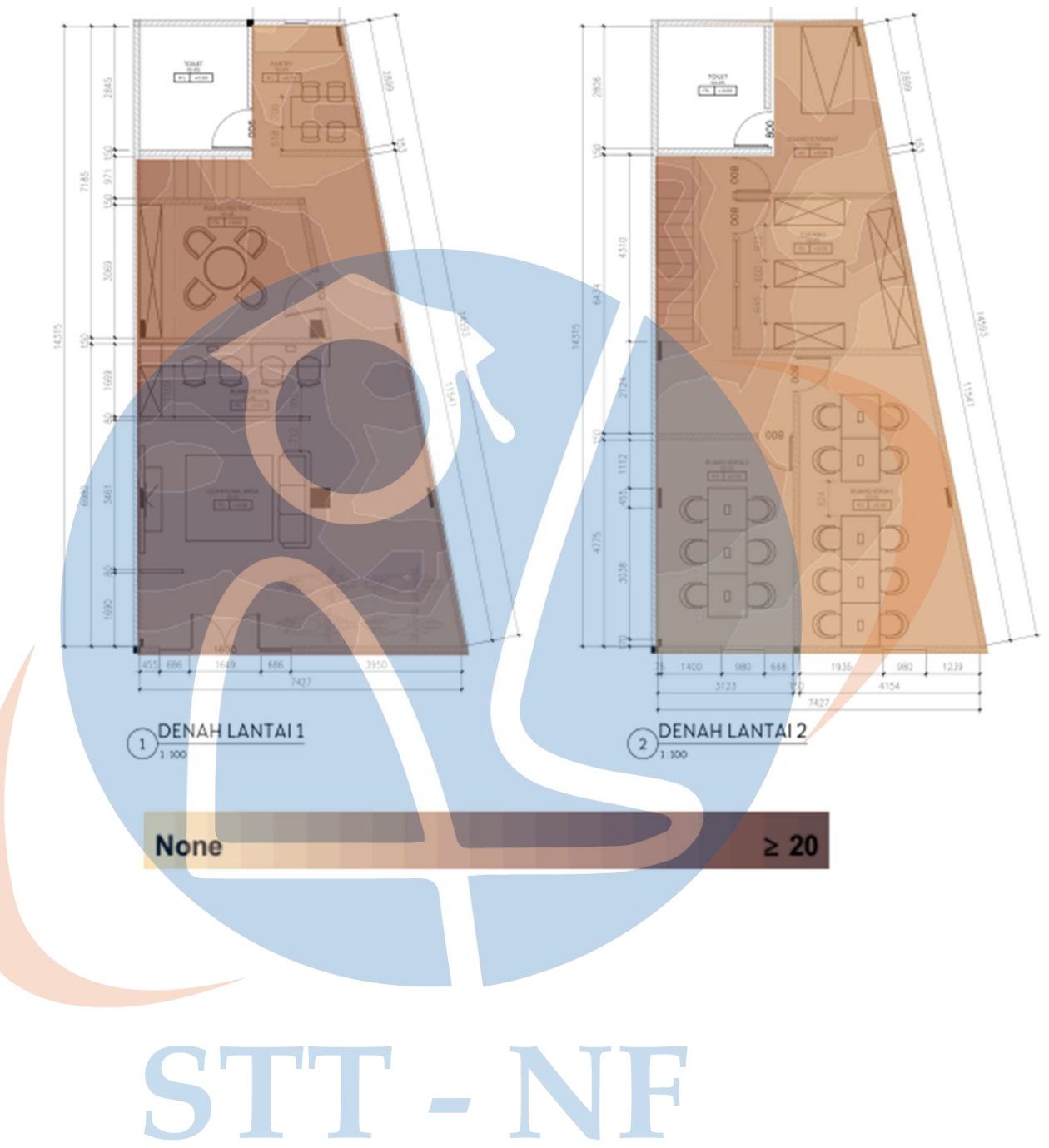

# Number of APs for LAYOUT JARVIS 1 on 2.4 GHz band

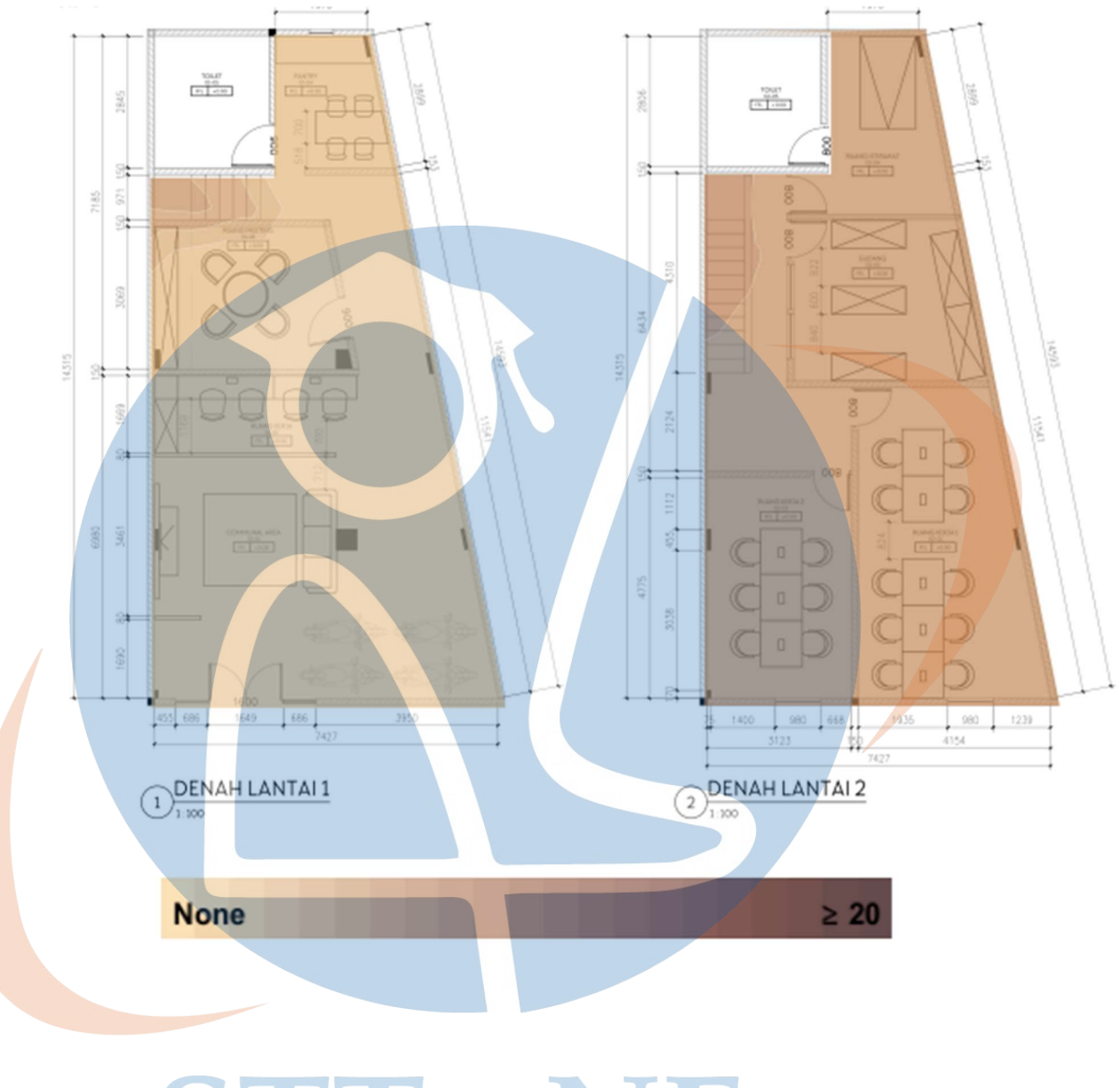

# Number of APs for LAYOUT JARVIS 1 on 5 GHz band

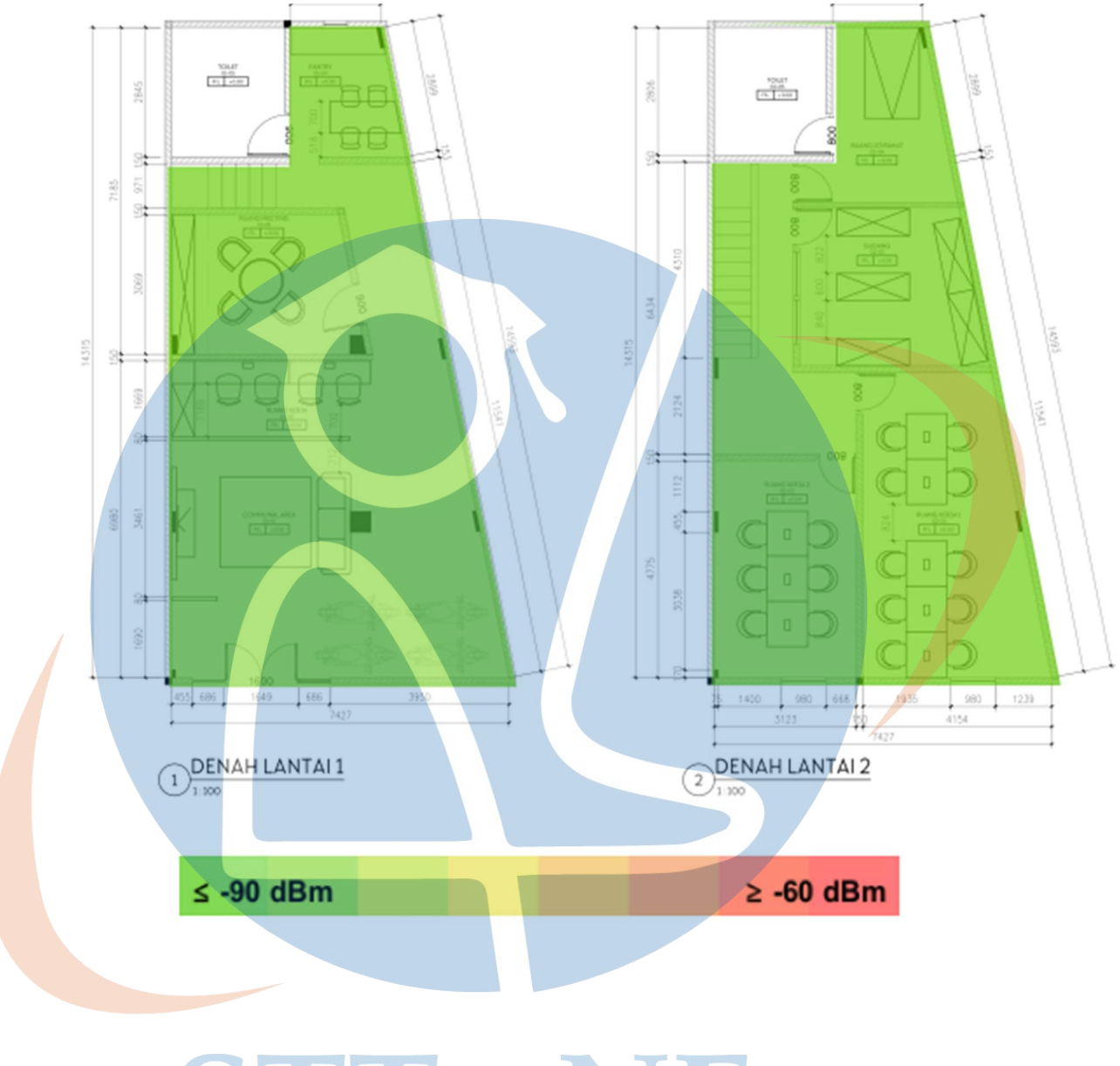

# Noise for LAYOUT JARVIS 1 on 2.4 GHz band
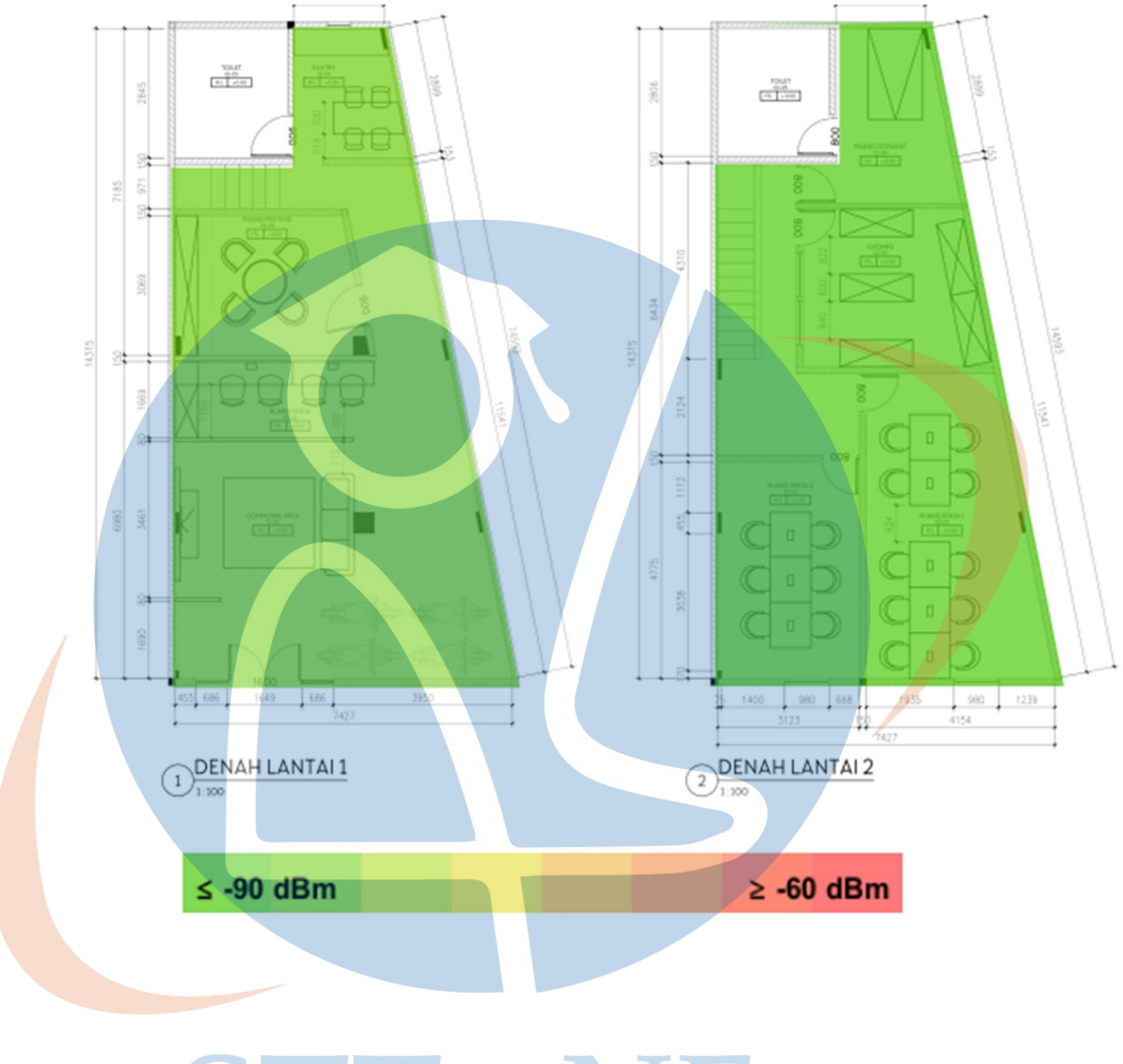

## Noise for LAYOUT JARVIS 1 on 5 GHz band

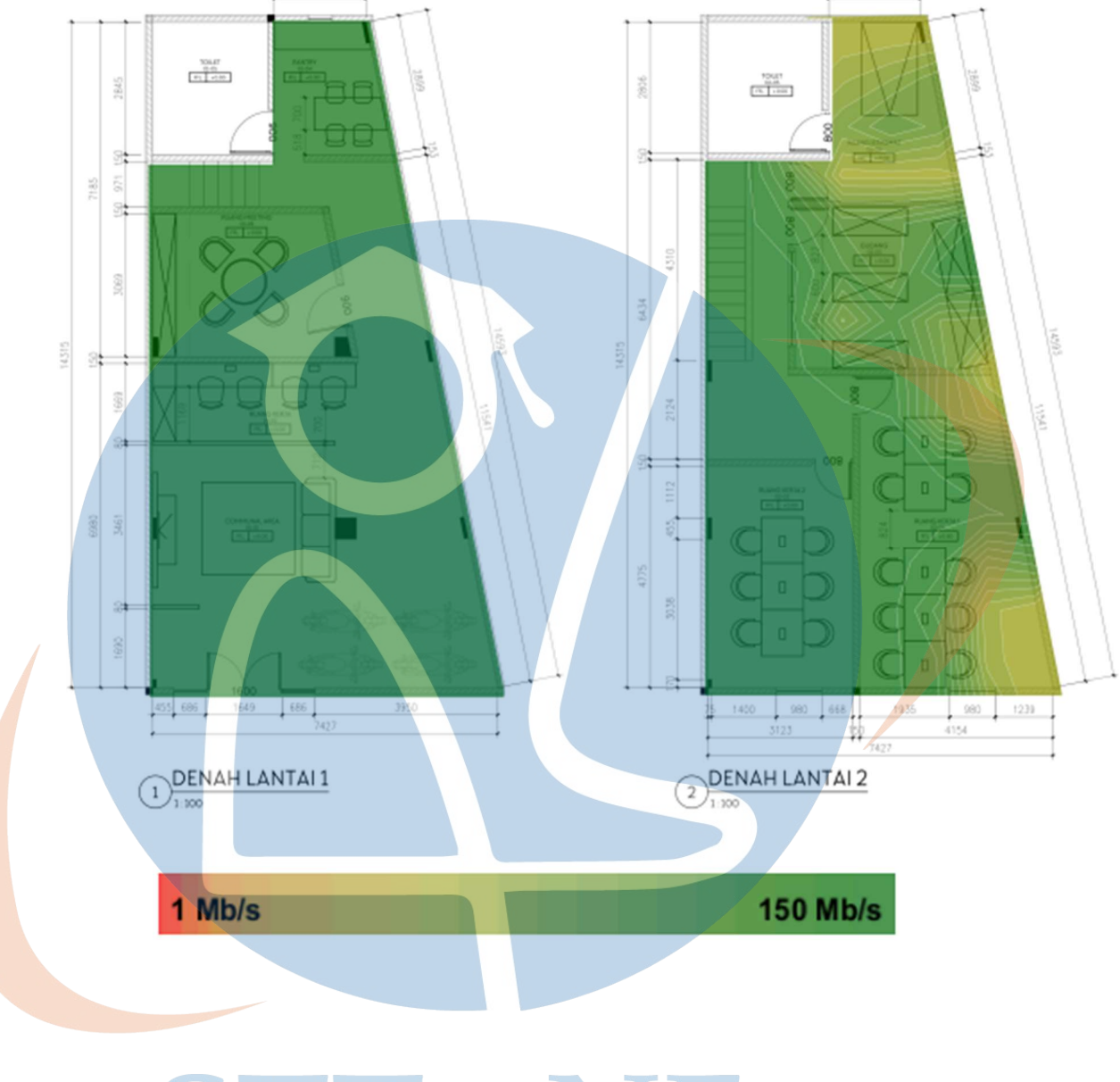

#### Data Rate for LAYOUT JARVIS 1 on 2.4 GHz band

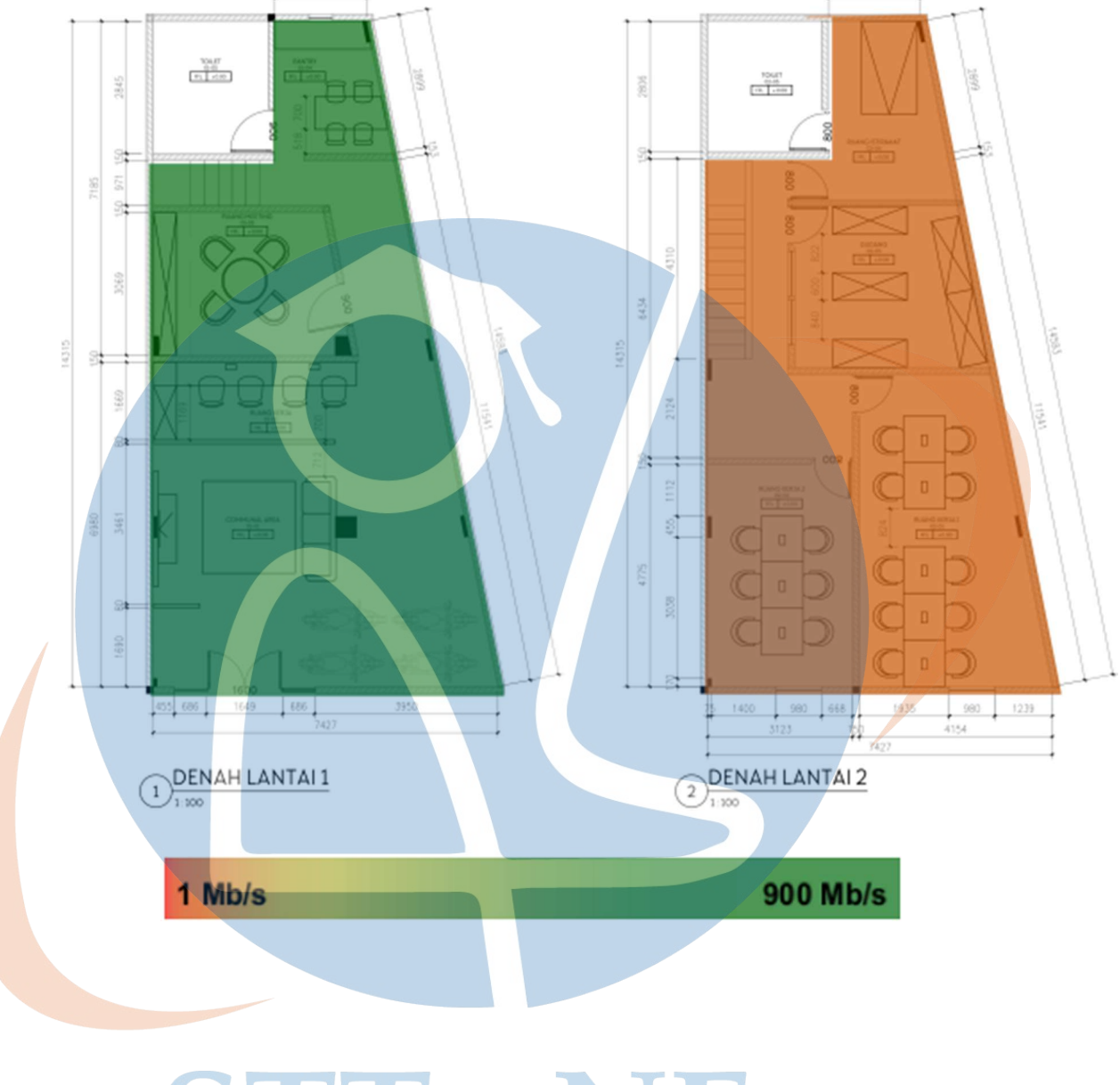

#### Data Rate for LAYOUT JARVIS 1 on 5 GHz band

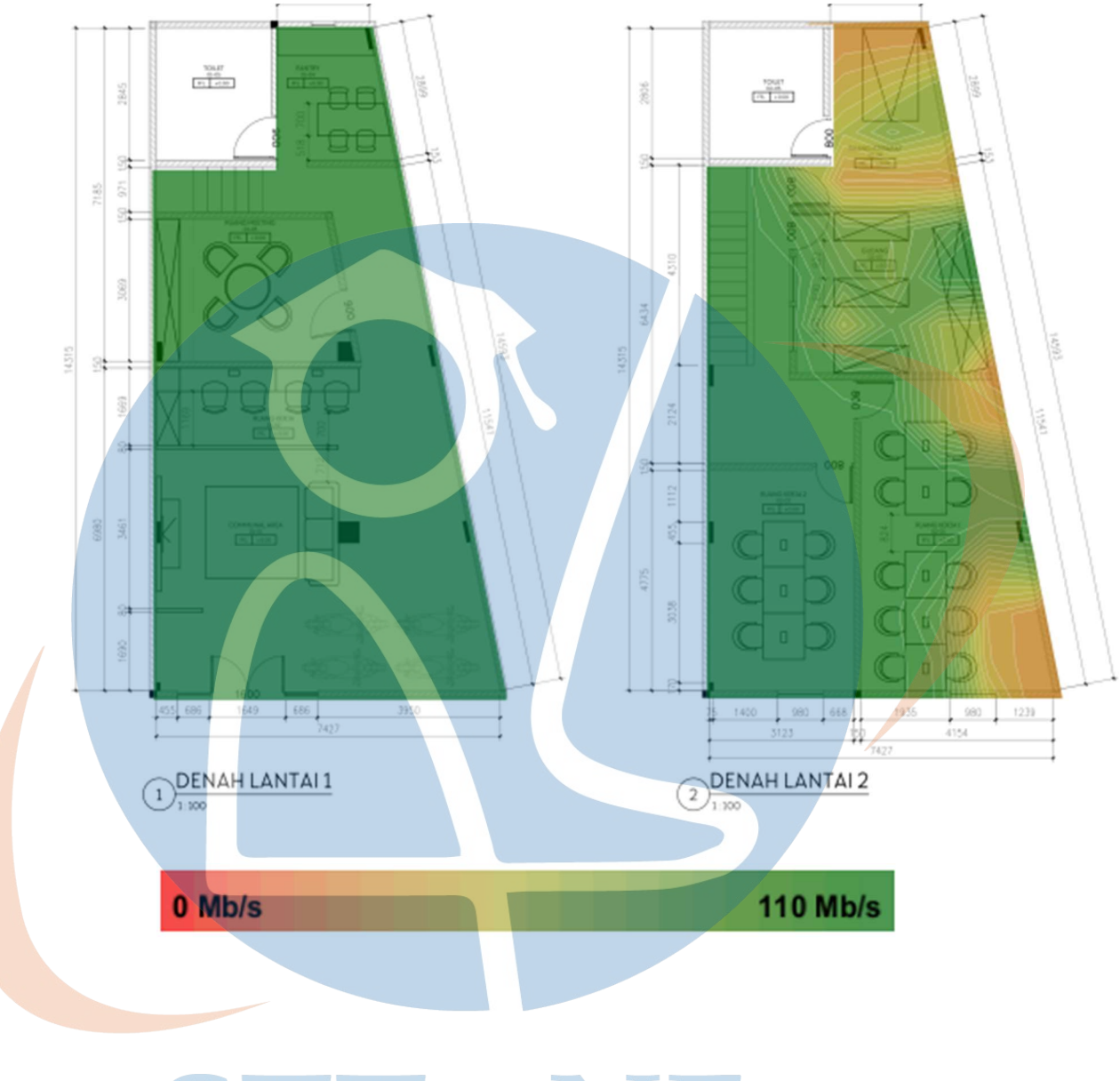

# Throughput for LAYOUT JARVIS 1 on 2.4 GHz band

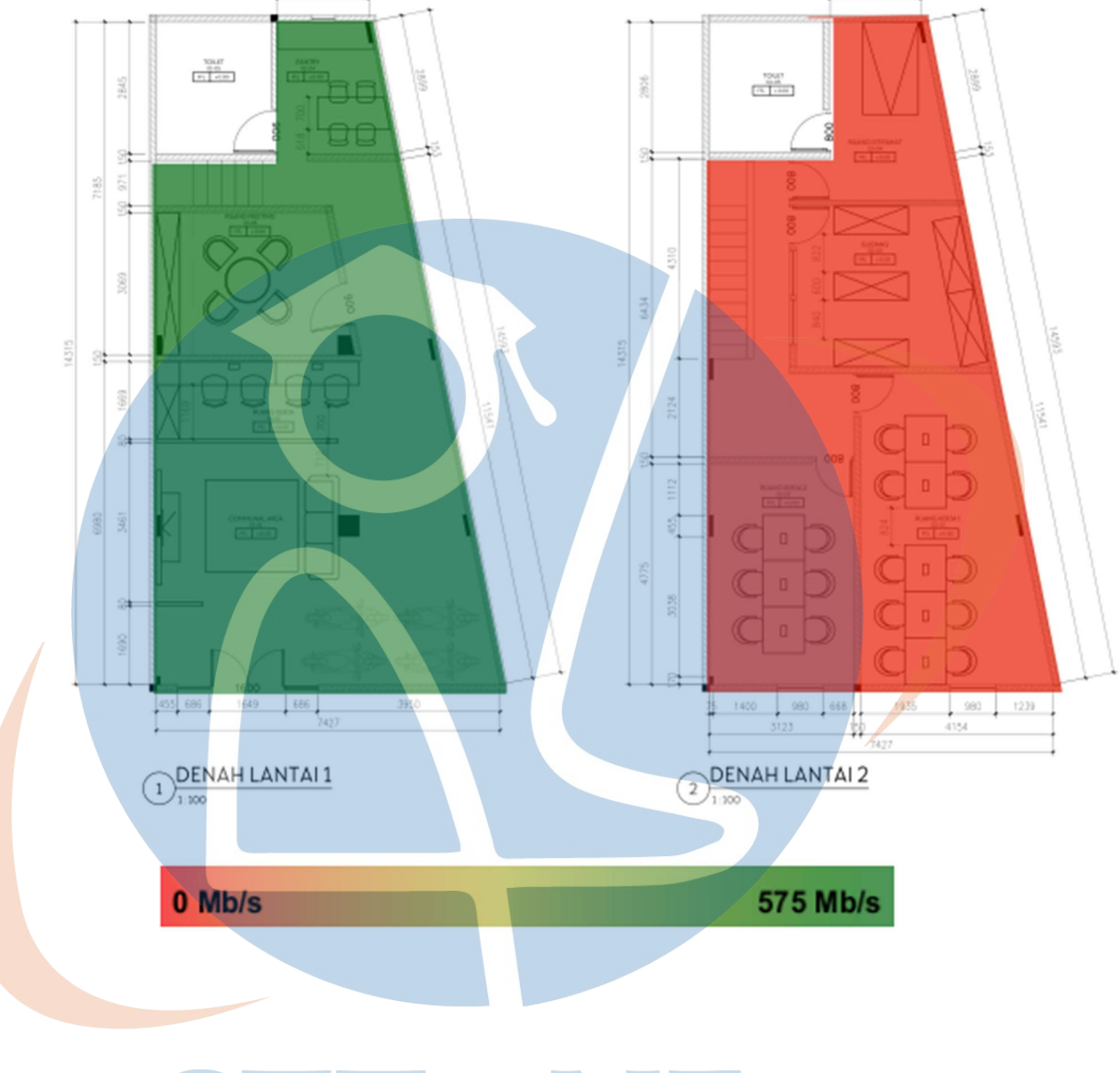

# Throughput for LAYOUT JARVIS 1 on 5 GHz band

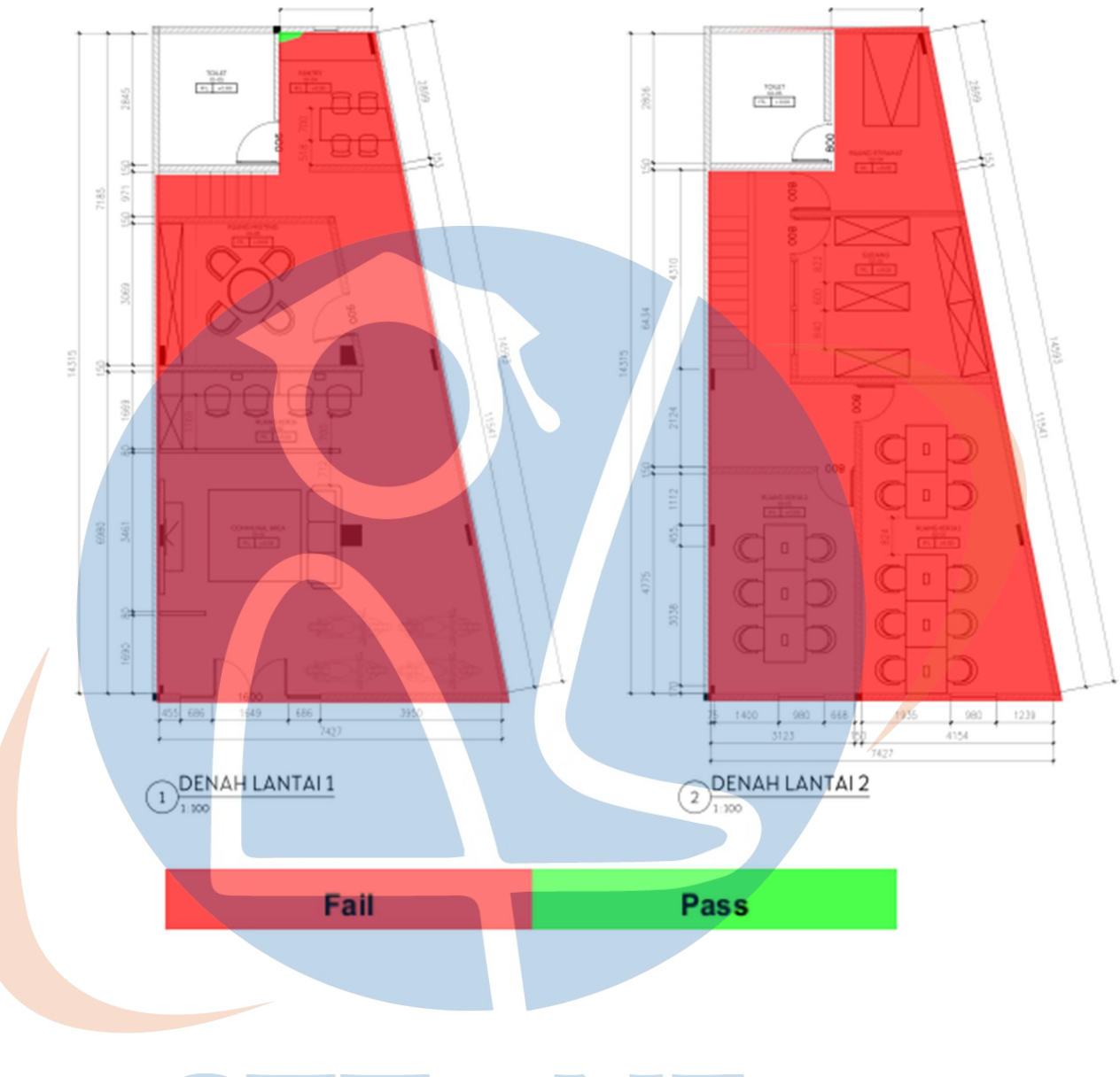

# Network Health for LAYOUT JARVIS 1 on 2.4 GHz band

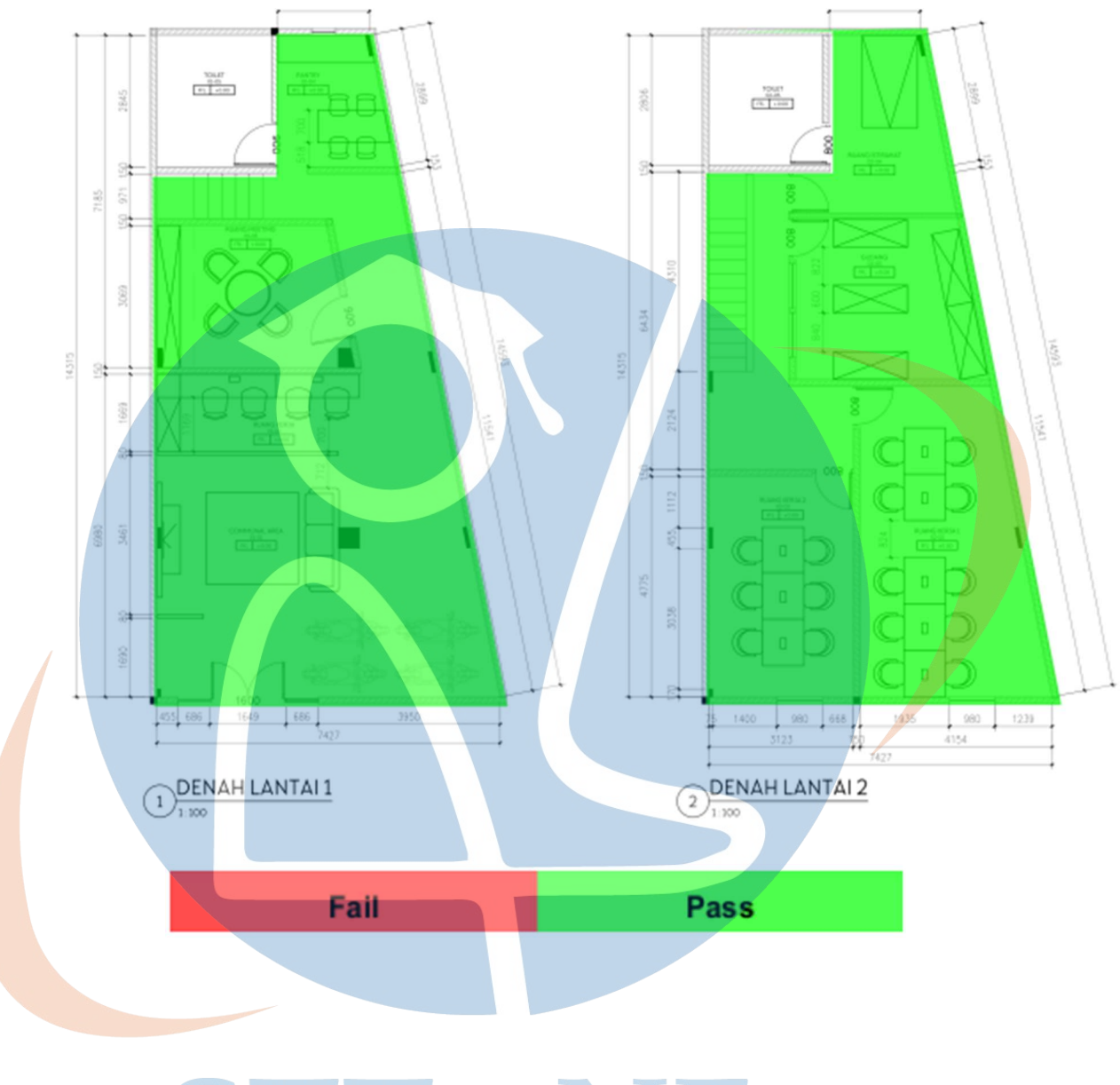

## Network Health for LAYOUT JARVIS 1 on 5 GHz band

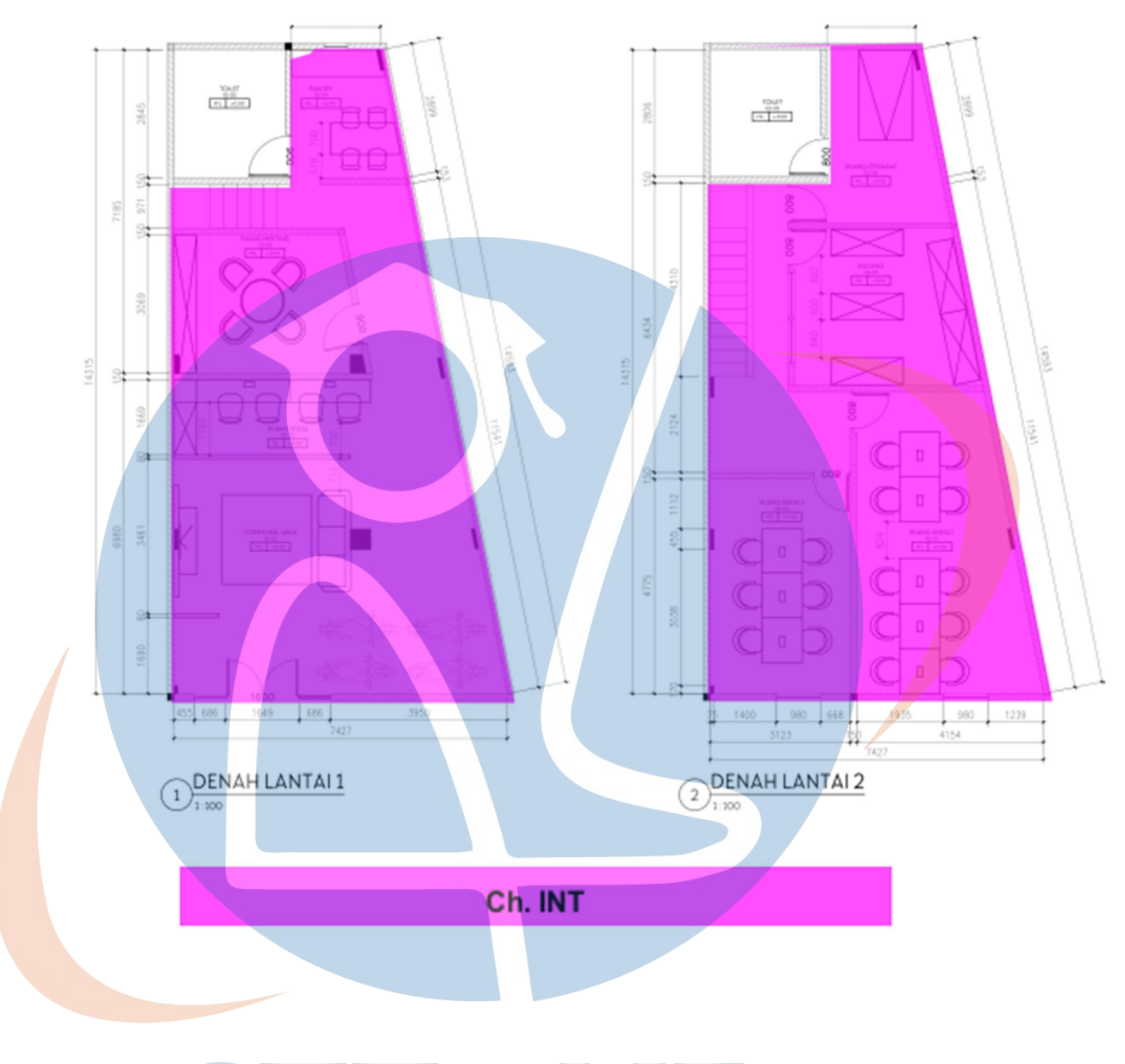

#### Network Issues for LAYOUT JARVIS 1 on 2.4 GHz band

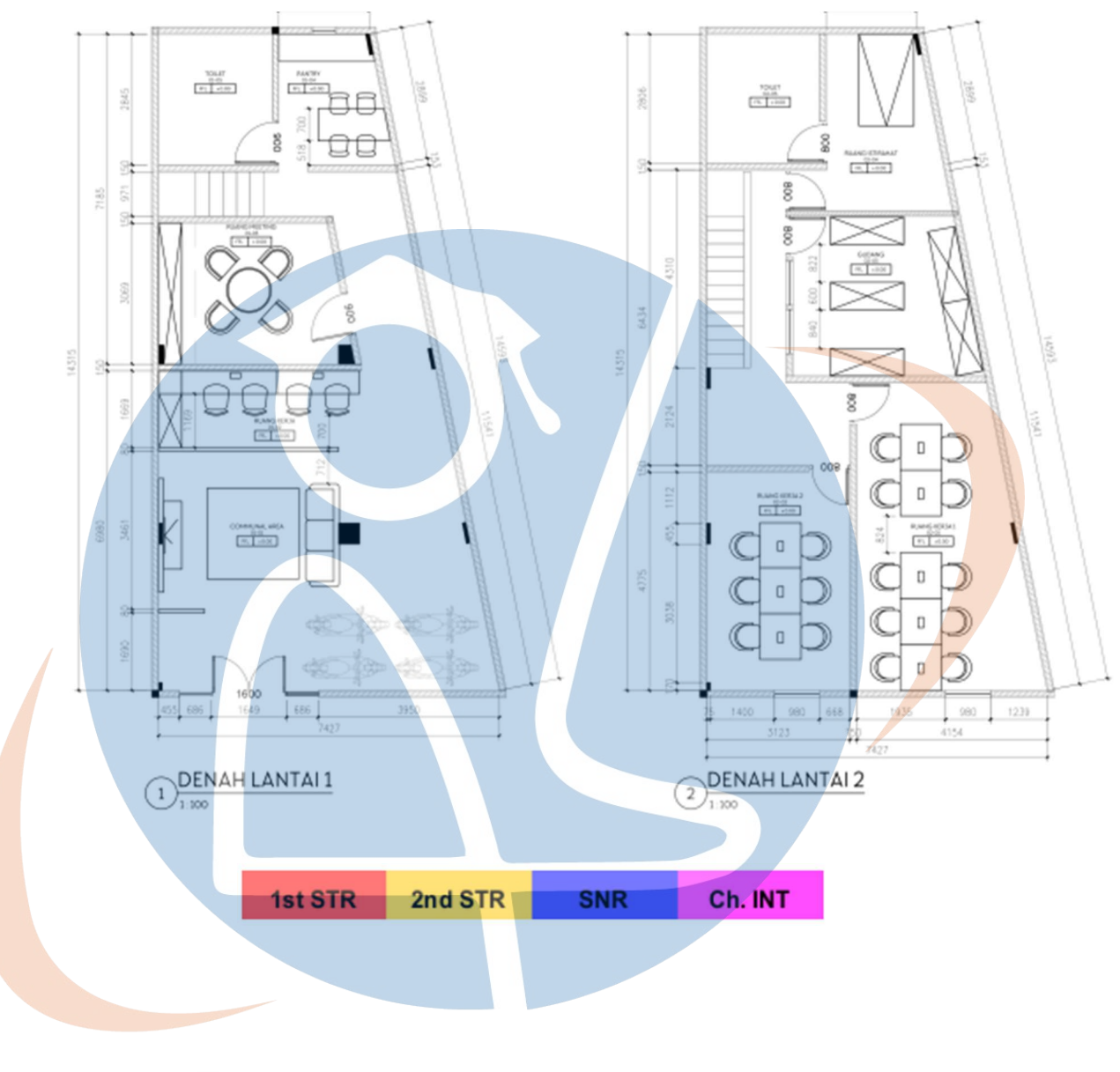

#### Network Issues for LAYOUT JARVIS 1 on 5 GHz band

# **Bluetooth Coverage for LAYOUT JARVIS 1**

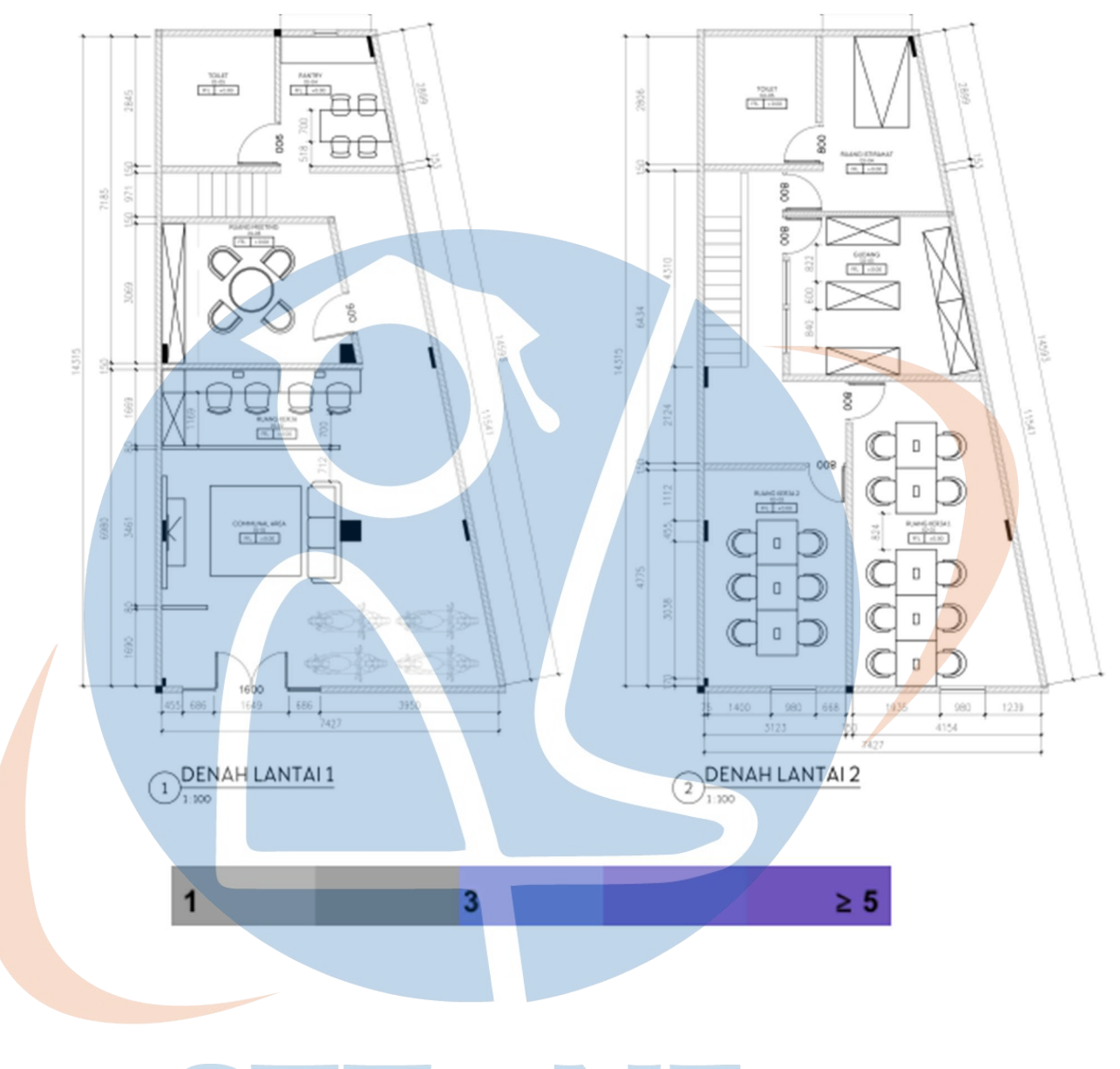

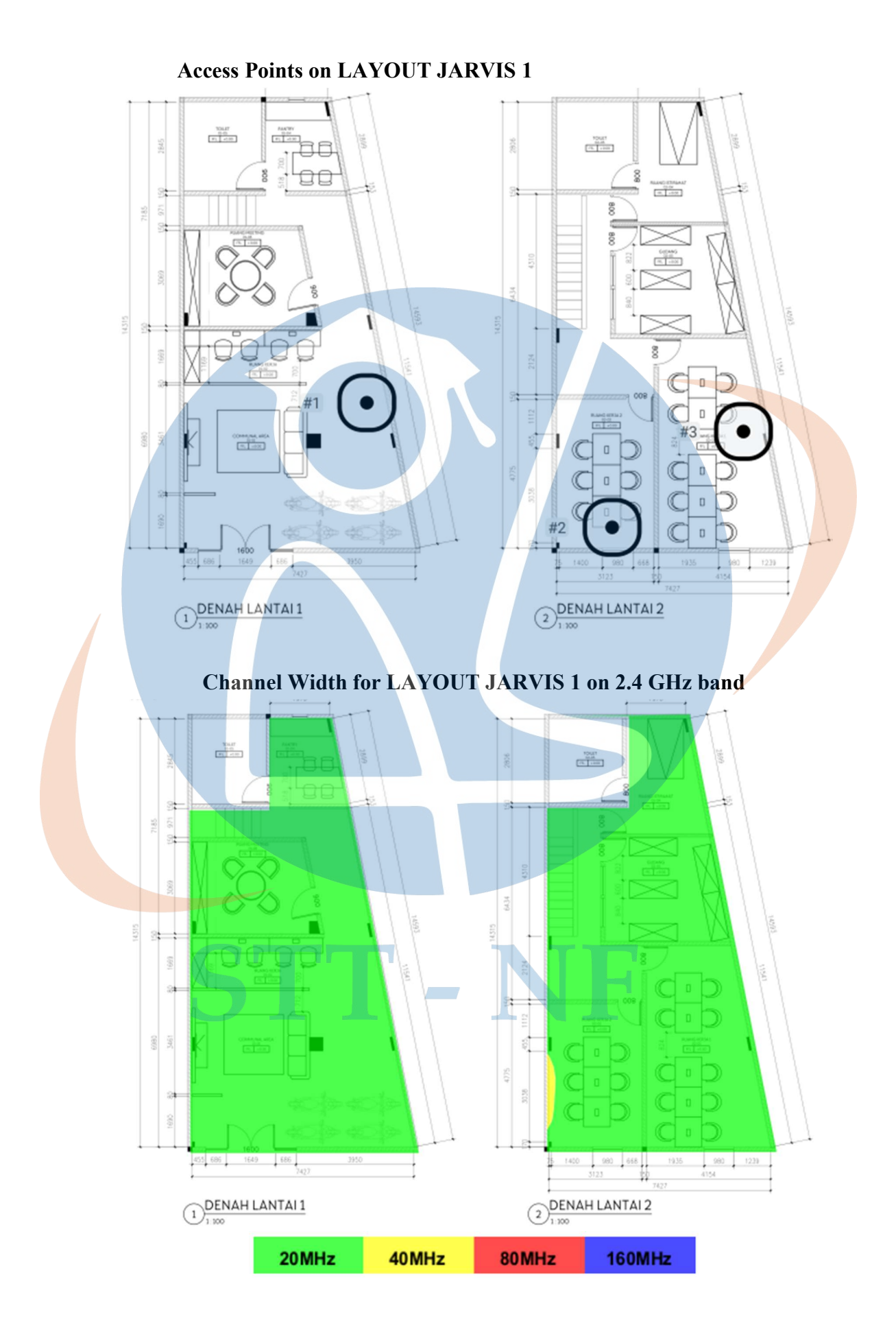

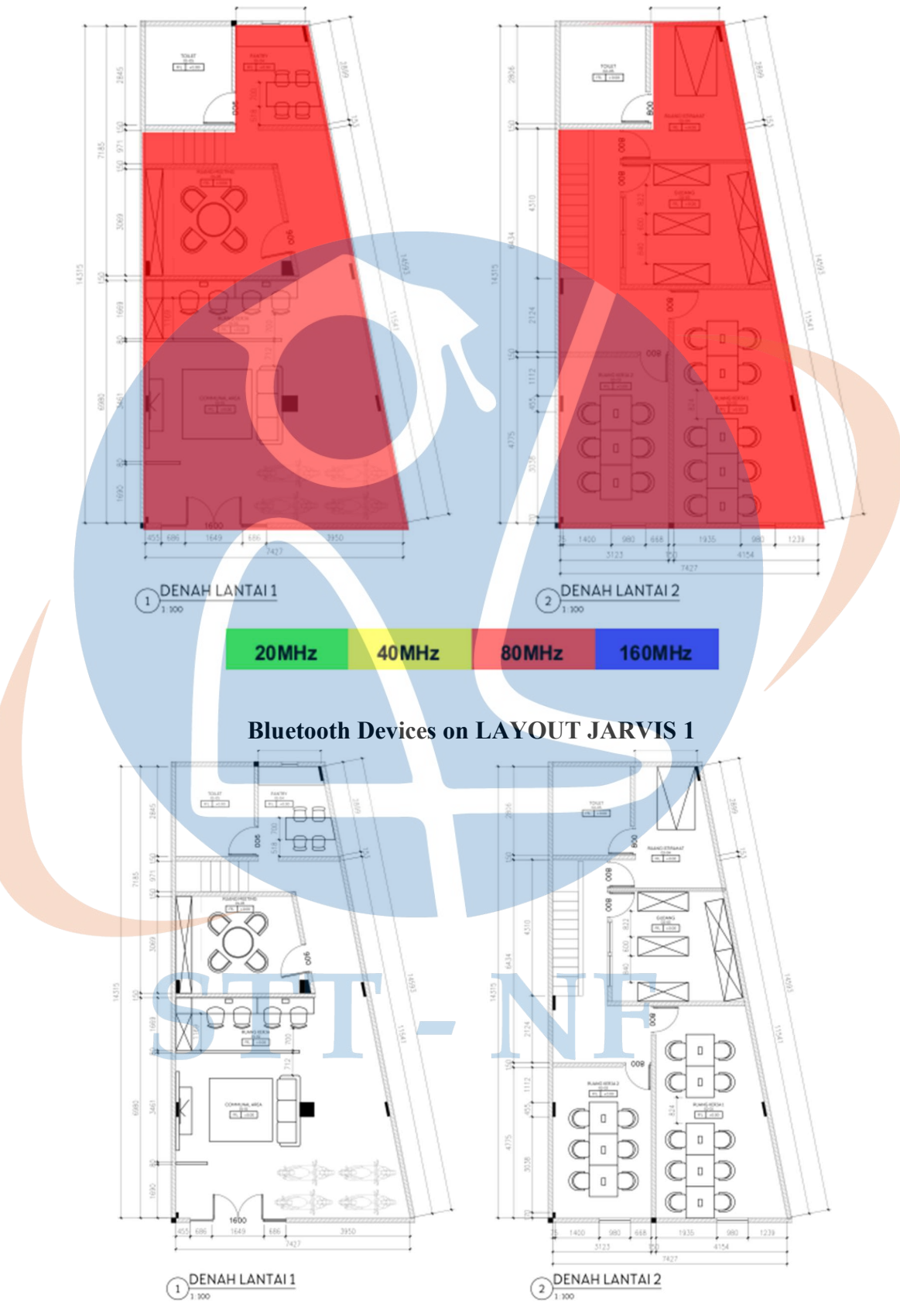

#### Channel Width for LAYOUT JARVIS 1 on 5 GHz band